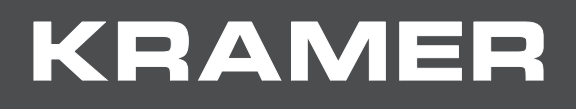

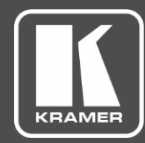

# USER MANUAL MODEL:

# KIT-400 4K Auto-Switcher/Scaler Kit

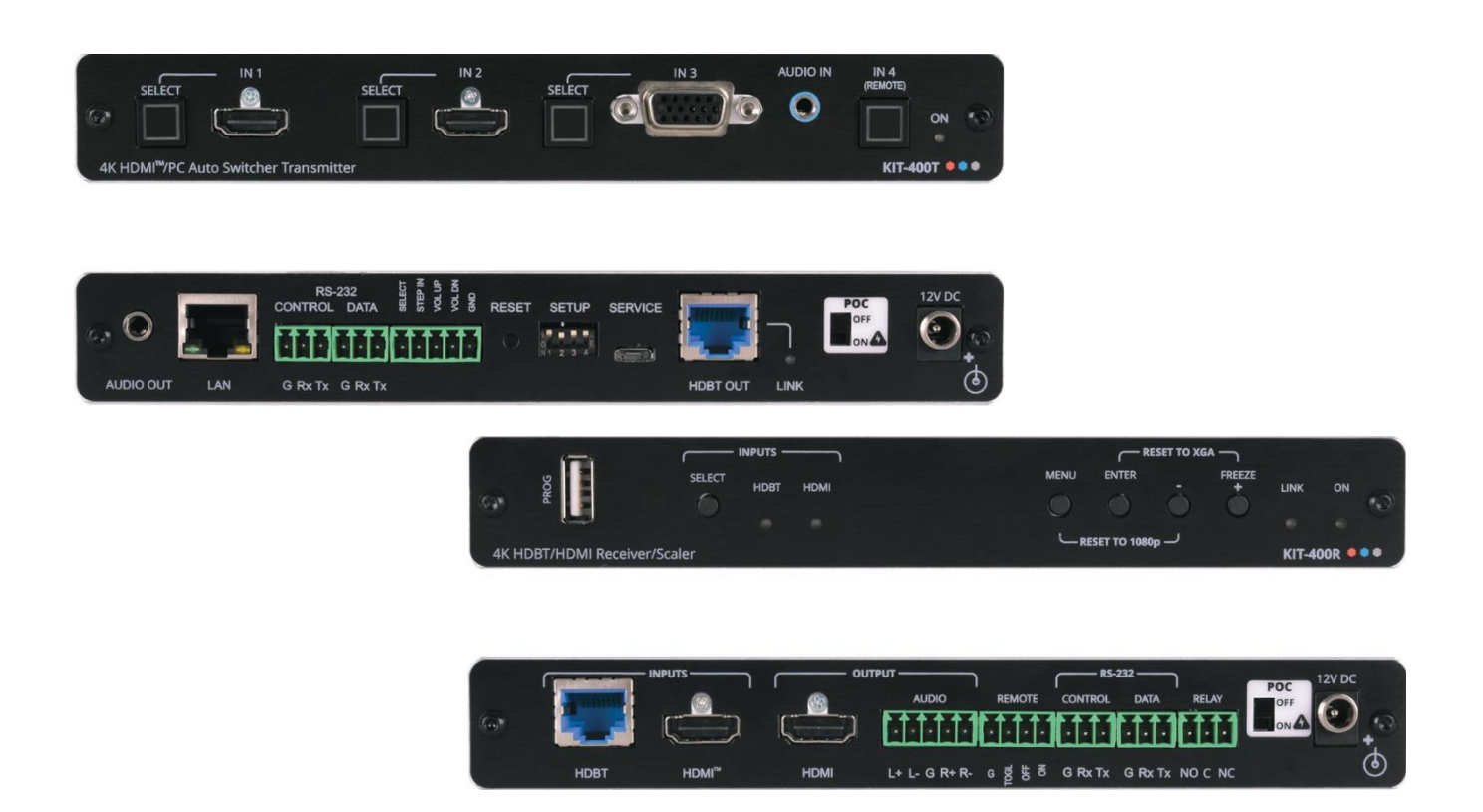

# Contents

| Introduction                                                         | 1         |
|----------------------------------------------------------------------|-----------|
| Getting Started                                                      | 1         |
| Overview                                                             | 2         |
| Typical Applications                                                 | 4         |
| Defining KIT-400 4K Auto-Switcher/Scaler Kit                         | 5         |
| Defining KIT-400T                                                    | 5         |
| Defining KIT-400R                                                    | 6         |
| Mounting KIT-400                                                     | 8         |
| Connecting KIT-400                                                   | 9         |
| Connecting the Output to a Balanced/Unbalanced Stereo Audio Acceptor | 10        |
| Connecting to KIT-400 via RS-232                                     | 10        |
| Connecting an Occupancy Sensor to the TOGL Pin                       | 11        |
| Wiring RJ-45 Connectors                                              | 11        |
| Operating and Controlling KIT-400                                    | 12        |
| Using Front Panel Buttons                                            | 12        |
| Using Remote Control Switches                                        | 12        |
| Setting KIT-400T DIP-switches                                        | 13        |
| I unneling RS-232 data between KII-4001 and KII-400R                 | 13        |
| Operating via Ethernet                                               | 10        |
|                                                                      | 20        |
| Using Embedded webpages                                              | 28        |
| Browsing webpages                                                    | 28        |
| Defining General settings                                            | 30<br>31  |
| Configuring Network Settings                                         | 33        |
| Defining Time and Date                                               | 35        |
| Upgrading the Firmware                                               | 36        |
| Setting Authentication                                               | 38        |
| Defining Video and Audio Settings                                    | 40        |
| Defining Receiver Settings                                           | 42        |
| Configuring Device Automation                                        | 43        |
| Operating via Room Automation Panel                                  | 46        |
| Managing EDID<br>Viewing About Page                                  | 59<br>64  |
|                                                                      | 65        |
|                                                                      | <b>CO</b> |
| Upgrading KIT-4001                                                   | 65        |
|                                                                      | 60        |
| Default Communications                                               | 00        |
| KIT-400P Output Resolution Support                                   | 00        |
|                                                                      | 68        |
| Protocol 3000                                                        | 75        |
| Linderstanding Protocol 3000                                         | 75<br>75  |
| Protocol 3000 Commands                                               | 75<br>76  |
| Result and Error Codes                                               | 92        |
|                                                                      | •=        |

# Introduction

Welcome to Kramer Electronics! Since 1981, Kramer Electronics has been providing a world of unique, creative, and affordable solutions to the vast range of problems that confront the video, audio, presentation, and broadcasting professional on a daily basis. In recent years, we have redesigned and upgraded most of our line, making the best even better!

## **Getting Started**

We recommend that you:

- Unpack the equipment carefully and save the original box and packaging materials for possible future shipment.
- Review the contents of this user manual.

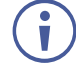

Go to <u>www.kramerav.com/downloads/KIT-400</u> to check for up-to-date user manuals, application programs, and to check if firmware upgrades are available (where appropriate).

#### **Achieving Best Performance**

- Use only good quality connection cables (we recommend Kramer high-performance, high-resolution cables) to avoid interference, deterioration in signal quality due to poor matching, and elevated noise levels (often associated with low quality cables).
- Do not secure the cables in tight bundles or roll the slack into tight coils.
- Avoid interference from neighboring electrical appliances that may adversely influence signal quality.
- Position your Kramer KIT-400 away from moisture, excessive sunlight and dust.

#### **Safety Instructions**

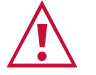

#### Caution:

- This equipment is to be used only inside a building. It may only be connected to other equipment that is installed inside a building.
- For products with relay terminals and GPI\O ports, please refer to the permitted rating for an external connection, located next to the terminal or in the User Manual.
- There are no operator serviceable parts inside the unit.

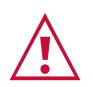

#### Warning:

- Use only the power cord that is supplied with the unit.
- To ensure continuous risk protection, replace fuses only according to the rating specified on the product label which is located on the bottom of the unit.

#### **Recycling Kramer Products**

The Waste Electrical and Electronic Equipment (WEEE) Directive 2002/96/EC aims to reduce the amount of WEEE sent for disposal to landfill or incineration by requiring it to be collected and recycled. To comply with the WEEE Directive, Kramer Electronics has made arrangements with the European Advanced Recycling Network (EARN) and will cover any costs of treatment, recycling and recovery of waste Kramer Electronics branded equipment on arrival at the EARN facility. For details of Kramer's recycling arrangements in your particular country go to our recycling pages at <u>www.kramerav.com/support/recycling</u>.

#### **Overview**

Congratulations on purchasing your Kramer KIT-400 4K Auto-Switcher/Scaler Kit.

KIT-400 is a high-performance auto-switcher/scaler kit for 4K HDMI<sup>™</sup> and VGA over longreach HDBaseT. The kit includes the KIT-400T 4K HDMI/PC Auto Switcher Transmitter and the KIT-400R 4K HDBT/HDMI Receiver/Scaler. The KIT-400T transmitter converts the user-selected input signal into the transmitted HDBaseT signal. The KIT-400R receiver selects either its HDMI input or the received HDBaseT signal, and the selected signal is output on HDMI after being up- or down-scaled to match the resolution of the HDMI monitor. KIT-400 extends video signals to up to 40m (130ft) over CAT copper cables at up to 4K@60Hz (4:2:0) 24bpp video resolution and provides even further reach for lower HD video resolutions.

**KIT-400** provides exceptional quality, advanced and user-friendly operation, and flexible control.

#### **Exceptional Quality**

- High-Performance Professional Switching and Scaling Features input auto-switching, constant sync on the output even if the input video signal is lost or interrupted, and a built-in ProcAmp for convenient signal adjustment.
- HDMI Signal Extension HDCP 1.4 / 2.2. 4K60, CEC, xvYCC color (on input).

#### **Advanced and User-friendly Operation**

- Automatic Room Control Supports connection to an occupancy sensor and remote switches, and includes a relay for driving room peripherals.
- Automatic Display Control Supports CEC that enables automatically turning the display on and off.
- Simple and Powerful Maestro Room Automation Intuitive user interface enables you to fully automate your meeting room elements. Configure lights, shades, devices and more to be activated by an extensive range of triggers, including scheduling, input/output connectivity, routing, and button pressing. By minimizing user intervention, Maestro room automation saves meeting prep time and minimizes human error before presentations.
- PoC (Power over Cable) Power only one of the units. The other unit is powered via the HDBaseT cable linking the receiver/transmitter pair.

- Easy Remote Device Control Control devices connected to **KIT-400** from the user-friendly Kramer Aware interface on the **KIT-400** embedded webpages, and access the interface using the Kramer Aware app on a compatible Kramer touch panel.
- Convenient Unit Control and Configuration Options Local control via front panel source selection buttons, DIP-switches for audio configuration, and an OSD driven menu for configuration of the receiver. Distance control via user-friendly embedded webpages via Ethernet, Protocol 3000 API, RS-232 serial commands transmitted by a PC, touch screen system or other serial controller and relay switches.
- Bidirectional RS-232 Extension Serial interface data flows in both directions, allowing data transmission and device control.
- Auto-scanning of inputs.
- Efficient power-saving features.
- Field Upgradable Via its USB port (KIT-400T and KIT-400R), or via Ethernet (KIT-400T).
- Easy, Cost-effective Maintenance Local firmware upgrade via USB connector.
- Easy and Elegant Installation Single cable connectivity for both HDBaseT signals and power. Compact MegaTOOLS<sup>™</sup> fan-less enclosure for dropped-ceiling mounting, or side-by-side mounting of 2 units in a 1U rack space with the recommended rack adapter.

#### **Flexible Connectivity**

- Local Switching Control of 3 Local and 1 Remote Source Select from 4 sources, each with a dedicated selector button on the transmitter front panel, to output to an HDMI display: 2 HDMI inputs and 1 VGA input, with dedicated audio jack, on the transmitter side and an additional HDMI input on the receiver side.
- Audio De-embedding Output the HDMI audio to a balanced stereo output on the receiver side, and an unbalanced stereo output on the transmitter side.

## **Typical Applications**

**KIT-400** is ideal for the following typical applications:

- Classrooms and lecture halls.
- Meeting rooms.
- Training facilities.
- Collaborative classrooms.
- Any space where BYOD support is required.

#### **Controlling your KIT-400**

Control your KIT-400 via:

- Front panel SELECT buttons on KIT-400T.
- Navigation buttons to access the OSD menu on KIT-400R.
- RS-232 serial commands transmitted by a touch screen system, PC, or other serial.
- The Ethernet using built-in user-friendly webpages.
- Kramer Aware app from a compatible Kramer touch panel.

# Defining KIT-400 4K Auto-Switcher/Scaler Kit

This section defines KIT-400T and KIT-400R.

# **Defining KIT-400T**

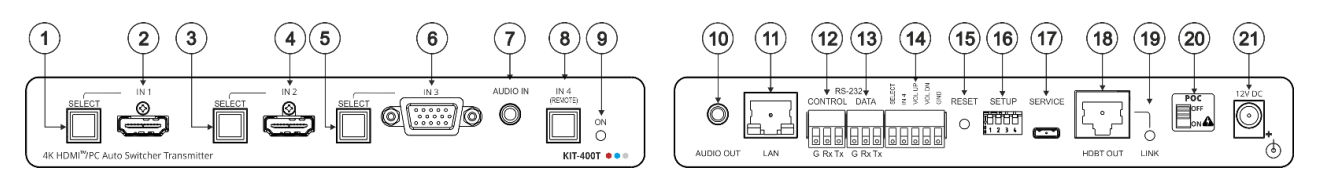

| Figure | 1: KIT-400T | 4K HDMI/PC | Auto Switcher | Transmitter |  |
|--------|-------------|------------|---------------|-------------|--|
| -      |             |            |               |             |  |

| #    | Feature                                                   |                                           | Function                                                                                                    |  |
|------|-----------------------------------------------------------|-------------------------------------------|----------------------------------------------------------------------------------------------------|--|
| 1    | IN 1                                                      | SELECT Button                             | Press to select the IN 1 input.<br>Lights red when the analog audio is selected; lights green<br>when the embedded audio is selected                                                                                        |  |
| (2)  |                                                           | HDMI Connector                            | Connect to an HDMI source.                                                                                                    |  |
| 3    | IN 2                                                      | SELECT Button                             | Press to select the IN 2 input.<br>Lights red when the analog audio is selected; lights green<br>when the embedded audio is selected.                                                                                       |  |
| 4    |                                                           | HDMI Connector                            | Connect to an HDMI source.                                                                                                    |  |
| 5    | IN 3                                                      | SELECT Button                             | Press to select the IN 3 input.<br>Lights red when the analog audio is selected; lights green<br>when embedded audio from embedded HDMI is selected.                                                                        |  |
| 6    |                                                           | 15-pin HD Connector                       | Connect to a PC graphics source.                                                                                                    |  |
| 7    | AUDIO II                                                  | N 3.5mm Mini Jack                         | Connect to an unbalanced, stereo audio source (for example, the audio output of the laptop).                                                                                                    |  |
| 8    | ) IN 4 (REMOTE) Button                                    |                                           | <ul> <li>Press to select the inputs on KIT-400R:</li> <li>Button lights – HDMI INPUT on KIT-400R is selected as the input.</li> <li>Button off – The selected input on KIT-400T is routed via HDBT.</li> </ul>              |  |
| 9    | ) ON LED                                                  |                                           | Lights green when the device is powered.                                                                                                    |  |
| 10   | AUDIO OUT 3.5mm Mini Jack                                 |                                           | Connect to the unbalanced, stereo audio acceptor (for example, active speakers).                                                                                                    |  |
| (1)  | LAN RJ-4                                                  | 45 Connector                              | Connect to the LAN (Ethernet traffic or PC controller).                                                                                                    |  |
| (12) | RS-232                                                    | CONTROL 3-pin<br>Terminal Block Connector | Connect to a serial controller or PC.                                                                                                    |  |
| (13) | ) DATA 3-pin Terminal<br>Block Connector                  |                                           | Connect to a serial data source or acceptor.                                                                                                    |  |
| 14   | Remote Contact-closure 5-pin     Terminal Block Connector |                                           | Connect to contact closure switches (by momentary contact between the desired pin and GND pin) to select an input, and to adjust the audio volume (up or down), see (see Using <u>Remote Control Switches on page 12)</u> . |  |
| 15   | 5 RESET Button                                            |                                           | Short press: sends a reset command to <b>KIT-400R</b> and then reboots <b>KIT-400T</b> .                                                                                                    |  |
|      |                                                           |                                           | Long press: resets <b>KIT-400R</b> to its factory default parameters and then resets <b>KIT-400T</b> to its factory default parameters.                                                                                     |  |

| #    | Feature                                                                          | Function                                                                                          |
|------|----------------------------------------------------------------------------------|---------------------------------------------------------------------------------------------------|
| (16) | SETUP 4-way DIP-switch                                                           | Set the device behavior (see Setting KIT-400T DIP-switches on page 13).                           |
| 17   | SERVICE Mini USB Connector                                                       | Connect to a PC to perform a firmware upgrade.                                                    |
| 18   | HDBT OUT RJ-45 Connector                                                         | Connect to KIT-400R.                                                                              |
| (19) | LINK LED                                                                         | Lights blue when a link is established with the receiver.                                         |
|      | Follow powering instructions in <u>(see</u><br>Failure to use PoC and power conn | ector correctly may destroy the devices!                                                          |
| 20   | PoC (Power over Cable) Switch                                                    | Set the PoC switch to ON on both <b>KIT-400T</b> and <b>KIT-400R</b> .                            |
| 21   | 12V DC Connector                                                                 | Connect to the supplied power adapter, unless the power adapter is connected to <b>KIT-400R</b> . |

#### **Defining KIT-400R**

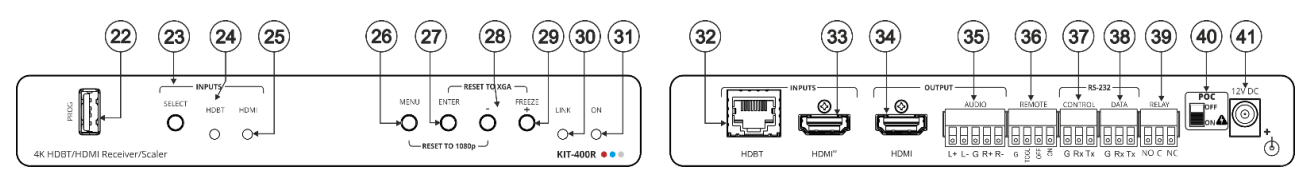

Figure 2: KIT-400R 4K HDBT/HDMI Receiver/Scaler

| #  | Feature                                                     |                                         | Function                                                                                                    |  |
|----|-------------------------------------------------------------|-----------------------------------------|----------------------------------------------------------------------------------------------------|--|
| 22 | PROG USB Connector                                          |                                         | Connect to a USB stick to perform firmware upgrades.                                                                                                    |  |
| 23 |                                                             |                                         | Press to select the input (HDBT or HDMI).                                                                                                    |  |
|    | INPUTS                                                      | SELECT Button                           | By default, the SELECT button is locked. You can unlock<br>it via the ADVANCED menu in the OSD (see <u>Locking</u><br><u>KIT-400R Input Buttons</u> on page <u>18</u> ).                                                      |  |
| 24 |                                                             | HDBT LED                                | Lights blue when the HDBT input is selected.                                                                                                    |  |
| 25 |                                                             | HDMI LED                                | Lights blue when the HDMI input is selected.                                                                                                    |  |
| 26 | MENU But                                                    | ton                                     | Press to enter/exit the on-screen display (OSD) menu. Press together with the – button to reset to 1080p.                                                                                                    |  |
| 27 | ENTER Bu                                                    | tton                                    | In OSD, press to choose the highlighted menu item. Press together with the FREEZE/+ button to reset to XGA.                                                                                                    |  |
| 28 | ) –                                                         |                                         | In OSD, press to move back through menus or decrement parameter values.                                                                                                    |  |
| 29 | FREEZE/+ Button                                             |                                         | In OSD, press to move forward through menus or increment<br>parameter values. When not in OSD, press to freeze the<br>display.                                                                                                |  |
| 30 | LINK LED                                                    |                                         | Lights blue when a link is established with the transmitter.                                                                                                    |  |
| 31 | ON LED                                                      |                                         | Lights green when device is powered.                                                                                                    |  |
| 32 | INPUTS                                                      | HDBT RJ-45 Connector                    | Connect to KIT-400T.                                                                                                    |  |
| 33 |                                                             | HDMI Connector                          | Connect to an HDMI source.                                                                                                    |  |
| 34 | OUTPUT                                                      | HDMI Connector                          | Connect to an HDMI acceptor.                                                                                                    |  |
| 35 |                                                             | AUDIO 5-pin Terminal<br>Block Connector | Connect to a balanced stereo audio acceptor.                                                                                                    |  |
| 36 | 36 REMOTE Contact-Closure 4-pin<br>Terminal Block Connector |                                         | Connect to contact closure switches, an occupancy sensor<br>and/or toggle switches (contact between the desired pin and<br>GND pin), to turn the display on or off. (See <u>Using Remote</u><br>Control Switches on page 12). |  |

| #    | Feature                                                                                                    |                                              | Function                                                                                                    |  |
|------|----------------------------------------------------------------------------------------------------|----------------------------------------------|----------------------------------------------------------------------------------------------------|--|
| 37   | RS-232                                                                                                    | CONTROL 3-pin<br>Terminal Block<br>Connector | Connect to a serial controller or PC.                                                                                                    |  |
| 38   |                                                                                                    | DATA 3-pin Terminal<br>Block Connector       | Connect to a serial data source or acceptor.                                                                                                    |  |
| 39   | (39) RELAY 3-pin Terminal Block<br>Connector                                                                                                    |                                              | Connections to the internal relay: Normally open (NO),<br>normally closed (NC), and common (C).<br>Connect to devices to be controlled by relay (for example, a<br>motorized projection screen). |  |
|      | Follow powering instructions in <u>(see Connecting KIT-400 on page 9)</u> .<br>Failure to use PoC and power connector correctly may destroy the devices! |                                              |                                                                                                    |  |
| (40) | PoC (Power Over Cable) Switch                                                                                                    |                                              | Set the PoC switch to ON on both <b>KIT-400T</b> and <b>KIT-400R</b> .                                                                                                    |  |
| (41) | ) 12V DC Connector                                                                                                    |                                              | Connect to the supplied power adapter, unless the power adapter is connected to <b>KIT-400T</b> .                                                                                                |  |

# **Mounting KIT-400**

This section provides instructions for mounting **KIT-400**. Before installing, verify that the environment is within the recommended range:

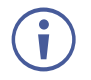

- Operation temperature  $-0^{\circ}$  to  $40^{\circ}$ C (32 to  $104^{\circ}$ F).
- Storage temperature -40° to +70°C (-40 to +158°F).
- Humidity 10% to 90%, RHL non-condensing.

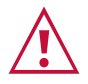

# Caution:Mount KIT-400 before connecting any cables or power.

#### Warning:

- Ensure that the environment (e.g., maximum ambient temperature & air flow) is compatible for the device.
- Avoid uneven mechanical loading.
- Appropriate consideration of equipment nameplate ratings should be used for avoiding overloading of the circuits.
- Reliable earthing of rack-mounted equipment should be maintained.
- Maximum mounting height for the device is 2 meters.

#### Mount KIT-400 in a rack:

 Use the recommended rack adapter (see <u>www.kramerav.com/product/KIT-400</u>).

Mount KIT-400 on a surface using one of the following methods:

- Attach the rubber feet and place the unit on a flat surface.
- Fasten a bracket (included) on each side of the unit and attach it to a flat surface. For more information go to <u>www.kramerav.com/downloads/KIT-400</u>.

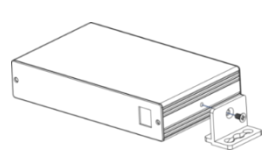

# **Connecting KIT-400**

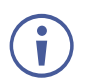

Always switch off the power to each device before connecting it to your **KIT-400**. After connecting your **KIT-400**, connect its power and then switch on the power to each device.

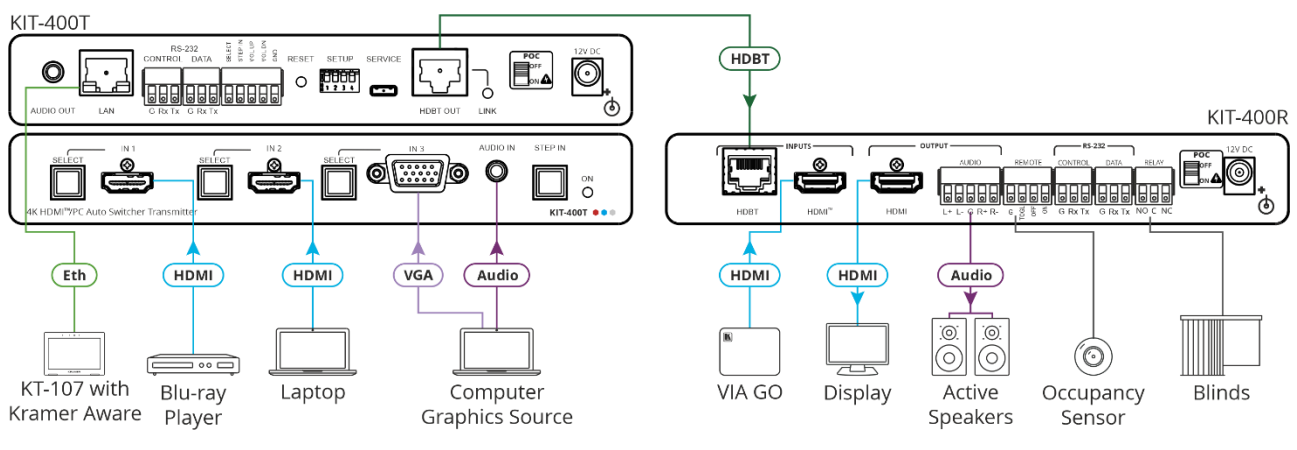

Figure 3: Connecting to the KIT-400

To connect KIT-400 as illustrated in the example in Figure 3:

- 1. Connect an HDMI source (for example, a Blu-ray player) to the IN 1 HDMI connector (2) on the **KIT-400T** front panel.
- 2. Connect an HDMI source (for example, a laptop) to the IN 2 HDMI connector (4) on the **KIT-400T** front panel.
- Connect a computer graphics source (for example, a PC) to the IN 3 15-pin HD connector 6 and an unbalanced audio source (for example, the PC audio output) to the AUDIO IN 3.5mm mini jack 7 on the KIT-400T front panel.
- 4. Connect a control device (for example KT-107 with Kramer Aware App) to the LAN RJ-45 port (11) on the **KIT-400T** rear panel.
- 5. Connect the HDBT OUT RJ-45 port (18) on the **KIT-400T** to the HDBT INPUT RJ-45 port (32) on the **KIT-400R**.
- Connect an HDMI source (for example, Kramer VIA GO) to the HDMI INPUT connector
   (33) on the KIT-400R.
- 7. Connect the HDMI OUTPUT connector (34) on the **KIT-400R** to an HDMI acceptor (for example, a display).
- 8. Connect the AUDIO OUTPUT 5-pin terminal block connector (35) on the **KIT-400R** to a balanced stereo audio source (for example, Kramer active speakers).
- 9. Connect the REMOTE TOGGLE switch (36) to an occupancy sensor.
- 10. Connect the RELAY 3-pin terminal block connector (39) to the room blinds.
- 11. Set POC switches on KIT-400T (20) and KIT-400R (40) to ON.

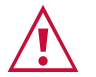

Failure to use PoC and power connector correctly may destroy the devices!

12. Connect the power adapter to one of the devices (**KIT-400T** or **KIT-400R**) and to the mains electricity (not shown in Figure 3).

# Connecting the Output to a Balanced/Unbalanced Stereo Audio Acceptor

The following are the pinouts for connecting the output to a balanced or unbalanced stereo audio acceptor:

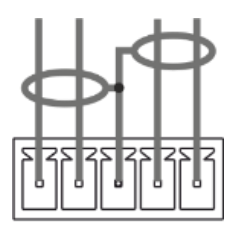

L+ L- G R+ R-Figure 4: Connecting to a Balanced Stereo Audio Acceptor

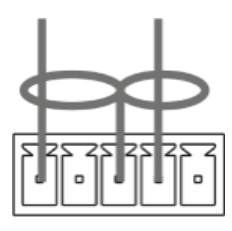

L+ L- G R+ R-Figure 5: Connecting to an Unbalanced Stereo Audio Acceptor

# **Connecting to KIT-400 via RS-232**

You can connect to the KIT-400 via an RS-232 connection using, for example, a PC.

KIT-400 features two RS-232 3-pin terminal block connectors:

- CONTROL (12) To control **KIT-400** (for example, via a connected PC).
- CONTROL (37) To control KIT-400R (for example, via a connected PC).
- DATA (13) for KIT-400T and 38 KIT-400R) To tunnel RS-232 data between the transmitter and the receiver, see <u>Tunneling RS-232 data between KIT-400T and KIT-400R</u> on page 13, (for example, to control the projector via RS-232 using a controller at the transmitter side).

Connect the RS-232 terminal block on the rear panel of the **KIT-400** to a PC/controller, as follows:

From the RS-232 9-pin D-sub serial port connect:

- Pin 2 to the TX pin on the KIT-400 RS-232 terminal block
- Pin 3 to the RX pin on the KIT-400 RS-232 terminal block
- Pin 5 to the G pin on the KIT-400 RS-232 terminal block

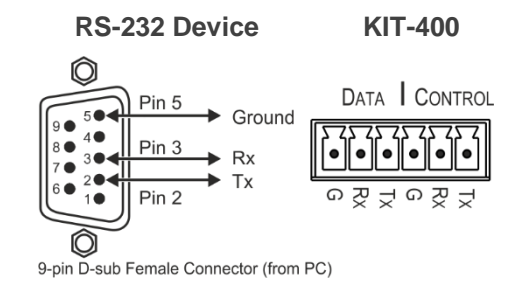

### **Connecting an Occupancy Sensor to the TOGL Pin**

The **KIT-400R** TOGL pin <sup>36</sup> function is defined via the **KIT-400R** OSD menu (see <u>Defining</u> the <u>TOGGLE PIN on KIT-400R</u> on page 22). By default, the display toggles on or off when momentarily connected. By setting the Toggle function, you can set the pin for level-triggering rather than edge-triggering (i.e., constant contact connection rather than momentary connection), allowing, for example, connection to an occupancy sensor that triggers the toggle commands.

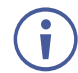

Instead of a push-to-make switch, TOGGLE may be configured to operate with a standard SPST switch or for TTL level detection (for example, to use with an occupancy sensor).

You can use an occupancy sensor to turn on the display and auto sync off to turn it off once it is not used, as described in the following example:

- An occupancy sensor is connected to the TOGL pin.
- The TOGL pin is set to ON (see <u>Defining the TOGGLE PIN on KIT-400R</u> on page <u>22</u>) so that the display is turned on when the occupancy sensor detects the presence of people in the room. (Set the sensor to short the TOGL pin to ground upon detecting occupancy).
- Auto SYNC OFF is set to Enable (see <u>Setting Sleep Mode</u> on page <u>20</u>) so that when the room is no longer in use, the display turns off 2 minutes after an input signal is no longer detected.

You can also set the TOGL pin to OFF so that when the sensor detects no people in the room the display turns off. (Set the sensor to short the TOGL pin to ground when occupancy is not detected).

### Wiring RJ-45 Connectors

This section defines the TP pinout, using a straight pin-to-pin cable with RJ-45 connectors.

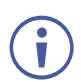

For HDBT cables, it is recommended that the cable ground shielding be connected/soldered to the connector shield.

| EIA /TIA 568B |                |  |
|---------------|----------------|--|
| PIN           | Wire Color     |  |
| 1             | Orange / White |  |
| 2             | Orange         |  |
| 3             | Green / White  |  |
| 4             | Blue           |  |
| 5             | Blue / White   |  |
| 6             | Green          |  |
| 7             | Brown / White  |  |
| 8             | Brown          |  |

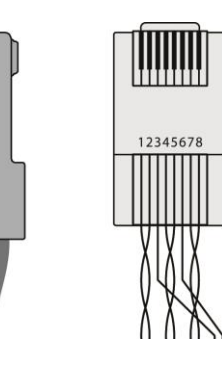

# **Operating and Controlling KIT-400**

# **Using Front Panel Buttons**

Press the **KIT-400T** front panel buttons to select:

• The required input: IN 1 (HDMI) (1), IN 2 (HDMI) (3), IN 3 (VGA) (5) or IN 4(REMOTE) (8) (HDMI on **KIT-400R**).

Press the KIT-400R front panel buttons to:

- Locally select (23) the HDMI or HDBT inputs (when the SELECT button is not locked).
- Control device operation, using the MENU (26), ENTER (27) (when in the OSD menu), + (29) and - (28), buttons (see <u>Using the OSD Menu on KIT-400R</u> on page <u>16</u>).
- Freeze the image on the output, using FREEZE button.
- Reset to XGA, using ENTER and FREEZE+ buttons.
- Reset to 1080p, using MENU and buttons.

# **Using Remote Control Switches**

The following table describes the function of the remote contact closure switches on KIT-400T (14) and **KIT-400R** (36).

| Pin Name | Function                                                             |
|----------|----------------------------------------------------------------------|
| KIT-400T |                                                                      |
| SELECT   | Short press – Select the input.                                      |
|          | Long press – Adjust the VGA phase shift.                             |
| IN 4     | Select the IN 4 input on KIT-400R.                                   |
| VOL UP   | Increase the analog audio output level.                              |
|          | Short press – Increase volume by one step.                           |
|          | Long Press – Increase the volume from 0 to 100% in 10 seconds.       |
| VOL DN   | Decrease the analog audio output level.                              |
|          | Short press – Decrease volume by one step.                           |
|          | Long Press – Decrease the volume from 100% to 0 in 10 seconds.       |
| KIT-400R |                                                                      |
| TOGL     | For connection to an occupancy sensor, or to a single ON/OFF switch. |
|          | Configurable via the OSD for connection to a                         |
|          | button which toggles between display on and                          |
|          | display off (instead of using two separate buttons                   |
|          | according to whether a switch is open or closed                      |
|          | (for example, when using an occupancy sensor).                       |
|          | See Defining the TOGGLE PIN on KIT-400R                              |
|          | on page <u>22</u> .                                                  |
| OFF      | Turn off the display.                                                |
| ON       | Turn on the display.                                                 |

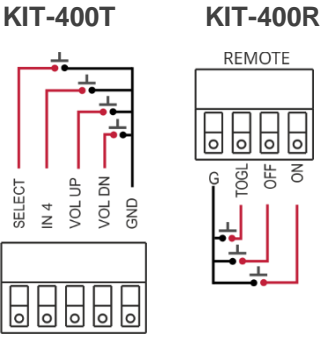

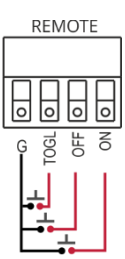

## **Setting KIT-400T DIP-switches**

A switch that is down is on; a switch that is up is off. By default, all the switches are set to off (up).

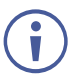

(;

DIP-switches 1 and 2 are both set to OFF (up).

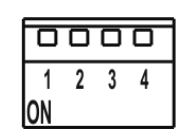

Figure 6: KIT-400T SETUP DIP-Switches

After changing a DIP-switch you must power cycle the device to implement the change.

#### **Audio Switching Selection**

Use DIP-switches 3 and 4 to define the audio input source.

| DIP-switch 3 | DIP-switch 4 | Audio Input Selection                                                                               |
|--------------|--------------|----------------------------------------------------------------------------------------------------|
| Off (up)     | Off (up)     | Automatic – Priority selection: Embedded HDMI $\rightarrow$ analog Audio In (high to low priority). |
| Off (up)     | On (down)    | Automatic – Priority selection: Analog Audio In $\rightarrow$ embedded HDMI (high to low priority). |
| On (down)    | Off (up)     | Embedded HDMI.                                                                                      |
| On (down)    | On (down)    | Analog Audio In.                                                                                    |

# Tunneling RS-232 data between KIT-400T and KIT-400R

**KIT-400** tunnels RS-232 data between the transmitter and receiver in any of the following ways:

- <u>Controlling Via a Control System</u> on page <u>14</u>.
- Controlling a Sink Device Via the DATA Ports on page 15.
- <u>Controlling Via Maestro on the Transmitter</u> on page <u>15</u>.

#### **Controlling Via a Control System**

You can control the receiver and/or a connected sink device via a control system that is connected to the CONTROL port on the **KIT-400T**.

#### **Controlling the Receiver**

To control the receiver via a control system at the transmitter, connect the control system to the CONTROL RS-232 port (12) and send a device protocol command via the TUNNEL-CTRL command. For example, to open the relay contacts (RELAY-STATE 1,0), send the #TUNNEL-CTRL 1,1,"RELAY-STATE 1,0"<CR> command from the control system, via HDBT to the **KIT-400R**.

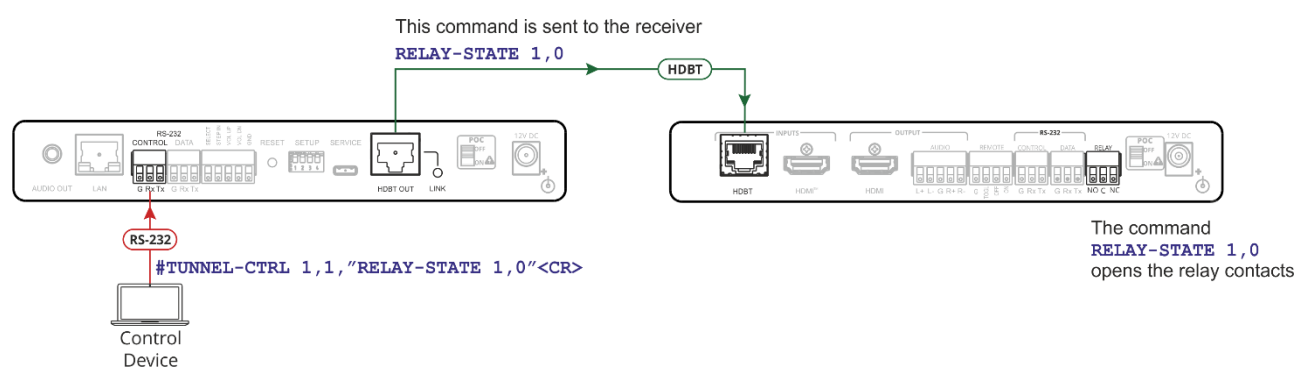

Figure 7: Controlling the Receiver via a Control System

#### Controlling a Sink Device Connected to the Receiver

For applications where the control system controls a device at the **KIT-400R** sink, connect the control system to the CONTROL RS-232 port (12) and send a device protocol command via the TUNNEL-CTRL command.

For example, to turn the display off (DISPLAY OFF), send the #TUNNEL-CTRL 1,1,"TUNNEL-232 'DISPLAY OFF'9600"<CR> command from the control system, via HDBT to the **KIT-400R**.

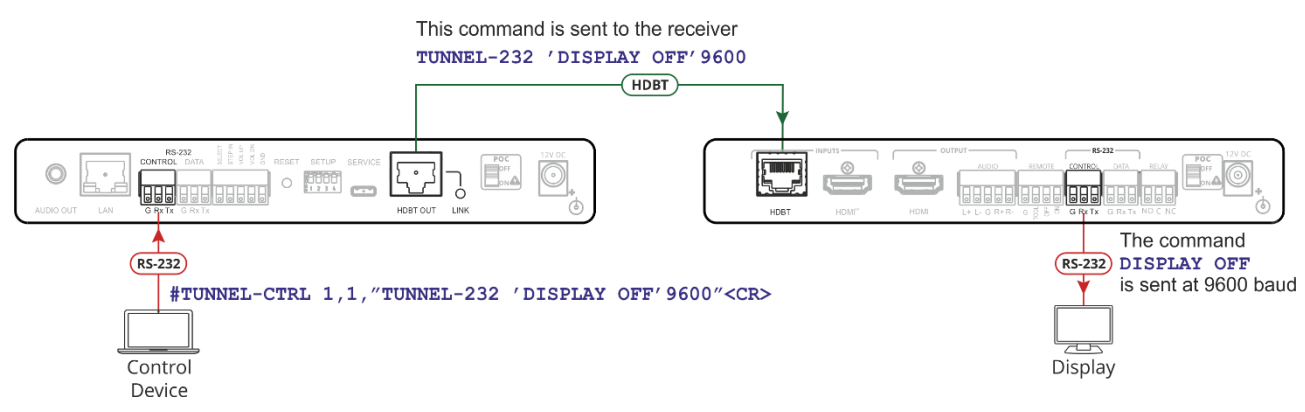

Figure 8: Controlling a Sink Device Connected to the Receiver

#### **Controlling a Sink Device Via the DATA Ports**

Raw data can pass between the DATA ports on the transmitter and receiver ((13) for KIT-400T and (38) KIT-400R) directly to/from a controlled device and control system.

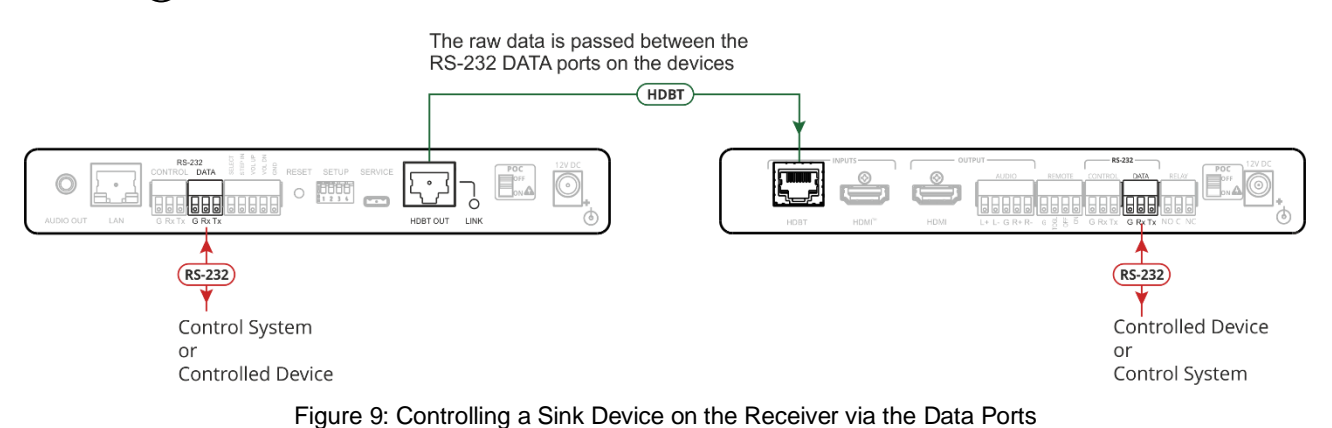

#### **Controlling Via Maestro on the Transmitter**

You can control the receiver and/or a connected sink device via the KIT-400T Kramer Maestro.

#### **Controlling the Receiver**

To control the receiver via Maestro at the transmitter, send a command via the RS232 HDBT port in Maestro. For example, to open the relay contacts (RELAY-STATE 1,0), send the RELAY-STATE 1,0 command from Maestro, via HDBT to the KIT-400R.

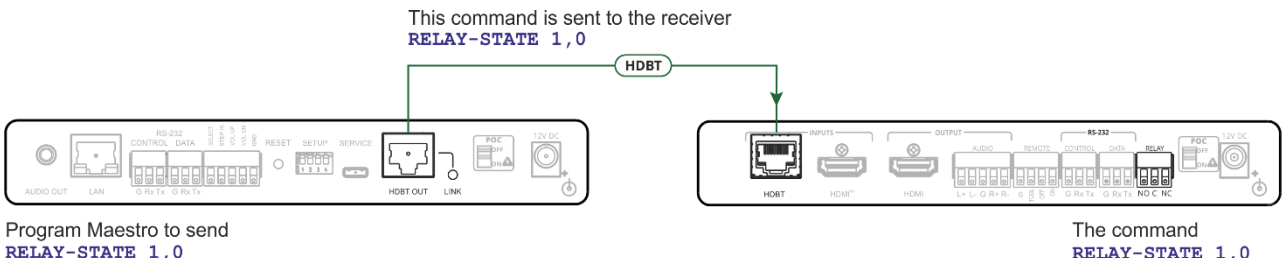

RELAY-STATE 1,0 via RS-232\_HDBT

Figure 10: Controlling the Receiver via Maestro

opens the relay contacts

Controlling a Sink Device Connected to the Receiver

You can control a sink device via **KIT-400T** Maestro. To control the sink device via Maestro at the transmitter, send a command via the RS232\_HDBT port in Maestro.

For example, to turn the display off (DISPLAY OFF), send the #TUNNEL-CTRL 1,1,"TUNNEL-232 'DISPLAY OFF'9600"<CR> command from Maestro, via HDBT to the **KIT-400R**.

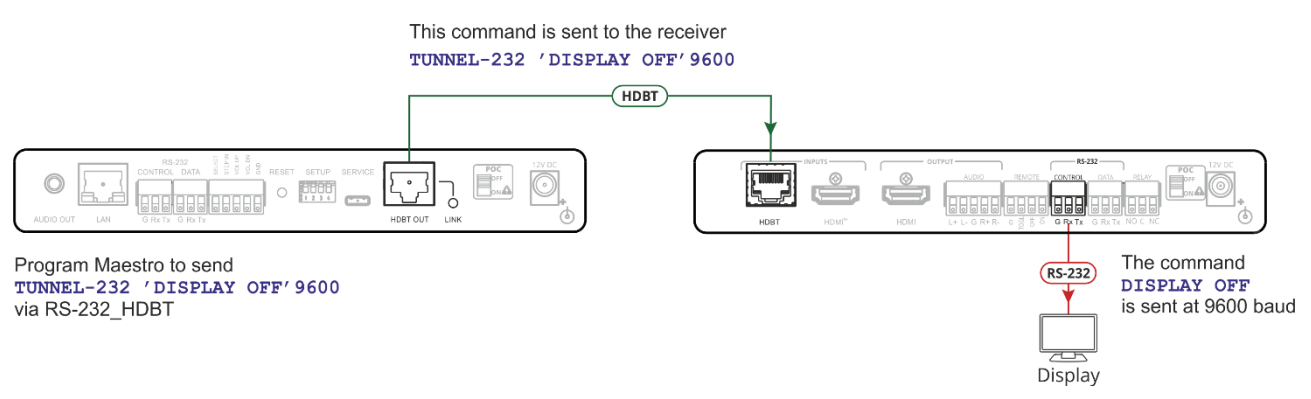

Figure 11: Controlling a Sink Device on the Receiver via Maestro

### **Using the OSD Menu on KIT-400R**

**KIT-400R** enables controlling and defining the device parameters via the OSD, using the front panel MENU buttons.

To enter and use the OSD menu buttons:

- 1. Press MENU.
- 2. Press:
  - ENTER to accept changes and to change the menu settings.
  - Arrow buttons to move through the OSD menu, which is displayed on the video output.
  - **EXIT** to exit the menu.

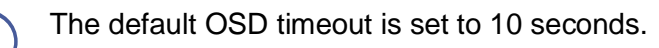

Use the OSD menu to perform the following operations:

- <u>Adjusting Image Parameters</u> on page <u>17</u>.
- <u>Selecting an Input Signal</u> on page <u>18</u>.
- <u>Setting Output Parameters</u> on page <u>18</u>.
- <u>Setting Audio Parameters</u> on page <u>19</u>.
- <u>Setting OSD Parameters</u> on page <u>19</u>.
- <u>Setting HDCP</u> on page <u>20</u>.
- <u>Setting Sleep Mode</u> on page <u>20</u>.
- <u>Setting Switching Mode</u> on page <u>21</u>.
- <u>Setting FREEZE Button Functionality</u> on page <u>21</u>.
- <u>Managing EDID via OSD</u> on page <u>21</u>.
- Defining the TOGGLE PIN on KIT-400R on page 22.
- <u>Manually Switching Relay</u> on page <u>23</u>.
- <u>Defining CEC</u> on page <u>23</u>.
- Defining Power-up State on page 24.
- <u>Viewing Device Information</u> on page <u>24</u>.
- Performing a Reset on page 24.

#### **Adjusting Image Parameters**

KIT-400R enables adjusting the image parameters such as contrast, brightness and so on.

To adjust the image parameters:

- 1. On the front panel press MENU. The menu appears.
- 2. Click **Picture** and define the image parameters according to the information in the following table:

| Menu Item  | Function                            |                                                                                               |  |
|------------|-------------------------------------|-----------------------------------------------------------------------------------------------|--|
| Contrast   | Set the contrast.                   |                                                                                               |  |
| Brightness | Set the br                          | Set the brightness.                                                                           |  |
| Finetune   | Video                               | HUE – set the color hue.                                                                      |  |
|            |                                     | SATURATION – set the color saturation.                                                        |  |
|            |                                     | SHARPNESS – set the sharpness of the picture.                                                 |  |
|            |                                     | NR (Noise Reduction) – select the noise reduction filter: Off (default), Low, Middle or High. |  |
| Color      | Set the Red, Green and Blue shades. |                                                                                               |  |

Image parameters are adjusted.

#### **Selecting an Input Signal**

Select the **KIT-400R** input source via the OSD menu.

To set the input source:

- 1. On the front panel press MENU. The menu appears.
- 2. Click INPUT and select the SOURCE
- 3. Press ENTER and select HDMI or HDBT.

An input signal is selected.

#### **Locking KIT-400R Input Buttons**

**KIT-400R** enables locking the input select buttons.

To set the input source:

- 1. On the front panel press **MENU**. The menu appears.
- 2. Click INPUT and select INPUT BUTTON LOCK.
- 3. Press ENTER and select ON or OFF.

Input select buttons are locked.

#### **Setting Output Parameters**

**KIT-400R** enables setting output parameters such as the size of the image and output resolution via the OSD MENU buttons.

To set the output parameters:

- 1. On the front panel press MENU. The menu appears.
- 2. Click **OUTPUT** and define the output parameters according to the information in the following table:

| Menu Item  | Function                                                                                                    |                          |                  |                  |
|------------|----------------------------------------------------------------------------------------------------|--------------------------|------------------|------------------|
| Size       | Set the size of the image: Over Scan, Full, Best Fit (default), Pan Scan, Letter Box, Under 2, Under 1, Follow In. |                          |                  |                  |
| Resolution | Select the output resolut                                                                                          | ion (default, Native HDN | /II):            |                  |
|            | 640x480 @60Hz                                                                                                    | 1600x1200 @60Hz          | 3440x1440 @30Hz  | 1920x1080P @50Hz |
|            | 800x600 @60Hz                                                                                                    | 1680x1050 @60Hz          | 3440x1440 @60Hz  | 1920x1080P @60Hz |
|            | 1024x768 @60Hz                                                                                                    | 1920x1200 @60Hz RB       | 720x480P @60Hz   | 2560x1080P @50Hz |
|            | 1280x768 @60Hz                                                                                                    | 720x576P @50Hz           | 2560x1080P @60Hz |                  |
|            | 1280x800 @60Hz                                                                                                    | 1920x1080 @60Hz          | 1280x720P @50Hz  | 3840x2160P @24Hz |
|            | 1280x1024 @60Hz                                                                                                    | 1280x720 @60Hz           | 1280x720P @60Hz  | 3840x2160P @25Hz |
|            | 1360x768 @60Hz                                                                                                    | 2048x1080 @50Hz          | 1920x1080P @24Hz | 3840x2160P @30Hz |
|            | 1400x1050 @60Hz                                                                                                    | 2048x1080 @60Hz          | 1920x1080P @25Hz | 3840x2160P @50Hz |
|            | 1440x900 @60Hz                                                                                                    | 2560x1440 @60Hz RB       | 1920x1080P @30Hz | 3840x2160P @60Hz |

Output parameters are defined.

#### **Setting Audio Parameters**

KIT-400R enables defining the audio delay time and the output volume.

To set the audio:

- 1. On the front panel press **MENU**. The menu appears.
- 2. Click **Audio** and define the audio parameters according to the information in the following table:

| Menu Item    | Function                                                                   |
|--------------|----------------------------------------------------------------------------|
| DELAY        | Set the audio delay time (lip sync) to off, 40ms (default),110ms or 150ms. |
| AUDIO VOLUME | Set the AUDIO OUT output volume (default is 80 = 0dB).                     |

Audio parameters are defined.

#### **Setting OSD Parameters**

**KIT-400R** enables adjusting OSD parameters for your convenience via the OSD MENU buttons.

To set the OSD parameters:

- 1. On the front panel press **MENU**. The menu appears.
- 2. Click **OSD** and define the OSD parameters according to the information in the following table:

| Menu Item    | Function                                                         |
|--------------|------------------------------------------------------------------|
| H-POSITION   | Set the horizontal position of the OSD.                          |
| V-POSITION   | Set the vertical position of the OSD.                            |
| TIMER        | Set the timeout period to Off or up to 60 seconds (default 10).  |
| TRANSPARENCY | Set the OSD background between 100 (transparent) and 0 (opaque). |
| DISPLAY      | Select the information displayed on-screen during operation:     |
|              | Info (default) –Information appears for 10 seconds.              |
|              | On –Information appears constantly.                              |
|              | Off – Information does not appear.                               |

OSD parameters are set.

#### **Setting HDCP**

**KIT-400R** enables setting the HDCP on the input and on the output via the front panel MENU buttons.

To set the HDCP on the inputs and output:

- 1. On the front panel press **MENU**. The menu appears.
- 2. Click **Advanced** and define the HDCP parameters according to the information in the following table:

| Menu Item    | Function                                                                                                 |  |  |  |  |
|--------------|----------------------------------------------------------------------------------------------------|--|--|--|--|
| HDCP ON HDBT | Set HDCP support ON (default) or OFF.                                                                    |  |  |  |  |
| INPUT        | Note that:                                                                                               |  |  |  |  |
|              | <ol> <li>HDCP must be enabled (ON) to support HDCP encrypted<br/>sources.</li> </ol>                     |  |  |  |  |
|              | 2. Sources such as Mac computers always encrypt their outputs                                            |  |  |  |  |
| HDCP ON HDMI | when detecting that the sink supports HDCP. If the content does                                          |  |  |  |  |
| INPUI        | not require HDCP, you can prevent these sources from<br>encrypting by disabling (OFF) HDCP on the input. |  |  |  |  |
| HDCP (OUT)   | Select FOLLOW OUTPUT (default) or FOLLOW INPUT on HDMI OUT.                                              |  |  |  |  |
|              | Select FOLLOW OUTPUT (recommended) for the scaler to match its                                           |  |  |  |  |
|              | HDCP output to the HDCP setting of the acceptor to which it is connected.                                |  |  |  |  |
|              | Select FOLLOW INPUT to change its HDCP output setting according                                          |  |  |  |  |
|              | to the HDCP of the input (recommended when the output is connected to a splitter/switcher).              |  |  |  |  |

HDCP is set on the input/output.

#### **Setting Sleep Mode**

Auto Sync Off turns off the output after a period of not detecting a valid video signal on the input(s) until a valid input is again detected or any keypad button is pressed.

**KIT-400R** enables configuring the Auto Sync Off delay time when a connected display enters sleep mode.

To set Auto Sync Off:

- 1. On the front panel press **MENU**. The menu appears.
- 2. Click Advanced and select Auto Sync Off.
- 3. Define Auto Sync Off according to the information in the following table:

| Menu Item | Function                                                 |
|-----------|----------------------------------------------------------|
| Disable   | Leave outputs active always.                             |
| Enable    | Disable outputs after ~ 2 minutes of no input detection. |

Sleep mode is defined.

#### **Setting Switching Mode**

**KIT-400** enables configuring for automatic switching of the input source upon signal loss or when a source is plugged in.

To set the switching mode:

- 1. On the front panel press **MENU**. The menu appears.
- 2. Click **ADVANCED** and select **AUTO SCAN**.
- 3. Click **ENTER** and select ENABLE to allow auto scanning or DISABLE (default) for manual switching.

Switching mode is defined.

#### **Setting FREEZE Button Functionality**

**KIT-400** enables defining the function of the FREEZE front panel button (29). For example, the FREEZE button can be defined to freeze the image and mute the audio or only freeze the image.

To set the functionality of the FREEZE front panel button:

- 1. On the front panel press **MENU**. The menu appears.
- 2. Click ADVANCED and select FREEZE.
- 3. Set panel lock mode according to the information in the following table:

| Menu Item     | Function                                                           |
|---------------|--------------------------------------------------------------------|
| FREEZE + MUTE | Press <b>FREEZE</b> to mute the audio output and freeze the image. |
| ONLY FREEZE   | Press FREEZE to freeze the image.                                  |
| ONLY MUTE     | Press FREEZE to mute the output audio.                             |

FREEZE button mode is defined.

#### **Managing EDID via OSD**

KIT-400R enables managing the EDID via the OSD menu buttons.

To manage the EDID:

- 1. On the front panel press **MENU**. The menu appears.
- 2. Click ADVANCED, select EDID Manage
- 3. Press **ENTER** and define the EDID parameters according to the information in the following table:

| Menu Item | Function                                                                                                    |
|-----------|----------------------------------------------------------------------------------------------------|
| HDBT EDID | For the HDBT input, select a built-in EDID file and press enter:<br>Def.1080P, Def. 4K2K(3G), Def. 4K2K(3G 4:2:0) (default), USER<br>1, USER 2 or Output. |
| HDMI EDID | For the HDMI input, select a built-in EDID file and press enter:<br>Def.1080P, Def. 4K2K(3G), Def. 4K2K(6G) (default), USER 1,<br>USER 2 or Output.       |

The selected built-in EDID file is saved on the selected input.

Uploading EDID from an External File

To select the EDID from an external file:

- Upload the EDID file to a memory stick. The EDID file name should be USER\_EDID1.bin or USER\_EDID2.
- 2. On the front panel press **MENU**. The OSD menu appears.
- 3. Click **ADVANCED** and select **EDID UPLOAD**.
- 4. Select USER EDID.

The external EDID file is saved to the device.

#### **Defining the TOGGLE PIN on KIT-400R**

**KIT-400R** enables defining the TOGGLE pin <sup>36</sup> functionality. For example, you can define this pin to select one of the 2 inputs, turn the display on or off and so on.

To define the TOGGLE PIN functionality:

- 1. On the front panel press **MENU**. The menu appears.
- 2. Click **Toggle Pin** and define the TOGGLE pin functionality according to the information in the following table:

| Menu Item       | Function                                                                                                    |
|-----------------|----------------------------------------------------------------------------------------------------|
| EDGE            | Set for edge triggering (momentary connection):<br>Toggles between switching the display on and off (using CEC commands)<br>each time the TOGL pin is momentarily connected to ground.                                                                                                    |
| ON              | <ul> <li>Sends a CEC signal to turn the display ON when the TOGL pin is shorted to ground.</li> <li>Select ON when using together with an occupancy sensor that is set up to short the sensor wire to ground when detecting the presence of people in the room (see <u>Connecting an Occupancy Sensor to the TOGL Pin</u> on page <u>11</u>).</li> </ul> |
| OFF             | <ul> <li>Sends a CEC signal to turn the display OFF when the TOGL pin is shorted to the ground.</li> <li>i) Select OFF when using together with an occupancy sensor that is set up to short the sensor wire to ground when detecting no people in the room (see <u>Connecting an Occupancy Sensor to the TOGL Pin</u> on page <u>11</u>).</li> </ul>     |
| INPUT<br>SELECT | Set to select between inputs (HDBT or HDMI).                                                                                                    |

TOGGLE pin functionality is defined.

#### **Manually Switching Relay**

You can manually set the state of the relay (39) in **KIT-400R** via the OSD.

To define the relay functionality:

- 1. On the front panel press **MENU**. The menu appears.
- 2. Click **Advanced**.
- 3. Click Relay and define its state according to the information in the following table:

| Menu Item | Function                                                                                                    |
|-----------|----------------------------------------------------------------------------------------------------|
| ON        | Turn the relay ON.                                                                                                    |
|           | When on, the relay's coil is energized, meaning C and NO are shorted, and there is an open circuit between C and NC.      |
| OFF       | Turn the relay OFF                                                                                                    |
|           | When off, the relay's coil is not energized, meaning C and NC are shorted, and there is an open circuit between C and NO. |

Relay is manually switched.

#### **Defining CEC**

**KIT-400R** can be set to initiate and send CEC commands to the connected display, or to pass CEC commands from its HDMI input to the connected display.

To set the CEC (Consumer Electronic Control) functionality:

- 1. On the front panel press **MENU**. The menu appears.
- 2. Click Advanced and select Output CEC Bypass.
- 3. Press ENTER and select:
  - OFF KIT-400R automatically sends CEC commands to shut down the output display after a timeout period when no input signal is found and to power up the display when the input returns.
  - **ON** CEC commands pass from the HDMI input to the display. (**KIT-400R** does not automatically send CEC on and off commands).

**KIT-400R** either passes CEC commands between its HDMI input and the display, or it initiates and sends on and off commands to the display.

CEC is enabled/disabled.

#### **Defining Power-up State**

KIT-400R enables defining which input is selected when the device is powered up.

To define the power up state:

- 1. On the front panel press MENU. The menu appears.
- 2. Select ADVANCED.
- 3. Click **POWER UP STATE.**
- 4. Press **ENTER** and define the selected input:

| Menu Item     | Function                                                                                             |
|---------------|----------------------------------------------------------------------------------------------------|
| Select HDMI   | KIT-400R's HDMI input is selected when the unit is powered up.                                       |
| Select HDBT   | KIT-400R's HDBT input is selected when the unit is powered up.                                       |
| Last Selected | When powered up, <b>KIT-400R</b> switches to the input which was selected before being powered down. |

Power-up state mode is defined.

#### **Viewing Device Information**

Device information includes the selected source, the input and output resolutions, and the software version.

To view the information:

- 1. On the front panel press **MENU**. The menu appears.
- 2. Click **INFORMATION** and view the input source selection and its resolution, the output resolution and the software version.

#### **Performing a Reset**

**KIT-400R** enables performing factory reset via the front panel MENU buttons.

To reset the device:

- 1. On the front panel press **MENU**. The menu appears.
- Click Factory and select RESET ALL.
   Wait for completion of factory reset (resolution is set to Native).

Device is reset.

### **Operating via Ethernet**

You can connect to **KIT-400T** via Ethernet using either of the following methods:

- Directly to the PC using a crossover cable (see <u>Connecting Ethernet Port Directly to a</u> <u>PC</u> on page <u>25</u>).
- Via a network hub, switch, or router, using a straight-through cable (see <u>Connecting</u> <u>Ethernet Port via a Network Hub</u> on page <u>27</u>).

**Note**: If you want to connect via a router and your IT system is based on IPv6, speak to your IT department for specific installation instructions.

#### **Connecting Ethernet Port Directly to a PC**

You can connect the Ethernet port of **KIT-400** directly to the Ethernet port on your PC using a crossover cable with RJ-45 connectors.

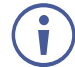

This type of connection is recommended for identifying **KIT-400** with the factory configured default IP address.

After connecting KIT-400 to the Ethernet port, configure your PC as follows:

- 1. Click Start > Control Panel > Network and Sharing Center.
- 2. Click Change Adapter Settings.
- 3. Highlight the network adapter you want to use to connect to the device and click **Change** settings of this connection.

The Local Area Connection Properties window for the selected network adapter appears as shown in <u>Figure 12</u>.

| Local Area Connection Properties                                                                                                    |  |  |
|----------------------------------------------------------------------------------------------------|--|--|
| Networking Sharing                                                                                                    |  |  |
| Connect using:                                                                                                    |  |  |
| Intel(R) 82579V Gigabit Network Connection                                                                                                    |  |  |
| Configure                                                                                                    |  |  |
|                                                                                                    |  |  |
| Install Uninstall Properties                                                                                                    |  |  |
| Description<br>TCP/IP version 6. The latest version of the internet protocol<br>that provides communication across diverse interconnected<br>networks. |  |  |
| OK Cancel                                                                                                    |  |  |

Figure 12: Local Area Connection Properties Window

4. Highlight either Internet Protocol Version 6 (TCP/IPv6) or Internet Protocol Version 4 (TCP/IPv4) depending on the requirements of your IT system.

#### 5. Click Properties.

The Internet Protocol Properties window relevant to your IT system appears as shown in Figure 13 or Figure 14.

| Internet Protocol Version 4 (TCP/IPv4) Properties                                                                    |                                                                                                    |    |     |        |
|----------------------------------------------------------------------------------------------------|----------------------------------------------------------------------------------------------------|----|-----|--------|
| General Alternate Configuration                                                                                      |                                                                                                    |    |     |        |
| You can get IP settings assigned auto<br>this capability. Otherwise, you need to<br>for the appropriate IP settings. | You can get IP settings assigned automatically if your network supports this capability. Otherwise, you need to ask your network administrator for the appropriate IP settings. |    |     |        |
| Obtain an IP address automatica                                                                                      | y                                                                                                    |    |     |        |
| OUse the following IP address:                                                                                       |                                                                                                    |    |     |        |
| IP address:                                                                                                    | 1.1                                                                                                    |    |     |        |
| Subnet mask:                                                                                                    | 1.1                                                                                                    | 1. |     |        |
| Default gateway:                                                                                                    | 1.1                                                                                                    | 1. | 1.0 |        |
| Obtain DNS server address autor                                                                                      | natically                                                                                                    |    |     |        |
| <ul> <li>Use the following DNS server add</li> </ul>                                                                 | resses:                                                                                                    |    |     |        |
| Preferred DNS server:                                                                                                |                                                                                                    |    |     |        |
| Alternate DNS server:                                                                                                | •                                                                                                    | •  |     |        |
| Validate settings upon exit                                                                                          | Validate settings upon exit                                                                                                    |    |     |        |
|                                                                                                    |                                                                                                    | ОК |     | Cancel |

Figure 13: Internet Protocol Version 4 Properties Window

| Internet Protocol Version 6 (TCP/IPv                                        | 5) Properties                                                                                                    |  |  |  |
|-----------------------------------------------------------------------------|----------------------------------------------------------------------------------------------------|--|--|--|
| General                                                                     |                                                                                                    |  |  |  |
| You can get IPv6 settings assigned a<br>Otherwise, you need to ask your net | You can get IPv6 settings assigned automatically if your network supports this capability.<br>Otherwise, you need to ask your network administrator for the appropriate IPv6 settings. |  |  |  |
| Obtain an IPv6 address automa                                               | tically                                                                                                    |  |  |  |
| Ouse the following IPv6 address:                                            |                                                                                                    |  |  |  |
| IPv6 address:                                                               |                                                                                                    |  |  |  |
| Subnet prefix length:                                                       |                                                                                                    |  |  |  |
| Default gateway:                                                            |                                                                                                    |  |  |  |
| Obtain DNS server address auto                                              | omatically                                                                                                    |  |  |  |
| Ouse the following DNS server ad                                            | ldresses:                                                                                                    |  |  |  |
| Preferred DNS server:                                                       |                                                                                                    |  |  |  |
| Alternate DNS server:                                                       |                                                                                                    |  |  |  |
| Validate settings upon exit                                                 | Advanced                                                                                                    |  |  |  |
|                                                                             | OK Cancel                                                                                                    |  |  |  |

Figure 14: Internet Protocol Version 6 Properties Window

 Select Use the following IP Address for static IP addressing and fill in the details as shown in <u>Figure 15</u>.

For TCP/IPv4 you can use any IP address in the range 192.168.1.1 to 192.168.1.255 (excluding 192.168.1.39) that is provided by your IT department.

| Internet Protocol Version 4 (TCP/IPv4)                                                                                                    | Properties 🔹 😨 🗾 |  |  |
|----------------------------------------------------------------------------------------------------|------------------|--|--|
| General                                                                                                    |                  |  |  |
| You can get IP settings assigned automatically if your network supports<br>this capability. Otherwise, you need to ask your network administrator<br>for the appropriate IP settings. |                  |  |  |
| Obtain an IP address automatical                                                                                                    | у                |  |  |
| • Use the following IP address:                                                                                                    |                  |  |  |
| IP address:                                                                                                    | 192.168.1.2      |  |  |
| Subnet mask:                                                                                                    | 255.255.255.0    |  |  |
| Default gateway:                                                                                                    |                  |  |  |
| Obtain DNS server address autom                                                                                                    | natically        |  |  |
| Ouse the following DNS server add                                                                                                    | resses:          |  |  |
| Preferred DNS server:                                                                                                    |                  |  |  |
| Alternate DNS server:                                                                                                    | · · ·            |  |  |
| Validate settings upon exit                                                                                                    | Advanced         |  |  |
|                                                                                                    | OK Cancel        |  |  |

Figure 15: Internet Protocol Properties Window

- 7. Click **OK**.
- 8. Click Close.

#### **Connecting Ethernet Port via a Network Hub or Switch**

You can connect the Ethernet port of **KIT-400** to the Ethernet port on a network hub or using a straight-through cable with RJ-45 connectors.

#### **Configuring Ethernet Port**

You can set the Ethernet parameters via the embedded webpages.

# **Using Embedded Webpages**

The webpages enable you to control **KIT-400** via the Ethernet. The webpages include all the OSD items and are accessed using a Web browser and an Ethernet connection.

### **Browsing Webpages**

Before attempting to connect:

- Perform the procedures described in Operating via Ethernet on page 25.
- Ensure that your browser is supported.

| Operating Systems | Browser |
|-------------------|---------|
|                   | IE      |
| Windowo 7         | Firefox |
| windows /         | Chrome  |
|                   | Safari  |
|                   | IE      |
| Windows 10        | Edge    |
|                   | Firefox |
|                   | Chrome  |
| Мас               | Safari  |
| iOS               | Safari  |
| Android           | N/A     |

The following operating systems and Web browsers are supported:

To browse the KIT-400 webpages:

- 1. Open your Internet browser.
- 2. Type the IP address of the device in the address bar of your browser. For example, the default IP address:

| 🕖 http://192.168.1.39 | * |
|-----------------------|---|
|-----------------------|---|

The Authentication window appears (if set, security is enabled):

| Authentication Required |                                     | × |
|-------------------------|-------------------------------------|---|
| http://192.168.1.39     | ) requires a username and password. |   |
| Your connection to      | o this site is not private.         |   |
| User Name:<br>Password: |                                     |   |
|                         | Log In Cancel                       |   |

Figure 16: Using the Embedded Webpages – Authentication

3. Enter the **User Name** and **Password** (Admin/Admin) and click **OK**. The Switching page appears:

| KRAMER      | Kramer KIT-400            | - Maestro |                           |                         | í | 3 | X |
|-------------|---------------------------|-----------|---------------------------|-------------------------|---|---|---|
| ሐ           | Switching                 |           | Switching                 |                         |   |   |   |
| °           | Device Settings           |           | Manual Input Selection    | Input Audio: Embedded   |   |   |   |
| <b>*</b> ** | Video & Audio<br>Settings |           | Local HDMI IN 2           | Output Volume<br>+24 dB |   |   |   |
| - <b>\$</b> | Quick Receiver<br>Setup   |           | Local VGA IN 3            |                         |   |   |   |
| Z           | Automation                |           | VGA Phase change          |                         |   |   |   |
| 01001       | EDID Management           |           | +1 +3<br>Remote HDMI IN 4 | 83 dB                   |   |   |   |
| í           | About                     |           | Receiver Control          |                         |   |   |   |
|             |                           |           | Relay<br>StandBy          | ON OFF                  |   |   |   |

Figure 17: Switching Page with Navigation List on Left

4. Click the desired webpage or click the arrow to hide the navigation list.

**KIT-400T** webpages enable performing the following actions.

- Switching and adjusting Port Signals on page 30.
- <u>Defining General settings</u> on page <u>31</u>.
- Configuring Network Settings on page 33.
- <u>Defining Time and Date</u> on page <u>35</u>.
- <u>Upgrading the Firmware</u> on page <u>36</u>.
- <u>Setting Authentication</u> on page <u>38</u>.
- <u>Defining Video and Audio Settings</u> on page <u>40</u>.
- <u>Defining Receiver Settings</u> on page <u>42</u>.
- <u>Configuring Device Automation</u> on page <u>43</u>.
- Managing EDID on page <u>59</u>.
- <u>Viewing About Page</u> on page <u>64</u>.

### **Switching and adjusting Port Signals**

The Switching webpage enables performing the following functions:

- <u>Selecting an Input Manually</u> on page <u>30</u>.
- Viewing the Audio Input Source on page 31.
- Adjusting the Audio Output Volume on page 31.
- <u>Controlling Receiver Parameters</u> on page <u>31</u>.

#### **Selecting an Input Manually**

Select one of 4 inputs to switch to the output.

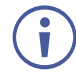

A green dot, on an input button, indicates that it is connected to an active source, as shown in the example in Figure 17, for HDMI IN 2.

To select an input manually:

- 1. In the Navigation pane, click **Switching**. The Switching page appears (see Figure 17).
- 2. Click any of the following buttons:
  - Local HDMI IN 1.
  - Local HDMI IN 2.
  - Local VGA IN 3.

When selecting the VGA input, adjust the phase of the VGA input sampling by entering the value or using the slider.

Remote HDMI IN 4.
 The remote HDMI IN 4 input is located on the KIT-400R.

An input is selected.

#### **Viewing the Audio Input Source**

The audio input source is defined via DIP-switches 3 and 4 on the **KIT-400T** (see <u>Setting</u> <u>KIT-400T DIP-switches</u> on page <u>13</u>). You can view the input audio source in the Switching page.

- 1. In the Navigation pane, click **Switching**. The Switching page appears (Figure 17).
- 2. View the input audio source according to DIP-switch setup.

The input audio source is viewed.

#### **Adjusting the Audio Output Volume**

KIT-400T enables adjusting the audio output volume via the embedded webpages.

To adjust the audio output volume:

- 1. In the Navigation pane, click **Switching**. The Switching page appears (Figure 17).
- 2. Do any of the following:
  - Enter the audio volume value.
  - Use the slider to set the volume.
  - Click **4** to mute the audio

Audio output volume is adjusted.

#### **Controlling Receiver Parameters**

Using the **KIT-400T** Switching webpage, you can control **KIT-400R**'s relay, and you can put **KIT-400R** into standby mode or wake it from standby mode.

To control KIT-400R parameters:

- 1. In the Navigation pane, click Switching. The Switching page appears (Figure 17).
- 2. Do the following:
  - Click **ON** or **OFF** to energize or release the relay.
  - Click ON/OFF to put the device in standby mode or wake it from standby mode.

KIT-400R parameters are set.

### **Defining General settings**

KIT-400T enables performing the following actions:

- Changing the device name (click **Set** to save the name).
- Defining Remote Buttons Functionality on page 32.
- <u>Saving and Loading Settings</u> on page <u>33</u>.
- <u>Performing a Factory Reset</u> on page <u>33</u>.

#### **Defining Remote Buttons Functionality**

**KIT-400T** includes remote contact closure switches (14). You can define the functionality of these buttons via the embedded webpages.

To define the contact closure switches behavior:

1. In the Navigation pane, click **Device Settings**. The Switching page appears, showing the General settings tab.

| Device Settings                 |                               |
|---------------------------------|-------------------------------|
| General Communication Time & Da | ate FW Upgrade Authentication |
| General Settings                |                               |
| Unit Name                       | KIT-400T-0068 Set             |
| Model                           | KIT-400                       |
| Firmware Version                | 3.9.58656                     |
| Serial Number                   | 11180260900068                |
| Remote Buttons                  | Custom Preset                 |
| Save/Load Settings              | 3                             |
| All Settings                    | Load Save<br>Factory reset    |
|                                 |                               |
|                                 |                               |
|                                 |                               |
|                                 |                               |
|                                 |                               |

Figure 18: Device Settings Page - General Settings Tab

- 2. Select Remote Button behavior:
  - Preset (default) The remote contact-closure switches connected to the 5-pin terminal block connector on KIT-400T operate according to their preset functions (SELECT, IN 4, VOL UP and VOL DN), as printed on the panel of the device See <u>Using Remote Control Switches</u> on page <u>12</u>.
  - Custom The remote contact-closure switches connected to the 5-pin terminal block connector on KIT-400T are defined by the user for use as Maestro Triggers to send Maestro Script (e.g., closing the lights and opening a projector screen upon HDMI trigger). See <u>Configuring Device Automation</u> on page <u>43</u>.

Remote contact closure switches behavior is defined.

#### **Saving and Loading Settings**

**KIT-400T** enables you to save a configuration to recall it in the future.

#### Saving a Configuration

To save the current configuration:

- 1. Configure the device as required.
- 2. In the Navigation pane, click **Device Settings**. The Switching page opens (Figure 18).
- 3. Click **Save**. The Save File window appears.

When using Chrome, the file is automatically saved in the Downloads folder.

The current configuration is saved.

#### Loading a Configuration

To load a configuration:

- 1. In the navigation pane click **Device Settings**. The Switching page opens (Figure 18).
- 2. Click Upload. An Explorer window opens.
- 3. Select the required file and click **Open**.

The device is configured according to the saved preset.

#### **Performing a Factory Reset**

To reset the device to its factory default values:

1. In the Navigation pane, click **Device Settings**.

The Device Settings page appears (Figure 18).

2. Click Factory reset.

The following message appears. A communication warning message appears.

3. Click **OK** to start factory reset and follow the instructions on-screen.

The device resets to its default parameters.

### **Configuring Network Settings**

KIT-400 enables you to configure network settings for your device.

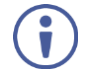

For proper settings and before changing to DHCP, consult your Network administrator.

To configure network settings:

- 1. Click **Device Settings** from the Navigation Pane. The Device Settings page appears.
- 2. Click the **Communication** tab. The Communication tab appears.

| Device Settings |                    |                                  |
|-----------------|--------------------|----------------------------------|
| General         | Communication Time | & Date FW Upgrade Authentication |
| IP Se           | ttings             |                                  |
| DHCP            |                    | ON OFF                           |
| IP addres       | S                  | 192 . 168 . 1 . 39               |
| Mask add        | Iress              | 255.255.0.0                      |
| Gateway         | address            | 192.168.0.1                      |
|                 |                    | Set                              |
| Mac addr        | ess                | 00-1d-56-03-8d-17                |
| UDP port        |                    | 50000                            |
| TCP port        |                    | 5000                             |
|                 |                    |                                  |
|                 |                    |                                  |
|                 |                    |                                  |
|                 |                    |                                  |
|                 |                    |                                  |
|                 |                    |                                  |
|                 |                    |                                  |
|                 |                    |                                  |
|                 |                    |                                  |

Figure 19: Device Settings Page – Communication Tab

3. Change the network settings as required.

-OR-

If you want the device to obtain an IP address via DHCP server, click DHCP ON.

- 4. Verify that the TCP/UDP port is correct.
- 5. Click Set.

The webpage logs out and the browser reloads with the new network information.
# **Defining Time and Date**

**KIT-400T** enables setting a device Time and Date locally or by Syncing the Device Time and Date to any server around the world.

### **Setting Time and Date Locally**

To set the device time and date locally:

- 1. In the Navigation pane, click Device Settings. The Device Settings page appears.
- 2. Select the Time & Date tab. The Time & Date tab appears.

| Device Settings                   |                           |
|-----------------------------------|---------------------------|
| General Communication Time & Date | FW Upgrade Authentication |
| Time And Date                     |                           |
| Device Date                       | 1/11/2020                 |
| Device Time                       | 09:38                     |
| Time Zone                         | (GMT+00:00) Greenwicl ▼   |
| Daylight Savings Time             | YES NO                    |
| Use Time Server (NTP)             | YES NO                    |
| Time Server Address               | 129 . 6 . 15 . 30         |
| Server Status                     | Unreachable               |
| Sync Every Day at (0-23)          | 0 нь                      |
|                                   |                           |
|                                   | Save Changes              |
|                                   |                           |

Figure 20: Device Settings Page - Time and Date Tab

3. Set Use Time Server (NTP) to NO.

Device Time & Date Fields are enabled, and network fields are disabled.

- 4. If required, change the:
  - Device date.
  - Device time.
  - Time zone.
- 5. Select the time zone.
- 6. Set daylight savings time status (YES or NO).
- 7. Click Save Changes.

The device date and time is set.

# Syncing Time and Date Via a Server

To sync device time and date to a server:

- 1. In the Navigation pane, click Device Settings. The Device Settings page appears.
- 2. Select the Time & Date tab. The Time & Date tab appears (Figure 20).
- 3. Set Use Time Server (NTP) to YES.

Device Time & Date Fields are disabled, and network fields are enabled.

- 4. Enter the time server address.
- 5. Define the daily sync time from the drop-down box.
- 6. Click Save Changes.

The devices date and time are synchronized to the server address entered.

# **Upgrading the Firmware**

KIT-400T enables updating the firmware via the embedded webpages.

#### To upgrade the firmware:

- 1. In the Navigation pane, click **Device Settings**. The Device Settings page appears.
- 2. Select the FW Upgrade tab. The FW Upgrade tab appears.

**Device Settings** 

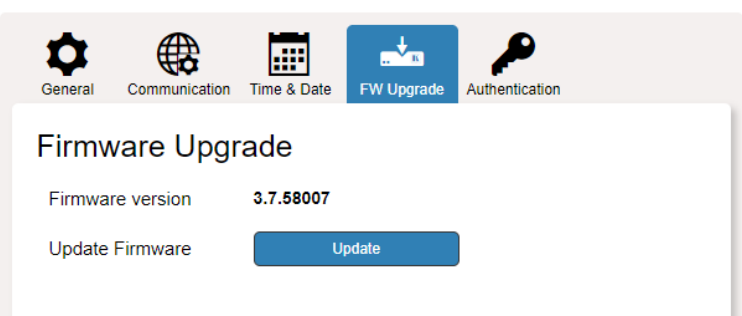

Figure 21: Device Settings Page - FW Upgrade Tab

3. Click Update.

The Windows browser opens.

4. Browse to the required file and click **Open**. The following warning appears.

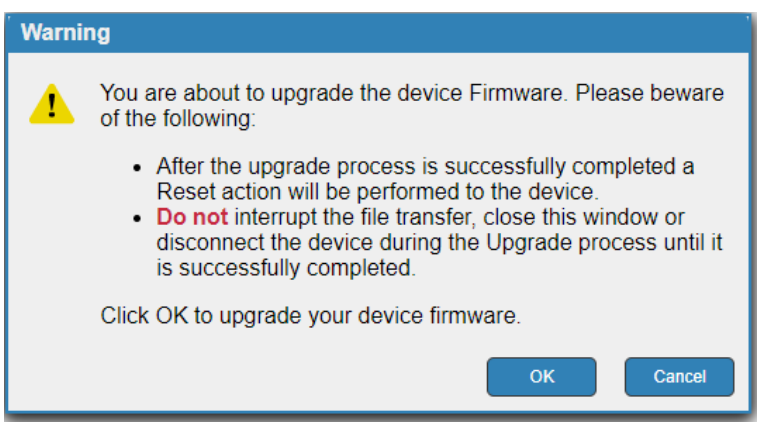

Figure 22: Device Settings Page - FW Upgrade Warning

5. Click **OK**. The firmware files are uploaded and a progress bar is displayed.

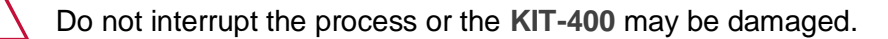

6. When the process is complete reboot the device.

**KIT-400T** firmware is upgraded.

# **Setting Authentication**

**KIT-400T** enables activating device security and defining logon authentication details. The upper right corner of the webpage displays **(b)** or **(c)** indicating whether authentication is required.

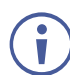

By default, the webpages are secured (username and password are both: Admin).

# **Disabling Authentication**

To undo authentication:

- 1. In the Navigation pane, click **Device Settings**. The Device Settings page appears.
- 2. Select the Authentication. The Authentication tab appears.

| Device | Settin | as |
|--------|--------|----|
|        |        |    |

| General  | Communication | Time & Date | FW Upgrade | Authentication |          |
|----------|---------------|-------------|------------|----------------|----------|
| Authe    | entication    |             |            |                |          |
| Activate | Security      |             |            | Enabled        | Disabled |
| Change   | Password:     | Current     |            |                |          |
|          |               | New         |            |                |          |
|          |               | Retype N    | lew        |                |          |
|          |               |             |            |                | Change   |

Figure 23: Device Settings Page - Authentication Tab

3. Click the **Disabled** button for Active Security. A confirmation message appears.

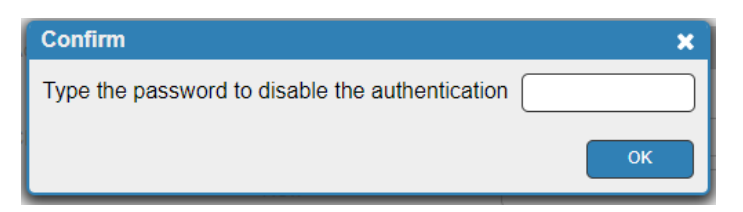

Figure 24: Authentication Tab - Confirmation Message.

- 4. Enter current password.
- 5. Click **OK**.

The webpage refreshes, the password fields disappear, and the upper right icon changes to **6**.

# **Enabling Authentication**

To set authentication:

- 1. In the Navigation pane, click Device Settings. The Device Settings page appears.
- 2. Select the Authentication. The Authentication tab appears (Figure 23).
- 3. Click the **Enabled** button for Active Security. The following warning appears.

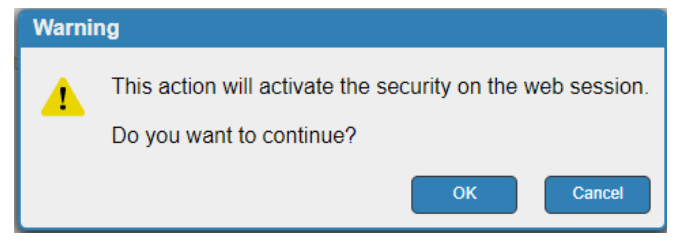

Figure 25: Authentication Tab - Activating Security Message

- 4. Click **OK**.
- 5. Type the current password and new password twice.
- 6. Click the **Change** button. The upper right icon changes to **a** and the following warning appears.

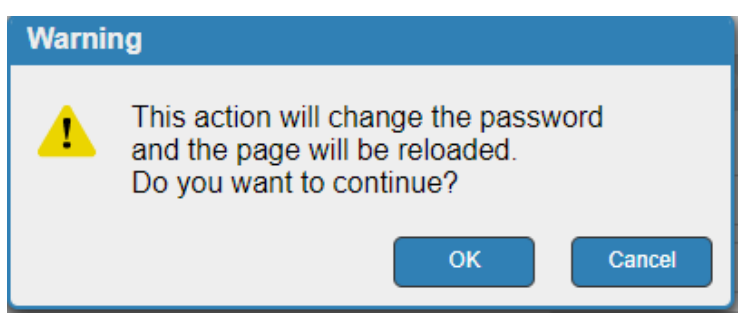

Figure 26: Authentication Page – Changing the Password Message

The webpage refreshes and the password fields are visible, and a confirmation message appears.

7. Click OK.

The password has changed, and the page is reloaded.

# **Defining Video and Audio Settings**

KIT-400T enables performing the following actions:

- <u>Viewing Audio Settings</u> on page <u>40</u>.
- Enabling Audio Only on page 41.
- <u>Setting HDCP Support</u> on page <u>41</u>.
- <u>Setting Audio and Video Timeouts</u> on page <u>41</u>.

### **Viewing Audio Settings**

View the audio selection mode.

To view the audio selection mode:

1. In the Navigation pane, click Video & Audio Settings. The Device Settings page appears.

| Audio                                                 |                          |
|-------------------------------------------------------|--------------------------|
| Audio selection mode                                  | Auto: Priority switching |
| Current selection                                     | Embedded                 |
| Audio only mode                                       | Enabled Disabled         |
| HDCP Support                                          |                          |
| Local HDMI IN 1                                       | Enabled Disabled         |
| Local HDMI IN 2                                       | Enabled Disabled         |
| Timeout                                               |                          |
| When the HDMI signal is lost leave                    | Video Audio              |
| 5V power ON and delay switching for                   | 10 sec 🤤 5 sec 🥃         |
| When the HDMI cable is unplugged, delay switching for |                          |
| , ,                                                   | Set Timeout              |
|                                                       |                          |
|                                                       |                          |
|                                                       |                          |
|                                                       |                          |
|                                                       |                          |
|                                                       |                          |
|                                                       |                          |

Figure 27: Video & Audio Settings Page

2. View the audio selection mode and the current selection.

Audio selection mode is viewed.

### **Enabling Audio Only**

KIT-400T enables passing only the audio signal via the embedded webpages.

To enable/disable audio only:

- In the Navigation pane, click Video & Audio Settings. The Video & Audio Settings page appears (see <u>Figure 27</u>).
- 2. Click Enabled to enable audio only; and click Disabled for AV switching.

Audio only mode is set.

### **Setting HDCP Support**

Enable or disable HDCP support for the HDMI inputs on the KIT-400T.

To enable/disable HDCP support on the HDMI inputs:

- In the Navigation pane, click Video & Audio Settings. The Video & Audio page appears (see <u>Figure 27</u>).
- for each local HDMI input, Click Enabled to enable HDCP support or Disabled to disable HDCP support.

HDCP support is set.

### **Setting Audio and Video Timeouts**

KIT-400T enables setting the video and audio timeout settings via the embedded webpages.

To set the video / audio timeouts:

- In the Navigation pane, click Video and Audio Settings. The Video & Audio Settings page appears (see <u>Figure 27</u>).
- 2. Set the timeout in seconds for delaying:
  - Switching upon signal loss when 5V power is left on.
  - Switching in case a cable is unplugged.
- 3. Click Set Timeout.

Video and audio timeouts are set.

# **Defining Receiver Settings**

KIT-400T enables quickly setting up KIT-400R via the embedded webpages.

To set KIT-400R parameters:

1. In the Navigation pane, click **Quick Receiver Setup**. The Video & Audio Settings page appears.

| Quick Recei             | iver Setup               |                         |                          | Factory reset |
|-------------------------|--------------------------|-------------------------|--------------------------|---------------|
| Set HDBT EDID           |                          |                         |                          |               |
| 1080P                   | 4K30                     | 4K60<br>4:2:0           | Output                   |               |
| Set HDMI EDID           |                          |                         |                          |               |
| 1080P                   | 4K30                     | 4K60<br>4:2:0           | 4K60<br>4:4:4            | Output        |
| Set Output Reso         | lution                   |                         |                          |               |
| 1080P                   | 4K30                     | 4K60<br>4:2:0           | Native                   |               |
| Set Aspect Ratio        |                          |                         |                          |               |
| Best Fit                | Full                     |                         |                          |               |
| Set HDCP                |                          |                         |                          |               |
| Enable on<br>HDMI Input | Disable on<br>HDMI Input | Enable on<br>HDBT Input | Disable on<br>HDBT Input |               |
|                         |                          |                         |                          |               |

Figure 28: Quick Receiver Setup Page

- 2. Perform the following actions on KIT-400R:
  - Select the HDBT input EDID.
  - Select the HDMI input EDID.
  - Set the HDMI output resolution.
  - Set the output aspect ratio.
  - Enable or disable HDCP support on the HDBT and HDMI inputs.

The selected button momentarily turns blue.

KIT-400R basic parameters are set.

# **Configuring Device Automation**

Use the Automation page to access **Kramer Maestro** V1.5 room automation. **Maestro** is a powerful tool that enables you to configure single-trigger room element automation scenarios without the need for complicated programming. To use room automation, you need to define triggers that, upon an event, will execute scripts which include a sequence of actions (commands, which can appear in different scenarios) that will be carried out via any defined ports.

Download the **Kramer Maestro** User Manual from the Kramer web site at www.kramerav.com/downloads/KIT-400 to learn how to use **Kramer Maestro**.

i

Note that all the ports, actions and triggers that are relevant to **KIT-400** are included in the **Kramer Maestro**, as well as ports, actions and triggers that are relevant to other Kramer devices.

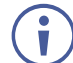

The Panel tab in the Automation page is currently unavailable.

This section describes the following actions:

- <u>Accessing Kramer Maestro</u> on page <u>44</u>.
- Disabling Auto-Switching on page 44.

### **Accessing Kramer Maestro**

KIT-400T enables accessing Kramer Maestro via the embedded webpages.

To access Kramer Maestro:

1. In the Navigation pane, click Automation. The Maestro page appears.

| Maestro                                                                              |                        |
|--------------------------------------------------------------------------------------|------------------------|
| Automation Panel                                                                     |                        |
| Room Automation                                                                      | Cancel Save All        |
| ▼ Ports                                                                              |                        |
| 0                                                                                    | Select an item to edit |
| Name Type Details                                                                    |                        |
| RS232_HDBT KS-232 2,9600,1,None,8<br>WOL 7 WOL 7<br>WOL 9 WOL 9<br>Internal Internal |                        |
| ► Actions                                                                            |                        |
| ► Scripts                                                                            |                        |
| ▶ Triggers                                                                           |                        |

Figure 29: Automation Page

2. Configure the ports, actions, scripts and triggers as described in the Kramer Maestro User Manual.

Once the triggers are defined the trigger activates the scripts configured in the automation page. For example, when using the Scheduling trigger, you can activate a series of actions following a preset schedule.

### **Disabling Auto-Switching**

By default, **KIT-400T** is configured for Last-Connected auto-switching. You can disable the auto-switching via the embedded webpages.

To disable the auto-switching:

1. In the Navigation pane, click **Automation**. The Automation page appears (see Figure 29).

| Maestro                                                           |                                                               |
|-------------------------------------------------------------------|---------------------------------------------------------------|
| Automation Panel                                                  |                                                               |
| Room Automation                                                   | Cancel Save All                                               |
| ▶ Ports                                                           | Trigger                                                       |
| Actions                                                           | Trigger Type Last Off 🗸                                       |
| > Scripts                                                         | Description Fired upon detecting the last active signal loss. |
| ▼ Triggers                                                        | Name Last Off                                                 |
| Trigger Script to run<br>Power On RouteToRemoteHDMI (C)           | Comment                                                       |
| Last Off Route To Remote HDMI                                     |                                                               |
| Port Connectivity 1 Route IoHDMI1 III CONNECTIVITY 2 RouteToHDMI2 |                                                               |
| Port Connectivity 3 RouteToVGA                                    |                                                               |
|                                                                   | Script to run RouteToRemoteHDMI                               |
|                                                                   | Nullifying trigger                                            |
|                                                                   | Status Enabled Disabled Cancel                                |
|                                                                   |                                                               |

2. Click **Triggers**. The Triggers area opens. The Triggers area lists 5 default triggers.

Figure 30: [Figure Caption]

- 3. Select Last Off trigger.
- 4. In the Trigger area, next to Script to run, click **Disabled**.
- 5. Repeat the last 2 steps for the next three triggers:
  - Port Connectivity 1.
  - Port Connectivity 2.
  - Port Connectivity 3.
- 6. Click Save All.

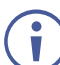

We recommend keeping the Power On trigger.

- 7. On the **KIT-400T** rear panel, set both video DIP-switches 1 and 2 to ON (down), (see <u>Setting KIT-400T DIP-switches</u> on page <u>13</u>).
- 8. Power-cycle the device.

Auto-switching is disabled.

### **Enabling Auto Switching**

If the auto-switching was disabled (for example, by following the procedure described above), you can enable it once again.

To enable the auto-switching:

- 1. On the **KIT-400T** rear panel, set both video DIP-switches 1 and 2 to Off (up), (see <u>Setting KIT-400T DIP-switches</u> on page <u>13</u>).
- 2. Power-cycle the device.
- 3. In the Navigation pane click **Device Settings** and perform Factory reset (see <u>Performing</u> <u>a Factory Reset</u> on page <u>33</u>).
- 4. In the Navigation pane, click **Automation**. The Automation page appears (see Figure 29).
- 5. Click Triggers. The Triggers area opens.
- 6. Select Last Off trigger.
- 7. In the Trigger area, next to Script to run, click Enabled.
- 8. Repeat the last 2 steps for the next three triggers:
  - Port Connectivity 1.
  - Port Connectivity 2.
  - Port Connectivity 3.
- 9. Click Save All.
- 10. Make sure all 5 default triggers are enabled.
- 11. On the **KIT-400T** rear panel, set both video DIP-switches 1 and 2 to OFF (up), (see <u>Setting KIT-400T DIP-switches</u> on page <u>13</u>).
- 12. Power-cycle the device.

Auto-switching is enabled.

# **Operating via Room Automation Panel**

You can control **KIT-400** via any of Kramer's touch panels (for example, **KT-1010**) which include the **Kramer Aware** app.

KIT-400 enables performing the following actions:

- Viewing and Carrying out actions via the control panel in the Automation Page.
- Editing the device control panel.

# Viewing and Executing Actions Via Device Control Panel

Before connecting to a designated touch panel, you can view the default control panel and ensure the buttons are active and are suited for your needs.

To view and execute actions via the control panel:

- 1. In the Navigation pane, click **Automation**. The Automation page appears (see Figure 29).
- 2. Click the **Panel** tab (by-default, in Action mode). The default **KIT-400** Device Control Panel appears.

| Maestro                |                |
|------------------------|----------------|
| Automation Panel       |                |
| Panel<br>Edit Action   |                |
| KIT-400 Device         | Control Panel  |
| Display On Display Off | Presentation   |
| HDMI1                  | Volume<br>Ligt |
|                        |                |
|                        |                |
|                        |                |
|                        | •              |

Figure 31: Automation Page – Panel Tab

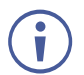

The resolution of the panel fits the designated touch-panel, therefore it appears in large-scale.

- 3. Perform the following actions:
  - Click All Off to turn the device on/off.
  - Click Display On / Display Off to send a CEC command to the display on the KIT-400R.
  - Click HDMI 1, HDMI 2 and so on, to select an input.
  - Click any of the default available buttons, as needed.

KIT-400 panel is viewed, and the relevant commands are carried out.

# **Configuring the Device Control Panel**

The default device control panel items can be configured to suit your needs. Each item on the panel can be modified and new items can be added. The Edit Panel window includes a display of the current device control panel, the properties area to the right, the Object List below and three Add buttons to add new items to the panel next to the Object List.

The **KIT-400T** Device Panel Control Panel enables performing the following actions:

- <u>Selecting Panel Model</u> on page <u>49</u>.
- <u>Setting the Panel Background</u> on page <u>50</u>.
- <u>Defining Panel Configuration Grid</u> on page <u>50</u>.
- <u>Modifying a Button</u> on page <u>50</u>.
- <u>Modifying Text</u> on page <u>52</u>.
- <u>Modifying a Frame</u> on page <u>54</u>.
- Adding a New Button on page 55.
- Adding a New Text Field on page 57.
- Adding a New Frame on page 58.

#### Selecting Panel Model

i

To select the panel model:

- 1. In the Navigation pane, click **Automation**. The Automation page appears (see Figure 29).
- 2. Click the Panel tab. The default KIT-400 Device Control Panel appears (see Figure 31).
- 3. Click Edit. Edit Panel window appears, showing the General Properties area.

You can also access General Properties by clicking the background panel area.

| Maestro                                                                                        | •                                     |
|------------------------------------------------------------------------------------------------|---------------------------------------|
| Automation Panel                                                                               |                                       |
| Panel                                                                                          | Cancel Save Channes                   |
|                                                                                                |                                       |
| KIT-400 Device Control Panel                                                                   | General Properties Panel Model KT-107 |
| Image: Display On         Image: Display Off           Presentation         Image: Display Off | Gradient Type                         |
| Volume     Lights       HDMI1     HDMI2                                                        | Grid Type White V                     |
|                                                                                                | ×                                     |
|                                                                                                | Object List 🔃 🕞                       |
|                                                                                                | General                               |
|                                                                                                | Video Frame                           |
|                                                                                                | Audio Frame                           |
|                                                                                                | New Frame                             |
|                                                                                                |                                       |

Figure 32: Automation Page – Editing Panel Window

- 4. From Panel Model drop-down list (in General Properties), define the panel model. If **Custom** is selected, set Panel Size (in pixels).
- 5. Click Save Changes.

Panel model is defined.

#### Setting the Panel Background

You can select the background color and configure the background pattern.

To configure the panel background:

- In the Navigation pane, click Automation. The Automation page appears (see Figure 29).
- 2. Click the Panel tab. The default KIT-400 Device Control Panel appears (see Figure 31).
- 3. Click EDIT. Edit Panel window appears (see Figure 32).
- 4. In General Properties area set the Background Type:
  - **Solid** Click Background Color button to select the color.
  - Gradient Click Gradient color buttons to select the gradient.
  - **Pattern** Select the pattern colors, type, and sizes.
  - Image Click Upload Image button to select an image file.

**Defining Panel Configuration Grid** 

The background grid helps align each configured item in the panel. You can show and hide the grid and select its color for your convenience.

To define the grid:

- 1. In the Navigation pane, click **Automation**. The Automation page appears (see Figure 29).
- 2. Click the Panel tab. The default KIT-400 Device Control Panel appears (see Figure 31).
- 3. Click EDIT. Edit Panel window appears (see Figure 32).
- 4. Click **Show** to show grid.
- 5. From Grid Type drop-down box, select the grid color.

The configuration grid is defined.

#### Modifying a Button

The default device control panel includes several buttons (for example, the Volume Up button) that can be modified.

To modify a button:

- 1. In the Navigation pane, click **Automation**. The Automation page appears (see Figure 29).
- 2. Click the **Panel** tab. The **KIT-400** Device Control Panel appears (see Figure 31).
- 3. Click EDIT. Edit Panel window appears (see Figure 32).

4. Click the relevant button (in this example, **VolumeUp** appears in the Object List). Volume Up button is selected in the device control panel.

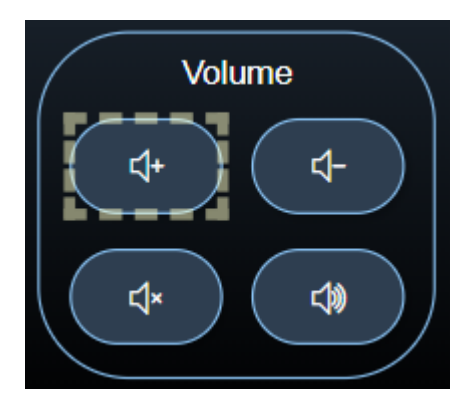

Figure 33: Edit Panel – Volume Up button Selected

The Properties (Button) and VolumeUp Object list appear:

| Panel Edit Action                                                                                                    | Cancel Save Changes                                                 |
|----------------------------------------------------------------------------------------------------|---------------------------------------------------------------------|
| KIT-400 Device Control Panel                                                                                                    | Properties (Button)                                                 |
| Image: Display Off         Image: Display Off         Image: | VolumeUp<br>Position x: (477 ) y: (438 )<br>Size h: (70 ) w: (120 ) |
| Volume<br>HDMI2<br>Volume                                                                                                    | Fill Icon []+ Color: Show Label Show Hide                           |
|                                                                                                    | Border Width 2 - Color:                                             |
|                                                                                                    | Object List 🔽 👞 🖾                                                   |
|                                                                                                    | New Frame                                                           |
|                                                                                                    | VolumeUp 🔽 🖻                                                        |
|                                                                                                    | AudioMute                                                           |
|                                                                                                    | AudioUnmute                                                         |
|                                                                                                    | Presentation 👻                                                      |
|                                                                                                    |                                                                     |

Figure 34: Edit Panel - Properties (Button) Area

- 5. Next to VolumeUp, do any of the following:
  - Click is to remove the button.
  - Click (in to duplicate the button.
- 6. In the Properties (Button) area, perform any of the following actions:
  - Click (2) to copy the selected button properties (Fill, Icon Color, Label Size and Color Border Color, Border Width and Color, and Border Radius).
  - Click a to paste button properties to a selected frame.
  - Change the button name.
  - Select the script to run when this button is pressed.

- Set the position of the button by moving the button (or by entering the x, y position).
- Enter button Size to change h and w button size (or use up/down arrows).
- Click the Fill color button to change the button color.
- Change the button Icon and select its Color.
- Click **Show/Hide** to show or hide the frame.
- Enter Border Width to change the button border width (or use up/down arrows).
- Click border Color button to select border color.
- Enter Border Radius to change the border edge radius (or use up/down arrows).

#### 7. Click Save Changes.

This button is configured.

#### **Modifying Text**

The default control panel includes Text (for example, Presentation). You can modify a button, using the Panel Edit tab.

To modify the text:

- 1. In the Navigation pane, click **Automation**. The Automation page appears (see Figure 29).
- 2. Click the Panel tab. The KIT-400 Device Control Panel appears (see Figure 31).
- 3. Click EDIT. Edit Panel window appears (see Figure 32).

(in this example, VolumeUp appears in the Object List

4. Click the relevant Text Field, for example, Presentaton (in this example, **newTextField** appears in the Object List).

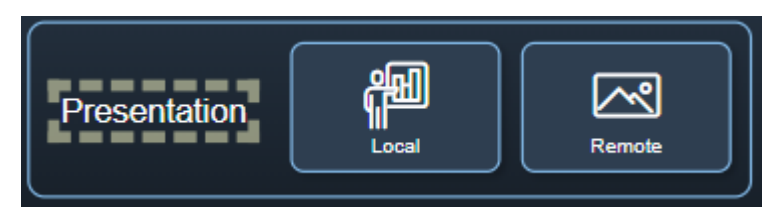

Figure 35: Edit Panel – Text Field Selected

Panel Save Change Edit Cancel Properties (Text Field) () **KIT-400 Device Control Panel** All Of newTextField Name x: 472 🗘 y: 234 🔷 Position 刪  $\sim$ Ď₽ Presentation Presentation \$ 29 Cantion Size Volume Lights \$ <1+ ⊲-\$ Border Width Border Radius ¢× 4 Q Object List 💽 👧 newTextField wTextField Ē C newTextField

The Properties (Text Field) and NewTextField Object list appear:

Figure 36: Edit Panel - Properties (Text Field) Area

- 5. Next to newTextField, do any of the following:
  - Click I to remove the text field.
  - Click in next to duplicate the text field.
- 6. In the Properties (Text Field) area, perform any of the following actions:
- 7. Perform any of the following actions:
  - Click (2) to copy the selected text field properties (Caption Size, Caption and Fill Color, Border Width and Color, and Border Radius).
  - Click a to paste button properties to a selected Text Field.
  - Change the text field name.
  - Set the position of the button by moving the button (or by entering the x, y position).
  - Enter the caption.
  - Enter Caption Size (or use up/down arrows).
  - Click the Caption and Fill colors to change them.
  - Change the button Icon and select its Color.
  - Click Border Color button to select border color.
  - Enter Border Width to change the border width (or use up/down arrows).
  - Enter Border Radius to change the border edge radius (or use up/down arrows).
- 8. Click Save Changes.

Presentation text field is configured.

#### **Modifying a Frame**

The default device control panel includes several frames (for example, the Video Frame) that can be modified via the Edit Panel tab.

To modify a frame:

- 1. In the Navigation pane, click **Automation**. The Automation page appears (see Figure 29).
- 2. Click the **Panel** tab. The **KIT-400** Device Control Panel appears (see Figure 31).
- 3. Click EDIT. Edit Panel window appears (see Figure 32).
- 4. Click the relevant frame (in this example, **Video Frame** appears in the Object List). Video frame is selected in the control panel.

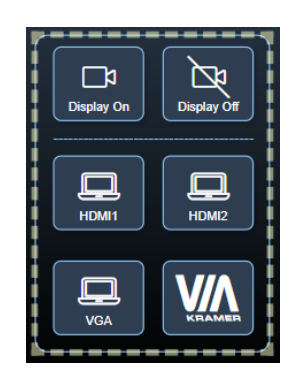

Figure 37: Edit Panel – Video Frame Selected

The Properties (Frame) and Video Frame Object list appear:

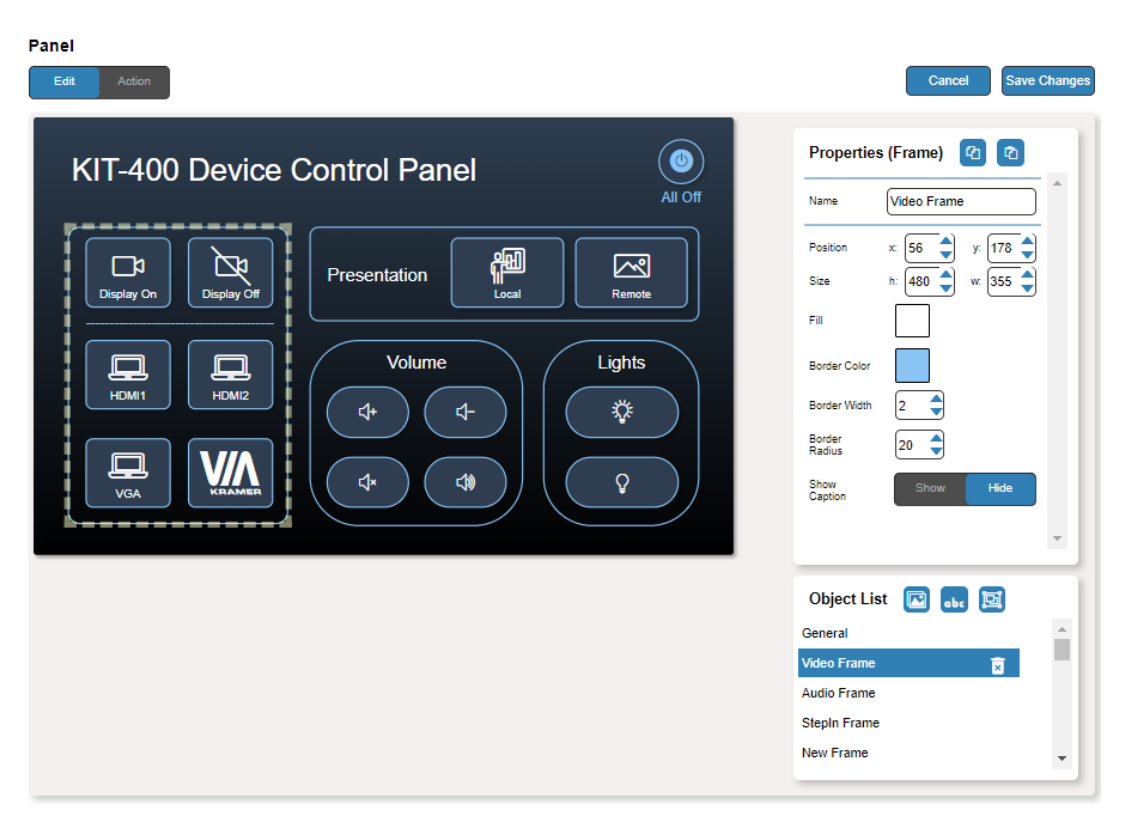

Figure 38: Edit Panel - Properties (Button) Area

5. Click i next to Video Frame to remove the frame from the panel.

- 6. In the Properties (Frame) area, perform any of the following actions:
  - Click (2) to copy the selected frame properties (Fill, Border Color, Border Width and Border Radius).
  - Click a to paste frame properties to a selected frame.
  - Change the frame Name.
  - Set the position of the frame by moving it (or by entering the x, y coordinates).
  - Enter frame size (or click Size up/down arrows to change h and w frame size).
  - Click the Fill color button to change the frame color.
  - Click the Border Color button to change the border color.
  - Enter Border Width to change the border width (or use up/down arrows).
  - Enter Border Radius to change the border edge radius (or use up/down arrows).
  - Click **Show/Hide** to show or hide the frame.
- 7. Click Save Changes.

The frame is configured.

#### Adding a New Button

The buttons in the device control panel are designed to carry out an assigned script to run when that button is pressed.

To add a new button:

- 1. In the Navigation pane, click **Automation**. The Automation page appears (see Figure 29).
- 2. Click the Panel tab. The default KIT-400 Device Control Panel appears (see Figure 31).
- 3. Click **EDIT**. The Edit panel appears (see Figure 32).

4. Click 💽 (add a button object) to add a new button to the panel. A new button is added to the top left side of the panel.

| Panel Edit Action                                                                                                    | Cancel Save Changes                                                                                                    |
|----------------------------------------------------------------------------------------------------|----------------------------------------------------------------------------------------------------|
| T-400 Device Control Panel                                                                                                    | Properties (Button) (2) (2)<br>Name New Button                                                                                                    |
| Image: Spilary On   Image: Display On   Image: Display On <th>Fosition     x:     10     y:     10       Size     h:     80     wr.     80       Fill     Icon     Icolor:     Icolor:       Show Label     Show     Hide       Label     Label     Label</th> | Fosition     x:     10     y:     10       Size     h:     80     wr.     80       Fill     Icon     Icolor:     Icolor:       Show Label     Show     Hide       Label     Label     Label                                                                                                    |
|                                                                                                    | Object List  C obs  Object List  Object List |

Figure 39: Adding a new Button

- 5. Enter the button name. For example, use "Meeting Off" to turn off the devices in the room when a meeting ends.
- 6. Assign a script (for example, **MeetingOFF**) to this button from the drop-down list.

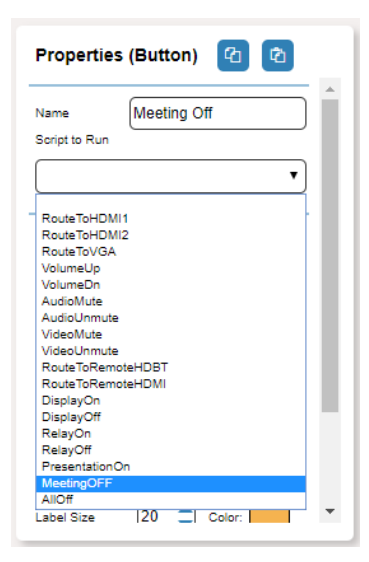

Figure 40: New Button – Assigning a Script

- 7. Design the button appearance by selecting the button:
  - Position and size.
  - Background fill.
  - Icon and icon color.

- Click Show/Hide to show or hide the button.
   When showing the Caption, define label text, size and color.
- 9. Enter the Label, label size and color.
- 10. Define the border width, color and radius.
- 11. Click Save Changes.

#### Adding a New Text Field

The Text Field in the device control panel is designed to give a title to a group of buttons.

To add a new text field:

- 1. In the Navigation pane, click **Automation**. The Automation page appears (see Figure 29).
- 2. Click the Panel tab. The default KIT-400 Device Control Panel appears (see Figure 31).
- 3. Click EDIT. The Edit panel appears (see Figure 32).
- 4. Click **b** (add a text field) to add a new text field to the panel. A new text field is added to the top left side of the panel.

| Panel                                                                                                    |                                                                                                |
|----------------------------------------------------------------------------------------------------|------------------------------------------------------------------------------------------------|
| Edit Action                                                                                                    | Cancel Save Changes                                                                            |
| New Text Field<br>KIT-400 Device Control Panel                                                                                                    | Properties (Text Field) 2 2                                                                    |
| Display Off                                                                                                    | Position     x     10     y:     10       Caption     New Text Field       Caption Size     27 |
| Image: Wold with the second second | Color Caption: Fill: Fill:                                                                     |
|                                                                                                    | Object List 💽 <table-cell-rows> 📴<br/>newTextField ^<br/>C_newTextField</table-cell-rows>      |
|                                                                                                    | newTextField                                                                                   |

Figure 41: Adding a new Text Field

- 5. Enter the text field name. For example, use "Meeting Space" to define meetings on/off area.
- 6. Enter the text caption.

- 7. Design the text field appearance by selecting its:
  - Position and size.
  - Caption color and background fill.
  - Border width, color and radius.
- 8. Click Save Changes.

#### Adding a New Frame

The frame in the device control panel is designed to encircle a group of buttons.

To add a new frame:

- 1. In the Navigation pane, click **Automation**. The Automation page appears (see Figure 29).
- 2. Click the Panel tab. The default KIT-400 Device Control Panel appears (see Figure 31).
- 3. Click EDIT. The Edit panel appears (see Figure 32).
- 4. Click 🔄 (add a frame) to add a new frame to the panel. A new frame is added to the top left side of the panel.

| Panel                                                                                                    |                                                                                       |
|----------------------------------------------------------------------------------------------------|---------------------------------------------------------------------------------------|
| Edit Action                                                                                                    | Cancel Save Changes                                                                   |
| KIT-400 Device Control Panel                                                                                                    | Properties (Frame) 2 2                                                                |
| Display Off                                                                                                    | Position x: 10                                                                        |
| Image: Volume   HDM1   HDM2   HDM2   H | Border Color<br>Border Width 2<br>Border<br>Radius 5<br>Show<br>Caption Hide          |
|                                                                                                    | Object List 😰 <table-cell-rows> 🔯<br/>newTextField<br/>newTextField</table-cell-rows> |
|                                                                                                    | C_new lextHeid                                                                        |

Figure 42: Adding a new Frame

- 5. Enter the frame name. For example, use "Meeting frame" to define meetings on/off area.
- 6. Design the frame appearance by selecting its:
  - Position and size.
  - Border color and background fill.
  - Border width and radius.

- 7. Click Show/Hide to show or hide the frame. When showing the Caption, define:
  - Caption text and size.
  - Caption text color, background color and border color.
  - Caption offset.
- 8. Click Save Changes.

# **Managing EDID**

You can copy EDID to any of the inputs in any of the following ways:

- Copying EDID from an Output on page 60.
- Copying EDID from an Input on page 62.
- <u>Copying Default EDID</u> on page <u>64</u>.
- Loading a Custom EDID File on page 64.

You can also load a customized EDID file from your PC.

The selected EDID can be copied to the selected input/s.

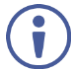

View the currently selected EDID source Bytemap by clicking Bytemap on the right side.

# **Copying EDID from an Output**

To copy an EDID from an output to an input:

1. In the Navigation pane, click **EDID Management**. The EDID Management page appears.

| EDID Management                                                                                                    |                                                                                                    |
|----------------------------------------------------------------------------------------------------|----------------------------------------------------------------------------------------------------|
| Input         Imput 1       Imput 2         KIT-400R       Sadwords         Deep Color: 30bit38bit48bit       Audio         Joint 3       Imput 2         Imput 1       Imput 2         KIT-400R       Sadwords         Sadwords       Joint 3         KIT-400R       Joint 3         KIT-400R       Joint 3         KIT-400R       Joint 3         KIT-400R       Joint 3         KIT-400R       Joint 3         KIT-400R       Joint 3         KIT-400R       Joint 3         KIT-400R       Joint 3         KIT-400R       Joint 3         KIT-400R       Joint 3         Sadwordso       Joint 3         Default       Joint 3         KIT-400R       Joint 3         Joint 3       Joint 3         Joint 3       Joint 3         Joint 3       Joint 3         Joint 3       Joint 3         Joint 3       Joint 3         Joint 3       Joint 3         Joint 3       Joint 3         Joint 3       Joint 3         Joint 3       Joint 3         Joint 3       Joint 3 </td <td>Copy to         Input I       Imput I         Imput I       Imput I         Imput I</td> | Copy to         Input I       Imput I         Imput I       Imput I         Imput I |
|                                                                                                    | Bytemap                                                                                                    |

Figure 43: EDID Management Page

2. Under Read from, select Output 1 if not selected.

Make sure that that output is connected to an acceptor.

i

3. Select the input/s (or all the inputs) to which the EDID is to be copied (for example, Input 1 and Input 2).

| EDID Management                                                                                                    |                         |
|----------------------------------------------------------------------------------------------------|-------------------------|
| Read from           Input           Status           Status | Copy to<br>UnSelect AII |
| 177-420<br>1820-1080<br>Audio<br>250                                                                                                    |                         |
| Custom<br>@ Prevent device modification data                                                                                                    |                         |
|                                                                                                    | Bytema                  |

Figure 44: EDID Management Page – Select the Inputs (Copy to)

### 4. Click COPY.

The Output 1 EDID is copied to the selected inputs.

| EDID Management                                                                                        |                                                                                                    |
|----------------------------------------------------------------------------------------------------|----------------------------------------------------------------------------------------------------|
| Iput 1         KIT-400R         Stabio:180         Deep Color: 30bi38bi48bit         Audio         268 | Copy ta<br>Un/Select All I<br>Unified I Unified Unified Unif |
| Default  Pefault  KIT-400 1920x1080 Audio 256  Custom  ✓ Prevent device modification data              | Bytemap                                                                                                    |

Figure 45: EDID Management Page – EDID Copied from Output

EDID is copied from the output to the selected input/s.

## **Copying EDID from an Input**

To copy an EDID from an input to an input:

- In the Navigation pane, click EDID Management. The EDID Management page appears (see Figure 43).
- 2. Under Read from Input, Select an input (for example, Input 1).

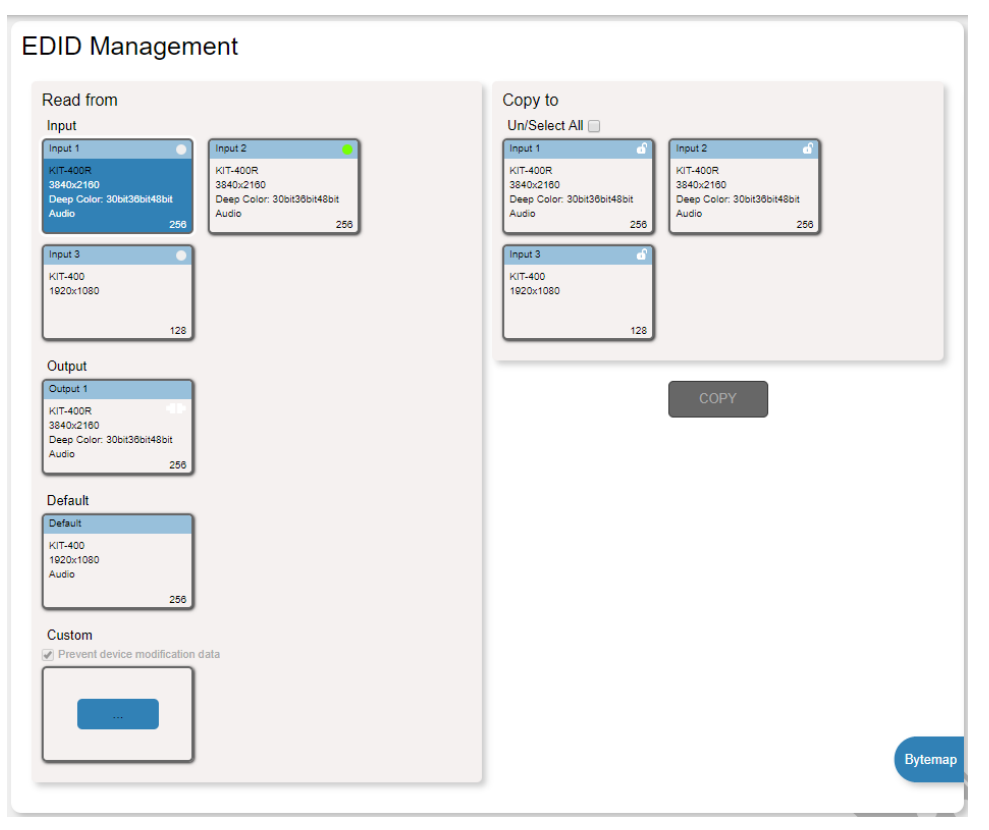

Figure 46: EDID Management Page - Copy from Input

3. Select the input/s to which the EDID is to be copied (for example, Input 3).

| EDID Management                                                                                                    |                                                                                                    |
|----------------------------------------------------------------------------------------------------|----------------------------------------------------------------------------------------------------|
| Read from           Input           Input 1           Imput 2           Beep Coins 30bit30bit48bit           Audio           256           Input 3           It7-400           1920x1080           128 | Copy to<br>Un/Select All<br>Input 1<br>KIT-400R<br>3840/2180<br>Deep Color: 30bt30bt48bt<br>Audio 256<br>Input.3<br>KIT-400R<br>3450/2180<br>Deep Color: 30bt30bt48bt<br>Audio 256 |
| Output           Output 1           KIT-400R           S840x2180           Deep Color: 30bt38bt48btt           Audio         256                                                                       | СОРУ                                                                                                    |
| Default<br>Default<br>K/T-400<br>1920-1080<br>Audio<br>256                                                                                                    |                                                                                                    |
| Custom<br>Prevent device modification data                                                                                                    | Bytemap                                                                                                    |

Figure 47: EDID Management Page – Select an EDID Input (Read From)

4. Click COPY.

| Read from     Input     Input     Input     Input     Input     Input     Input     Input     Input     Input     Input     Input     Input     Input     Input     Input     Input     Input     Input     Input     Input     Input     Input     Input     Input     Input     Input     Input     Input        Input <th>EDID Management</th> <th></th> | EDID Management                                                                                                    |  |
|----------------------------------------------------------------------------------------------------|----------------------------------------------------------------------------------------------------|--|
|                                                                                                    | Read from         Input         NTHADD         NUMPACONS         SUBJACHED         NUMPACONS         NUMPACONS <t< td=""><td></td></t<> |  |

Figure 48: EDID Management Page – EDID Copied from Input

EDID is copied from a selected input to the selected input/s.

# **Copying Default EDID**

To read the EDID from the default EDID:

- 1. In the Navigation pane, click **EDID**. The EDID Management page appears (see <u>Figure</u> <u>43</u>).
- 2. Click Default.
- 3. Select the input/s (or all the inputs) to which the default EDID is to be copied.
- 4. Click **Copy** and follow the instructions on-screen.

Default EDID is copied to the selected inputs.

## Loading a Custom EDID File

To load a custom EDID file:

- 1. In the Navigation pane, click **EDID**. The EDID Management page appears (see Figure <u>43</u>).
- 2. In the File area click custom button.
- 3. Select the EDID file.
- 4. Select the input/s (or all the inputs) to which the EDID is copied.
- 5. Click **Copy** and follow the instructions on-screen.

Custom EDID is copied to the selected inputs.

# **Viewing About Page**

The **KIT-400T** About page lets you view the Webpage version and Kramer Electronics Ltd details.

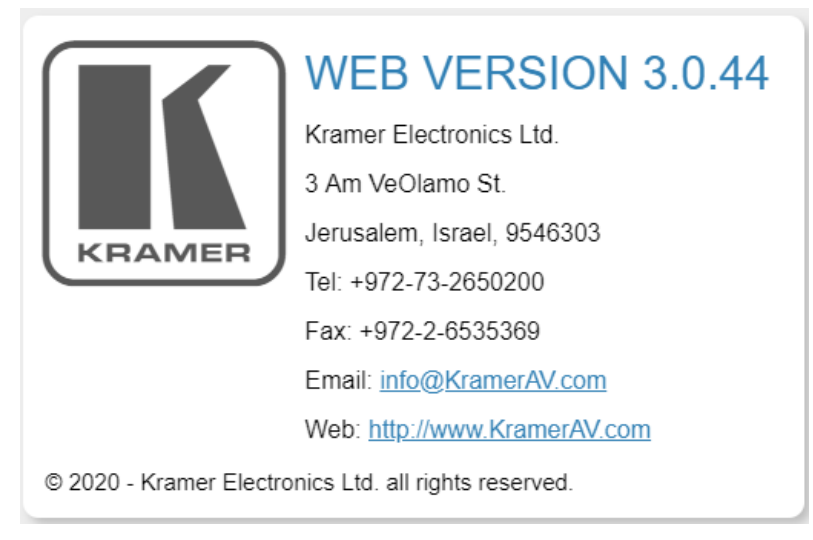

Figure 49: About Page

# **Upgrading Firmware**

This section describes the following update procedures:

- <u>Upgrading KIT-400T</u> on page <u>65</u>.
- Upgrading KIT-400R on page 65.

# **Upgrading KIT-400T**

Upgrade KIT-400T via:

- The KIT-400T webpages (see <u>Upgrading the Firmware</u> on page <u>36</u>).
- K-UPLOAD software (Upgrading KIT-400T via K-UPLOAD on page 65).

# **Upgrading KIT-400T via K-UPLOAD**

Use the Kramer K-UPLOAD software to upgrade the firmware via the KIT-400T PROG micro USB port (1) or via Ethernet.

The latest version of **K-UPLOAD** and installation instructions can be downloaded from our website at: <a href="http://www.kramerav.com/support/product\_downloads.asp">www.kramerav.com/support/product\_downloads.asp</a>.

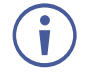

Note that in order to use the micro USB port, you need to install the Kramer USB driver, available at: <a href="http://www.kramerav.com/support/product\_downloads.asp">www.kramerav.com/support/product\_downloads.asp</a>.

# **Upgrading KIT-400R**

KIT-400R can be upgraded via a memory stick.

To upgrade KIT-400R firmware:

1. Save the new firmware xxx.bin file to the parent directory on a memory stick.

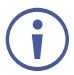

The memory stick should only include this file.

- 2. Power the device.
- 3. Make sure that a display is connected to the device.
- 4. Plug the memory stick into the PROG USB port on the device front panel.
- Press and hold both the MENU button and the ENTER button until input LEDs flash and then release.
   Firmware upgrade is now in process. During upgrade, the LEDs flash and once

complete, one of the INPUT LEDs turns on and a signal bar appears on the output.

- 6. Check that the OSD Information screen shows the latest FW version.
- 7. In the OSD, go to FACTORY menu, press **ENTER**, select RESET ALL and press **ENTER** again.

KIT-400R is updated.

# **Technical Specifications**

| KIT-400T           |                                   |                                                |  |
|--------------------|-----------------------------------|------------------------------------------------|--|
| Inputs             | 2 HDMI                            | On female HDMI connector                       |  |
|                    | 1 VGA                             | On a 15-pin HD connector                       |  |
|                    | 1 Unbalanced Stereo Audio         | On a 3.5mm mini jack                           |  |
| Outputs            | 1 HDBaseT                         | On an RJ-45 connector                          |  |
|                    | 1 Unbalanced Stereo Audio         | On a 3.5mm mini jack                           |  |
| Ports              | 1 Ethernet                        | On an RJ-45 connector                          |  |
|                    | 1 Control RS-232                  | On a 3-pin terminal block connector            |  |
|                    | 1 Data RS-232                     | On a 3-pin terminal block connector            |  |
|                    | 1 Remote Contact-Closure          | On a 4-pin terminal block connector            |  |
|                    | 1 Service USB                     | On a mini-USB connector for firmware           |  |
|                    |                                   | upgrade                                        |  |
| KIT-400R           | 1                                 | 1                                              |  |
| Inputs             | 1 HDBaseT                         | On an RJ-45 connector                          |  |
|                    | 1 HDMI                            | On female HDMI connectors                      |  |
| Outputs            | 1 HDMI                            | On female HDMI connectors                      |  |
|                    | 1 Balanced Audio                  | On a 5-pin terminal block connector            |  |
| Ports              | 1 Control RS-232                  | On a 3-pin terminal block connector            |  |
|                    | 1 Data RS-232                     | On a 3-pin terminal block connector            |  |
|                    | 1 Remote Contact-Closure          | On a 4-pin terminal block connector            |  |
|                    | 1 Relay                           | On a 3-pin terminal block connector            |  |
|                    | 1 Program USB                     | On a USB-A connector for firmware upgrade      |  |
| KIT-400T and KIT-4 | 400R                              | 1                                              |  |
| Video              | Max Data Rate (on the HDMI ports) | KIT-400R: 18Gbps                               |  |
|                    |                                   | KIT-400T: 10.2Gbps                             |  |
|                    | Max Resolution (on HDMI ports)    | KIT-400R: 4K@60HZ (4:4:4)                      |  |
|                    |                                   | KIT-4001: 4K@60H2 (4:2:0)                      |  |
|                    | Content Protection                |                                                |  |
| Extension Line     | Lin to 40m (120ft)                |                                                |  |
| Extension Line     | Up to 70m (220ft)                 |                                                |  |
| Extended DC 222    | Op to 7011 (2301)                 | At 101 HD (10800 @ 60H2)                       |  |
| Exterioed RS-232   | Controlo                          | Junut coloction buttons DID switches, remote   |  |
| User Interface     | Controis                          | contact_closure switches_relay switches        |  |
|                    |                                   | Kramer API via RS–232 serial commands          |  |
|                    |                                   | transmitted by a PC, touch screen system or    |  |
|                    |                                   | other serial controller, embedded webpages     |  |
|                    | Indiantoro                        | Via LAN for configuration and control          |  |
| Dewer              |                                   |                                                |  |
| Power              | Consumption                       |                                                |  |
| En increased       |                                   |                                                |  |
| Conditions         | Operating Temperature             | $10^{\circ}$ to $+40^{\circ}$ C (32° to 104°F) |  |
| Conditions         | Storage Temperature               | -40° to +70°C (-40° to 158°F)                  |  |
| Standarda          |                                   | 10% to 90%, KHL non-condensing                 |  |
| Compliance         | Salety<br>Environmental           |                                                |  |
| Enclosure          |                                   |                                                |  |
|                    |                                   |                                                |  |
|                    |                                   |                                                |  |
|                    | Cooling                           | Convection Ventilation                         |  |

| General              | Net Dimensions (W, D, H)                                                | <b>KIT-400T</b> : 18.8cm x 11.5 cm x 2.5 cm<br>(7.38" x 4.53" x 1.00")<br><b>KIT-400R</b> : 18.8cm x 14.5 cm x 2.5 cm<br>(7.38" x 4.53" x 1.00") |  |
|----------------------|-------------------------------------------------------------------------|----------------------------------------------------------------------------------------------------|--|
|                      | Shipping Dimensions (W, D, H)                                           | 45.4cm x 23.6cm x 5.4cm<br>(17.9" x 9.3" x 2.1")                                                                                                 |  |
|                      | Net Weight                                                              | <b>KIT-400</b> : 1.2 kg (2.7lbs)                                                                                                    |  |
|                      | Shipping Weight                                                         | <b>KIT-400</b> : 2kg (4.4lbs)                                                                                                    |  |
| Accessories          | Included                                                                | 1 Power adapter, 8 rubber feet, 2 bracket sets                                                                                                   |  |
| Specifications are s | Specifications are subject to change without notice at www.kramerav.com |                                                                                                    |  |

# **Default Communication Parameters**

| RS-232             |                                                                                                    |               |                             |             |  |
|--------------------|----------------------------------------------------------------------------------------------------|---------------|-----------------------------|-------------|--|
| Baud Rate:         |                                                                                                    |               | 115,200                     |             |  |
| Data Bits:         |                                                                                                    |               | 8                           |             |  |
| Stop Bits:         |                                                                                                    |               | 1                           |             |  |
| Parity:            |                                                                                                    |               | None                        |             |  |
| Command Form       | nat:                                                                                                    |               | ASCII                       |             |  |
| Example (route     | video IN 2 to vid                                                                                                 | eo HDBT OUT): | #ROUTE_1,1,2< <u>CR&gt;</u> |             |  |
| Ethernet           |                                                                                                    |               |                             |             |  |
| To reset the IP s  | To reset the IP settings to the factory reset values go to: Menu->Setup -> Factory Reset-> press Enter to confirm |               |                             |             |  |
| IP Address:        |                                                                                                    | 192.168.1.39  |                             |             |  |
| Subnet mask:       |                                                                                                    | 255.255.0.0   |                             | 255.255.0.0 |  |
| Default gateway    | /:                                                                                                    | 192.168.0.1   |                             | 192.168.0.1 |  |
| Default TCP Po     | rt #:                                                                                                    | 5000          |                             |             |  |
| Default UDP Po     | rt #:                                                                                                    | 50000         |                             |             |  |
| Default usernan    | ne:                                                                                                    | Admin         |                             |             |  |
| Default passwor    | rd:                                                                                                    | Admin         |                             |             |  |
| Full Factory Reset |                                                                                                    |               |                             |             |  |
| Front panel:       | There is no option for factory reset from front panel.                                                            |               |                             |             |  |
| Protocol 3000:     | "#factory" command.                                                                                               |               |                             |             |  |
| Webpages:          | Device Settings page, Soft Factory Reset resets all parameters to factory default except for network parameters.  |               |                             |             |  |

# **KIT-400R Output Resolution Support**

| <b>KIT-400</b> R | supports | the | following | resolutions. |
|------------------|----------|-----|-----------|--------------|
|                  |          |     |           |              |

| 640x480 @60Hz   | 1600x1200 @60Hz    | 3440x1440 @30Hz  | 1920x1080P @50Hz |
|-----------------|--------------------|------------------|------------------|
| 800x600 @60Hz   | 1680x1050 @60Hz    | 3440x1440 @60Hz  | 1920x1080P @60Hz |
| 1024x768 @60Hz  | 1920x1200 @60Hz RB | 720x480P @60Hz   | 2560x1080P @50Hz |
| 1280x768 @60Hz  | 2560x1600 @60Hz RB | 720x576P @50Hz   | 2560x1080P @60Hz |
| 1280x800 @60Hz  | 1920x1080 @60Hz    | 1280x720P @50Hz  | 3840x2160P @24Hz |
| 1280x1024 @60Hz | 1280x720 @60Hz     | 1280x720P @60Hz  | 3840x2160P @25Hz |
| 1360x768 @60Hz  | 2048x1080 @50Hz    | 1920x1080P @24Hz | 3840x2160P @30Hz |
| 1400x1050 @60Hz | 2048x1080 @60Hz    | 1920x1080P @25Hz | 3840x2160P @50Hz |
| 1440x900 @60Hz  | 2560x1440 @60Hz RB | 1920x1080P @30Hz | 3840x2160P @60Hz |

# **Default EDID**

This section includes the:

- <u>KIT-400T Default EDID</u> on page <u>69</u>.
- <u>KIT-400R Default EDID for HDMI</u> on page <u>70</u>.
- <u>KIT-400R Default EDID for HDBT</u> on page <u>72</u>.

### **KIT-400T Default EDID**

Monitor Model name..... KIT-400 Manufacturer..... KMR Plug and Play ID...... KMR1200 Serial number.....n/a Manufacture date...... 2015, ISO week 255 Filter driver..... None EDID revision..... 1.3 Input signal type ...... Digital Color bit depth..... Undefined Display type..... RGB color Screen size..... 520 x 320 mm (24.0 in) Power management...... Standby, Suspend, Active off/sleep Extension blocs...... 1 (CEA-EXT) -----DDC/CI.....n/a Color characteristics Default color space..... Non-sRGB Display gamma...... 2.20 Red chromaticity...... Rx 0.674 - Ry 0.319 Green chromaticity...... Gx 0.188 - Gy 0.706 Blue chromaticity...... Bx 0.148 - By 0.064 White point (default).... Wx 0.313 - Wy 0.329 Additional descriptors... None Timing characteristics Horizontal scan range .... 30-83kHz Vertical scan range..... 56-76Hz Video bandwidth..... 170MHz CVT standard..... Not supported GTF standard..... Not supported Additional descriptors... None Preferred timing...... Yes Native/preferred timing.. 1920x1080p at 60Hz (16:10) Modeline...... "1920x1080" 148.500 1920 2008 2052 2200 1080 1084 1089 1125 +hsync +vsync Detailed timing #1...... 1280x720p at 60Hz (16:10) Modeline...... "1280x720" 74.250 1280 1390 1430 1650 720 725 730 750 +hsync +vsync Standard timings supported 720 x 400p at 70Hz - IBM VGA 720 x 400p at 88Hz - IBM XGA2 640 x 480p at 60Hz - IBM VGA 640 x 480p at 67Hz - Apple Mac II 640 x 480p at 72Hz - VESA 640 x 480p at 75Hz - VESA 800 x 600p at 56Hz - VESA 800 x 600p at 60Hz - VESA 800 x 600p at 72Hz - VESA 800 x 600p at 75Hz - VESA 832 x 624p at 75Hz - Apple Mac II 1024 x 768i at 87Hz - IBM 1024 x 768p at 60Hz - VESA 1024 x 768p at 70Hz - VESA 1024 x 768p at 75Hz - VESA 1280 x 1024p at 75Hz - VESA 1152 x 870p at 75Hz - Apple Mac II 1280 x 1024p at 75Hz - VESA STD 1280 x 1024p at 85Hz - VESA STD 1600 x 1200p at 60Hz - VESA STD 1024 x 768p at 85Hz - VESA STD 800 x 600p at 85Hz - VESA STD 640 x 480p at 85Hz - VESA STD 1152 x 864p at 70Hz - VESA STD 1280 x 960p at 60Hz - VESA STD EIA/CEA-861 Information Revision number...... 3 IT underscan..... Supported Basic audio..... Supported YCbCr 4:4:4..... Supported YCbCr 4:2:2..... Supported Native formats...... 1 Detailed timing #1..... 1920x1080p at 60Hz (16:10) Modeline...... "1920x1080" 148.500 1920 2008 2052 2200 1080 1084 1089 1125 +hsync +vsync Detailed timing #2..... 1920x1080i at 60Hz (16:10) Modeline...... "1920x1080" 74.250 1920 2008 2052 2200 1080 1084 1094 1124 interlace +hsync +vsync Detailed timing #3..... 1280x720p at 60Hz (16:10)

Modeline......"1280x720" 74.250 1280 1390 1430 1650 720 725 730 750 +hsync +vsync Detailed timing #4...... 720x480p at 60Hz (16:10) Modeline......"720x480" 27.000 720 736 798 858 480 489 495 525 -hsync -vsync

CE audio data (formats supported) LPCM 2-channel, 16/20/24 bit depths at 32/44/48 kHz

CE video identifiers (VICs) - timing/formats supported 1920 x 1080p at 60Hz - HDTV (16:9, 1:1) [Native] 1920 x 1080i at 60Hz - HDTV (16:9, 1:1) 1280 x 720p at 60Hz - HDTV (16:9, 1:1) 720 x 480p at 60Hz - EDTV (16:9, 32:27) 720 x 480p at 60Hz - EDTV (4:3, 8:9) 720 x 480i at 60Hz - Doublescan (16:9, 32:27) 720 x 576i at 50Hz - Doublescan (16:9, 64:45) 640 x 480p at 60Hz - Default (4:3, 1:1) NB: NTSC refresh rate = (Hz\*1000)/1001

CE vendor specific data (VSDB) IEEE registration number. 0x000C03 CEC physical address..... 1.0.0.0 Maximum TMDS clock...... 165MHz

CE speaker allocation data Channel configuration.... 2.0

Front left/right......Yes Front LFE.....No Front center....No Rear left/right....No Front left/right center..No Rear left/right center..No Rear Left/right center..No

#### Report information

Date generated....... 11/3/2020 Software revision...... 2.60.0.972 Data source...... File - NB: improperly installed Operating system....... 6.2.9200.2

Raw data

### **KIT-400R Default EDID for HDMI**

Power management...... Standby, Susp Extension blocs...... 1 (CEA-EXT)

DDC/CI.....n/a

Color characteristics

Default color space..... Non-sRGB Display gamma....... 2.40 Red chromaticity...... Rx 0.611 - Ry 0.329 Green chromaticity...... Gx 0.313 - Gy 0.559 Blue chromaticity...... Bx 0.148 - By 0.131 White point (default)... Wx 0.320 - Wy 0.336 Additional descriptors... None

Timing characteristics Horizontal scan range.... 15-136kHz
Vertical scan range ..... 23-61Hz Video bandwidth...... 600MHz CVT standard..... Not supported GTF standard..... Not supported Additional descriptors... None Preferred timing...... Yes Native/preferred timing.. 3840x2160p at 60Hz (16:9) Modeline...... "3840x2160" 594.000 3840 4016 4104 4400 2160 2168 2178 2250 +hsync +vsync Detailed timing #1..... 1920x1080p at 60Hz (16:9) Modeline...... "1920x1080" 148.500 1920 2008 2052 2200 1080 1084 1089 1125 +hsync +vsync Standard timings supported 640 x 480p at 60Hz - IBM VGA 640 x 480p at 72Hz - VESA 640 x 480p at 75Hz - VESA 800 x 600p at 56Hz - VESA 800 x 600p at 60Hz - VESA 800 x 600p at 72Hz - VESA 800 x 600p at 75Hz - VESA 1024 x 768p at 60Hz - VESA 1024 x 768p at 70Hz - VESA 1024 x 768p at 75Hz - VESA 1280 x 1024p at 75Hz - VESA 1600 x 1200p at 60Hz - VESA STD 1280 x 1024p at 60Hz - VESA STD 1400 x 1050p at 60Hz - VESA STD 1920 x 1080p at 60Hz - VESA STD 640 x 480p at 85Hz - VESA STD 800 x 600p at 85Hz - VESA STD 1024 x 768p at 85Hz - VESA STD 1280 x 1024p at 85Hz - VESA STD EIA/CEA-861 Information Revision number...... 3 IT underscan..... Supported Basic audio..... Supported YCbCr 4:4:4..... Supported YCbCr 4:2:2..... Supported Native formats...... 0 Detailed timing #1..... 1440x900p at 60Hz (16:10) Modeline...... "1440x900" 106.500 1440 1520 1672 1904 900 903 909 934 -hsync +vsync Detailed timing #2..... 1366x768p at 60Hz (16:9) Modeline.... ..... "1366x768" 85.500 1366 1436 1579 1792 768 771 774 798 +hsync +vsync Detailed timing #3...... 1920x1200p at 60Hz (16:10) Modeline...... "1920x1200" 154.000 1920 1968 2000 2080 1200 1203 1209 1235 +hsync -vsync CE video identifiers (VICs) - timing/formats supported 1920 x 1080p at 60Hz - HDTV (16:9, 1:1) 1920 x 1080p at 50Hz - HDTV (16:9, 1:1) 1280 x 720p at 60Hz - HDTV (16:9, 1:1) 1280 x 720p at 50Hz - HDTV (16:9, 1:1) 1920 x 1080i at 60Hz - HDTV (16:9, 1:1) 1920 x 1080i at 50Hz - HDTV (16:9, 1:1) 720 x 480p at 60Hz - EDTV (4:3, 8:9) 720 x 576p at 50Hz - EDTV (4:3, 16:15) 720 x 480i at 60Hz - Doublescan (4:3, 8:9) 720 x 576i at 50Hz - Doublescan (4:3, 16:15) 1920 x 1080p at 30Hz - HDTV (16:9, 1:1) 1920 x 1080p at 25Hz - HDTV (16:9, 1:1) 1920 x 1080p at 24Hz - HDTV (16:9, 1:1) 1920 x 1080p at 24Hz - HDTV (16:9, 1:1) 1920 x 1080p at 24Hz - HDTV (16:9, 1:1) 1920 x 1080p at 24Hz - HDTV (16:9, 1:1) 1920 x 1080p at 24Hz - HDTV (16:9, 1:1) 1920 x 1080p at 24Hz - HDTV (16:9, 1:1) NB: NTSC refresh rate = (Hz\*1000)/1001 CE audio data (formats supported) LPCM 2-channel, 16/20/24 bit depths at 32/44/48 kHz CE speaker allocation data Channel configuration.... 2.0 Front left/right...... Yes Front LFE..... No Front center..... No Rear left/right..... No Rear center..... No Front left/right center.. No Rear left/right center... No Rear LFE..... No

CE vendor specific data (VSDB)

IEEE registration number. 0x000C03 CEC physical address..... 1.0.0.0 Supports AI (ACP, ISRC).. No Supports 48bpp........ Yes Supports 30bpp......... Yes Supports 30bpp........ Yes Supports VCbCr 4:4:4.... Yes Supports dual-link DVI... No Maximum TMDS clock..... 300MHz Audio/video latency (p).. n/a HDMI video capabilities.. Yes EDID screen size...... No additional info 3D formats supported..... Not supported Data payload........... 030C001000783C20008001020304

CE vendor specific data (VSDB) IEEE registration number. 0xC45DD8 CEC physical address.... 0.1.7.8 Supports AI (ACP, ISRC).. Yes Supports 48bpp....... No Supports 36bpp....... No Supports 30bpp....... No Supports YCbCr 4:4:4.... No Supports dual-link DVI... No Maximum TMDS clock...... 35MHz

Reserved video related data Data payload...... 0F000003

#### Report information

#### Raw data

### **KIT-400R Default EDID for HDBT**

Monitor

Model name..... KIT-400R Manufacturer..... KMR Plug and Play ID..... KMR031D Serial number...... 49 Manufacture date...... 2018, ISO week 6 Filter driver..... None EDID revision...... 1.3 Input signal type ...... Digital Color bit depth..... Undefined Display type..... Monochrome/grayscale Screen size...... 360 x 360 mm (20.0 in) Power management...... Standby, Suspend, Active off/sleep Extension blocs...... 1 (CEA-EXT) -----DDC/CI.....n/a Color characteristics Default color space..... Non-sRGB Display gamma...... 2.40 Red chromaticity..... Rx 0.611 - Ry 0.329

Green chromaticity...... Gx 0.313 - Gy 0.559 Blue chromaticity...... Bx 0.148 - By 0.131 White point (default)... Wx 0.320 - Wy 0.336 Additional descriptors... None

Timing characteristics Horizontal scan range.... 15-136kHz Vertical scan range..... 23-61Hz Video bandwidth........ 300MHz CVT standard........ Not supported GTF standard........ Not supported Standard timings supported 640 x 480p at 60Hz - IBM VGA 640 x 480p at 72Hz - VESA 640 x 480p at 75Hz - VESA 800 x 600p at 56Hz - VESA 800 x 600p at 60Hz - VESA 800 x 600p at 72Hz - VESA 800 x 600p at 75Hz - VESA 1024 x 768p at 60Hz - VESA 1024 x 768p at 70Hz - VESA 1024 x 768p at 75Hz - VESA 1280 x 1024p at 75Hz - VESA 1600 x 1200p at 60Hz - VESA STD 1280 x 1024p at 60Hz - VESA STD 1400 x 1050p at 60Hz - VESA STD 1920 x 1080p at 60Hz - VESA STD 640 x 480p at 85Hz - VESA STD 800 x 600p at 85Hz - VESA STD 1024 x 768p at 85Hz - VESA STD 1280 x 1024p at 85Hz - VESA STD EIA/CEA-861 Information Revision number...... 3 IT underscan..... Supported Basic audio..... Supported YCbCr 4:4:4..... Supported YCbCr 4:2:2..... Supported Native formats......0

Modeline...... "1920x1200" 154.000 1920 1968 2000 2080 1200 1203 1209 1235 +hsync -vsync

CE video identifiers (VICs) - timing/formats supported

1920 x 1080p at 60Hz - HDTV (16:9, 1:1) 1920 x 1080p at 50Hz - HDTV (16:9, 1:1) 1280 x 720p at 60Hz - HDTV (16:9, 1:1) 1280 x 720p at 50Hz - HDTV (16:9, 1:1) 1920 x 1080i at 60Hz - HDTV (16:9, 1:1) 1920 x 1080i at 50Hz - HDTV (16:9, 1:1) 720 x 480p at 60Hz - EDTV (4:3, 8:9) 720 x 576p at 50Hz - EDTV (4:3, 16:15) 720 x 480i at 60Hz - Doublescan (4:3, 8:9) 720 x 576i at 50Hz - Doublescan (4:3, 16:15) 1920 x 1080p at 30Hz - HDTV (16:9, 1:1) 1920 x 1080p at 25Hz - HDTV (16:9, 1:1) 1920 x 1080p at 24Hz - HDTV (16:9, 1:1) 1920 x 1080p at 24Hz - HDTV (16:9, 1:1) 1920 x 1080p at 24Hz - HDTV (16:9, 1:1) 1920 x 1080p at 24Hz - HDTV (16:9, 1:1) NB: NTSC refresh rate = (Hz\*1000)/1001

CE audio data (formats supported)

LPCM 2-channel, 16/20/24 bit depths at 32/44/48 kHz

CE speaker allocation data Channel configuration.... 2.0 Front left/right...... Yes Front LFE........ No Front center....... No Rear left/right.center.. No Rear left/right center.. No Rear LFE........ No

Supports YCbCr 4:4:4.... Yes Supports dual-link DVI... No Maximum TMDS clock...... 300MHz Audio/video latency (p).. n/a Audio/video latency (j).. n/a HDMI video capabilities.. Yes EDID screen size...... No additional info 3D formats supported.... Not supported Data payload........... 030C001000783C20008001020304

Reserved video related data Data payload...... 0E6160

#### Raw data

# Protocol 3000

- <u>Understanding Protocol 3000</u> on page <u>75</u>.
- Protocol 3000 Commands on page 76.
- <u>Result and Error Codes</u> on page <u>92</u>.

Kramer devices can be operated using Kramer Protocol 3000 commands sent via serial or Ethernet ports.

# **Understanding Protocol 3000**

Protocol 3000 commands are a sequence of ASCII letters, structured according to the following.

### Command format:

| Prefix | Command Name | Constant (Space) | Parameter(s) | Suffix    |
|--------|--------------|------------------|--------------|-----------|
| #      | Command      | <b>_</b>         | Parameter    | <cr></cr> |

### • Feedback format:

| Prefix | Device ID | Constant | Command Name | Parameter(s) | Suffix             |
|--------|-----------|----------|--------------|--------------|--------------------|
| ~      | nn        | G        | Command      | Parameter    | <cr><lf></lf></cr> |

- **Command parameters** Multiple parameters must be separated by a comma (,). In addition, multiple parameters can be grouped as a single parameter using brackets ([ and ]).
- **Command chain separator character** Multiple commands can be chained in the same string. Each command is delimited by a pipe character (|).
- **Parameters attributes** Parameters may contain multiple attributes. Attributes are indicated with pointy brackets (<...>) and must be separated by a period (.).

The command framing varies according to how you interface with **KIT-400**. The following figure displays how the # command is framed using terminal communication software (such as Hercules):

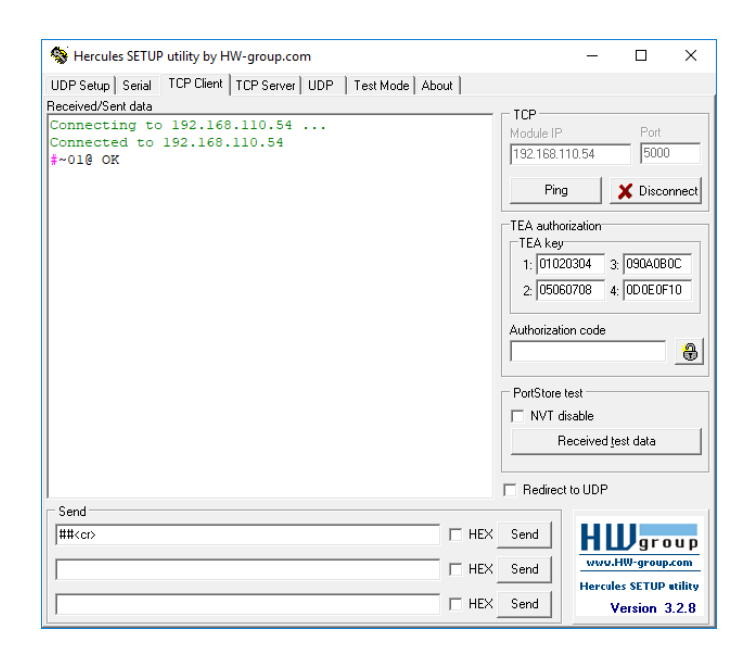

# **Protocol 3000 Commands**

This section includes the:

- KIT-400T Protocol Commands on page 76.
- <u>KIT-400R Protocol Commands</u> on page <u>85</u>.

### **KIT-400T Protocol Commands**

| Function | Description                                                                                                    | Syntax                                                                                                    | Parameters/Attributes                                                                                                    | Example                                                        |
|----------|----------------------------------------------------------------------------------------------------|----------------------------------------------------------------------------------------------------|----------------------------------------------------------------------------------------------------|----------------------------------------------------------------|
| #        | Protocol handshaking.<br>(1) Validates the<br>Protocol 3000<br>connection and gets the<br>machine number.<br>Step-in master products<br>use this command to<br>identify the availability<br>of a device. | COMMAND<br># <cr><br/>FEEDBACK<br/>~nn@_ok<cr><lf></lf></cr></cr>                                                                  |                                                                                                    | # <cr></cr>                                                    |
| AUD-EMB? | Get audio in video<br>embedding status.                                                                                                    | COMMAND<br>#AUD-EMB?_in_index,out_index <cr><br/>FEEDBACK<br/>~nn@AUD-EMB_in_index,out_index,emb_mode<cr><lf></lf></cr></cr>       | in_index - Number that indicates<br>the specific input:<br>1 - IN 1<br>2 - IN 2<br>out_index - Number that<br>indicates the specific output:<br>1 - HDBT OUT<br>emb_mode - Embedding status<br>0 - Analog<br>1 - Embedded                               | Get IN 1 audio embedding<br>status:<br>#AUD-EMB?_1,1 <cr></cr> |
| AUD-LVL  | Set volume level.                                                                                                    | COMMAND<br>#AUD-LVL_io_mode,io_index,vol_level <cr><br/>FEEDBACK<br/>~nn@AUD-LVL_io_mode,io_index,vol_level<cr><lf></lf></cr></cr> | io_mode - Input/Output<br>1 - Output<br>io_index - Number that indicates<br>the specific input or output port:<br>1 - AUDIO OUT<br>vol_level - Volume level -83db<br>to 24dB;<br>++ (increase current value by 1dB);<br>(decrease current value by 1dB) | Set AUDIO OUT level<br>to -50dB:<br>#AUD-LVL_1,1,-50 <cr></cr> |
| AUD-LVL? | Get volume level.                                                                                                    | COMMAND<br>#AUD-LVL?_io_mode,io_index <cr><br/>FEEDBACK<br/>~nn@AUD-LVL_io_mode,io_index,vol_level<cr><lf></lf></cr></cr>          | io_mode - Input/Output<br>1 - Output<br>io_index - Number that indicates<br>the specific input or output port:<br>1 - AUDIO OUT<br>vol_level - Volume level -83db<br>to 24dB;<br>++ (increase current value by 1dB);<br>(decrease current value by 1dB) | Get AUDIO OUT level<br>#AUD-IVL?_1,1 <cr></cr>                 |

| Function           | Description                                                                                                    | Syntax                                                                                                    | Parameters/Attributes                                                                                                    | Example                                                                                                    |
|--------------------|----------------------------------------------------------------------------------------------------|----------------------------------------------------------------------------------------------------|----------------------------------------------------------------------------------------------------|----------------------------------------------------------------------------------------------------|
| AUD-LVL-<br>RANGE? | Get audio level min and<br>max range.<br>() In most devices min<br>and max audio level is<br>a function of HW<br>implementation and the<br>SET command is<br>usually not<br>implemented.              | COMMAND<br>#AUD-LVL-RANGE?_io_mode,io_index <cr><br/>FEEDBACK<br/>~nn@AUD-LVL-RANGE_io_mode,io_index,min_vol,max_vol<cr><l<br>F&gt;</l<br></cr></cr>          | io_mode - Input/Output<br>1- Output<br>io_index - Number that indicates<br>the specific output port:: 1<br>min_vol - 83dB<br>max_vol - 24dB audio level                                                                                                    | Get audio level min and max<br>range for output 1 channel 2:<br>#AUD-LVL-RANGE?_1,2 <c<br>R&gt;</c<br>                                                      |
| AUD-ONLY           | Enable/disable audio<br>only mode.                                                                                                    | COMMAND<br>#AUD-ONLY_channel,mode <cr><br/>FEEDBACK<br/>~nn@AUD-ONLY_channel,mode<cr><lf></lf></cr></cr>                                                      | channel -Output<br>1 - Output<br>mode - audio only mode:<br>0 - Off<br>1 - On                                                                                                    | Set audio only state to off:<br>#AUD-ONLY_1,0 <cr></cr>                                                                                                    |
| AUD-ONLY?          | Get audio only state.                                                                                                    | COMMAND<br>#AUD-ONLY?_channel <cr><br/>FEEDBACK<br/>~nn@AUD-ONLY_channel,mode<cr><lf></lf></cr></cr>                                                          | channel -Output<br>1 - Output<br>mode - audio only mode:<br>0 - Off<br>1 - On                                                                                                    | Get audio only state<br>#AUD-ONLY?_1 <cr></cr>                                                                                                    |
| AUD-<br>SIGNAL?    | Get audio input signal status.                                                                                                    | COMMAND<br>#AUD-SIGNAL?_in_index <cr><br/>FEEDBACK<br/>~nn@AUD-SIGNAL_in_index,status<cr><lf></lf></cr></cr>                                                  | in_index - Number that indicates<br>the specific input:<br>1 - IN 1<br>status - On/Off<br>0 - Off (no signal)<br>1 - On (signal present)                                                                                                    | Get the status of input 1:<br>#AUD-SIGNAL?_1 <cr></cr>                                                                                                    |
| AV-SW-<br>TIMEOUT  | Set auto switching timeout.                                                                                                    | COMMAND<br>#AV-SW-TIMEOUT_switching_mode,time_out <cr><br/>FEEDBACK<br/>~nn@AV-SW-TIMEOUT_switching_mode,time_out<cr><lf></lf></cr></cr>                      | <pre>switching_mode - Switching<br/>mode<br/>0 - Video signal lost<br/>2 - Audio signal lost<br/>4 - Disable 5V on video output if<br/>no input signal detected<br/>5 - Video cable unplugged<br/>6 - Audio cable unplugged<br/>time_out - Timeout in seconds<br/>0 - 60000</pre> | Set the auto switching<br>timeout to 5 seconds in the<br>event of 5V disable when no<br>input signal is detected:<br>#AV-SW-TIMEOUT_4,5 <cr<br>&gt;</cr<br> |
| AV-SW-<br>TIMEOUT? | Get auto switching timeout.                                                                                                    | COMMAND<br>#AV-SW-TIMEOUT?_switching_mode <cr><br/>FEEDBACK<br/>~nn@AV-SW-TIMEOUT_switching_mode,time_out<cr><lf></lf></cr></cr>                              | <pre>switching_mode - Switching<br/>mode<br/>0 - Video signal lost<br/>2 - Audio signal lost<br/>4 - Disable 5V on video output if<br/>no input signal detected<br/>5 - Video cable unplugged<br/>6 - Audio cable unplugged<br/>time_out - Timeout in seconds<br/>0 - 60000</pre> | Get the Disable 5V on video<br>output if no input signal<br>detected timeout:<br>#AV-SW-TIMEOUT?_4 <cr></cr>                                                |
| BEACON-<br>INFO?   | Get beacon information,<br>including IP address,<br>UDP control port, TCP<br>control port, MAC<br>address, model, name.<br>() There is no Set<br>command. Get<br>command initiates a<br>notification. | COMMAND<br>#BEACON-INFO?_port_id <cr><br/>FEEDBACK<br/>~nn@BEACON-INFO_port_id,ip_string,udp_port,tcp_port,mac_<br/>address,model,name<cr><lf></lf></cr></cr> | <pre>port_id - ID of the Ethernet port<br/>ip_string - Dot-separated<br/>representation of the IP address<br/>udp_port - UDP control port<br/>tcp_port - TCP control port<br/>mac_address - Dash-separated<br/>mac address<br/>model - Device model<br/>name - Device name</pre>  | Get beacon information:<br>#BEACON-INFO?_ <cr></cr>                                                                                                    |
| BUILD-<br>DATE?    | Get device build date.                                                                                                    | COMMAND<br>#BUILD-DATE?_ <cr><br/>FEEDBACK<br/>~nn@BUILD-DATE_date,time<cr><lf></lf></cr></cr>                                                                | date - Format: YYYY/MM/DD<br>where<br>YYYY = Year<br>MM = Month<br>DD = Day<br>time - Format: hh:mm:ss where<br>hh = hours<br>mm = minutes<br>ss = seconds                                                                                                    | Get the device build date:<br>#BUILD-DATE? <cr></cr>                                                                                                    |

| Function         | Description                                                                                                    | Syntax                                                                                                    | Parameters/Attributes                                                                                                    | Example                                                                                                    |
|------------------|----------------------------------------------------------------------------------------------------|----------------------------------------------------------------------------------------------------|----------------------------------------------------------------------------------------------------|----------------------------------------------------------------------------------------------------|
| CPEDID           | Copy EDID data from<br>the output to the input<br>EEPROM.<br>Destination bitmap<br>size depends on device<br>properties (for 64 inputs<br>it is a 64-bit word).<br>Example: bitmap<br>0x0013 means inputs<br>1,2 and 5 are loaded<br>with the new EDID.<br>In certain products<br>Safe_mode is an<br>optional parameter. See<br>the HELP command for<br>its availability. | <pre>COMMAND #CPEDID_edid_io,src_id,edid_io,dest_bitmap<cr> or #CPEDID_edid_io,src_id,edid_io,dest_bitmap,safe_mode<cr> FEEDBACK ~nn@CPEDID_edid_io,src_id,edid_io,dest_bitmap<cr><lf> ~nn@CPEDID_edid_io,src_id,edid_io,dest_bitmap,safe_mode&lt; CR&gt;<lf></lf></lf></cr></cr></cr></pre> | edid_io - EDID source type<br>(usually output)<br>0 - Input<br>1 - Output<br>2 - Default EDID<br>sra_id - Number of chosen<br>source stage<br>for input source:<br>1 - IN 1<br>2 - IN 2<br>3 - IN 3<br>for output source:<br>1 - HDBT OUT<br>for default source:<br>0 - Default EDID source<br>edid_io - EDID destination type<br>(usually input)<br>0 - Input<br>1 - Output<br>2 - Default EDID<br>dest_bitmap - Bitmap<br>representing destination IDs.<br>Format: XXXXX, where X is hex<br>digit. The binary form of every hex<br>digit represents corresponding<br>destinations.<br>0 - indicates that EDID data is not<br>copied to this destination.<br>1 - indicates that EDID data is not<br>copied to this destination.<br>safe_mode - Safe mode<br>0 - device accepts the EDID as is<br>without trying to adjust<br>1 - device tries to adjust the EDID<br>(default value if no parameter<br>is sent) | Copy the EDID data from the<br>HDBT OUT (EDID source) to<br>the Input:<br>#CPEDID_1,1,0,0x1 <cr><br/>Copy the EDID data from the<br/>default EDID source to the<br/>Input:<br/>#CPEDID_2,0,0,0x1<cr></cr></cr> |
| DISPLAY?         | Get output HPD status.                                                                                                    | COMMAND<br>#DISPLAY?_out_index <cr><br/>FEEDBACK<br/>~nn@DISPLAY_out_index,status<cr><lf></lf></cr></cr>                                                                                                    | out_index - Number that<br>indicates the specific output:<br>1 - HDBT OUT<br>status - HPD status according to<br>signal validation<br>0 - Signal or sink is not valid<br>1 - Signal or sink is valid<br>2 - Signal or sink is valid                                                                                                    | Get the HDBT OUT HPD<br>status of Output 1:<br>#DISPLAY?_1 <cr></cr>                                                                                                    |
| DPSW-<br>STATUS? | Get the DIP-switch state.                                                                                                    | COMMAND<br>#DPSW-STATUS_dip_id <cr><br/>FEEDBACK<br/>~nn@DPSW-STATUS_dip_id,status<cr><lf></lf></cr></cr>                                                                                                    | <pre>2 - Onic 2DI CEDE is Valid<br/>dip_id - 1 to 4 (number of DIP<br/>switches)<br/>1 - Video switch 1<br/>2 - Video switch 2<br/>3 - Audio switch 3<br/>4 - Audio switch 4<br/>status - Up/down<br/>0 - Up<br/>1 - Down</pre>                                                                                                    | get the DIP-switch 2 status:<br>#DPSW-STATUS?_2 <cr></cr>                                                                                                    |
| ETH-PORT         | Set Ethernet port<br>protocol.<br>(i) If the port number<br>you enter is already in<br>use, an error is<br>returned.<br>The port number must<br>be within the following<br>range: 0-(2x16-1).                                                                                                    | COMMAND<br>#ETH-PORT_port_type,port_id <cr><br/>FEEDBACK<br/>~nn@ETH-PORT_port_type,port_id<cr><lf></lf></cr></cr>                                                                                                    | <pre>port_type - TCP/UDP port_id - TCP/UDP port number (0 - 65535)</pre>                                                                                                    | Set the Ethernet port<br>protocol for TCP to port<br>12457:<br>#ETH-PORT_0,12457 <cr></cr>                                                                                                    |
| ETH-PORT?        | Get Ethernet port<br>protocol.                                                                                                    | COMMAND<br>#ETH-PORT?_port_type <cr><br/>FEEDBACK<br/>~nn@ETH-PORT_port_type,port_id<cr><lf></lf></cr></cr>                                                                                                    | <pre>port_type - TCP/UDP<br/>0-TCP<br/>1-UDP<br/>port_id - TCP / UDP port number<br/>(0 - 65535)</pre>                                                                                                    | Get the Ethernet port<br>protocol for UDP:<br>#ETH-PORT?_1 <cr></cr>                                                                                                    |
| FACTORY          | Reset device to factory<br>default configuration.<br>(i) This command<br>deletes all user data<br>from the device. The<br>deletion can take some<br>time.<br>Your device may<br>require powering off<br>and powering on for the<br>changes to take effect.                                                                                                    | COMMAND<br>#FACTORY <cr><br/>FEEDBACK<br/>~nn@FACTORY_ok<cr><lf></lf></cr></cr>                                                                                                    |                                                                                                    | Reset the device to factory<br>default configuration:<br>#FACTORY <cr></cr>                                                                                                    |
| FPGA-VER?        | Get current FPGA<br>version.                                                                                                    | COMMAND<br>#FPGA-VER?_fpga_id <cr><br/>FEEDBACK<br/>~nn@FPGA-VER_fpga_id,expected_ver,ver<cr><lf></lf></cr></cr>                                                                                                    | fpga_id - FPGA id<br>expected_ver - Expected FPGA<br>version for current firmware<br>ver - Actual FPGA version                                                                                                    | Get current FPGA version:<br>#FPGA-VER?_1 <cr></cr>                                                                                                    |

| Function       | Description                                        | Syntax                                                                                                    | Parameters/Attributes                                      | Example                                                |
|----------------|----------------------------------------------------|----------------------------------------------------------------------------------------------------|------------------------------------------------------------|--------------------------------------------------------|
| HDCP-MOD       | Set HDCP mode.                                     | COMMAND                                                                                                    | in_index - Number that indicates                           | Set the input HDCP-MODE                                |
|                | (i) Set HDCP working                               | <pre>#HDCP-MOD_in_index,mode<cr></cr></pre>                                                                           | the specific input:<br>1-IN 1                              | of IN 1 to Off:<br>#HDCP-MOD.,1,0 <cr></cr>            |
|                | mode on the device                                 | FEEDBACK                                                                                                    | 2– IN 2                                                    | - /                                                    |
|                |                                                    |                                                                                                    | 3 – IN 3<br>mode – HDCP mode:                              |                                                        |
|                | HDCP supported -<br>HDCP_ON [default].             |                                                                                                    | 0 – HDCP Off                                               |                                                        |
|                | HDCP not supported -                               |                                                                                                    | 3 – HDCP defined according to<br>the connected output (MAC |                                                        |
|                | HDCP OFF.                                          |                                                                                                    | mode)                                                      |                                                        |
|                | HDCP support changes                               |                                                                                                    |                                                            |                                                        |
|                | following detected sink -<br>MIRROR OUTPUT.        |                                                                                                    |                                                            |                                                        |
|                | When you define 3 as                               |                                                                                                    |                                                            |                                                        |
|                | the mode, the HDCP                                 |                                                                                                    |                                                            |                                                        |
|                | according to the                                   |                                                                                                    |                                                            |                                                        |
|                | connected output in the<br>following priority: OUT |                                                                                                    |                                                            |                                                        |
|                | 1, OUT 2. If the                                   |                                                                                                    |                                                            |                                                        |
|                | OUT 2 supports HDCP,                               |                                                                                                    |                                                            |                                                        |
|                | but OUT 1 does not,<br>then HDCP is defined        |                                                                                                    |                                                            |                                                        |
|                | as not supported. If                               |                                                                                                    |                                                            |                                                        |
|                | connected, then HDCP                               |                                                                                                    |                                                            |                                                        |
| HDCP-MOD?      | is defined by OUT 2.<br>Get HDCP mode.             | COMMAND                                                                                                    | in index - Number that indicates                           | Get the input HDCP-MODE                                |
|                | Set HDCP working                                   | <pre>#HDCP-MOD?_in_index<cr></cr></pre>                                                                               | the specific input:                                        | of IN 1 HDMI:                                          |
|                | mode on the device                                 | FEEDBACK                                                                                                    | 2– IN 2                                                    | #HDCP-MOD?                                             |
|                | input:                                             | ~nn@hDCP-MOD_In_Index,mode <ck>LE&gt;</ck>                                                                            | 3-IN 3                                                     |                                                        |
|                | HDCP supported -<br>HDCP_ON [default]              |                                                                                                    | 0 – HDCP Mode:                                             |                                                        |
|                | HDCP not supported -                               |                                                                                                    | 3 – HDCP defined according to                              |                                                        |
|                | HDCP OFF.                                          |                                                                                                    | mode)                                                      |                                                        |
|                | HDCP support changes                               |                                                                                                    |                                                            |                                                        |
|                | following detected sink -<br>MIRROR OUTPUT.        |                                                                                                    |                                                            |                                                        |
| HDCP-<br>STAT2 | Get HDCP signal<br>status                          | COMMAND                                                                                                    | io_mode - Input/Output                                     | Get the output HDCP-<br>STATUS of IN 1                 |
|                | (1) io modo −1 dot                                 | FEEDBACK                                                                                                    | 1 – Output                                                 | #HDCP-STAT?_0,1 <cr></cr>                              |
|                | the HDCP signal status                             | <pre>~nn@HDCP-STAT_io_mode,in_index,status<cr><lf></lf></cr></pre>                                                    | io_index – Number that indicates                           |                                                        |
|                | of the sink device<br>connected to the             |                                                                                                    | outputs (based on io_mode):                                |                                                        |
|                | specified output.                                  |                                                                                                    | 1 – IN 1                                                   |                                                        |
|                | io_mode =0 – get the                               |                                                                                                    | 2-IN 2                                                     |                                                        |
|                | the source device                                  |                                                                                                    | for output:                                                |                                                        |
|                | connected to the<br>specified input.               |                                                                                                    | 1 – HDBT OUT                                               |                                                        |
|                | opooniou niput                                     |                                                                                                    | valid values On/Off                                        |                                                        |
|                |                                                    |                                                                                                    | 0 – HDCP Off<br>1 – HDCP On                                |                                                        |
| HELP           | Get command list or                                | COMMAND                                                                                                    | cmd_name – Name of a specific                              | Get the command list:                                  |
|                | help for specific<br>command.                      | #HELP <cr></cr>                                                                                                    | command                                                    | #HELP <cr></cr>                                        |
|                |                                                    | #HELP_cmd_name <cr></cr>                                                                                              |                                                            | To get help for                                        |
|                |                                                    | 1. Multi-line:                                                                                                    |                                                            | AV-SW-TIMEOUT:<br>HELP av-sw-timeout <cr< td=""></cr<> |
|                |                                                    | <pre>~nn@Device_cmd_name,_cmd_name<cr><lf></lf></cr></pre>                                                            |                                                            | >                                                      |
|                |                                                    | To get help for command use: HELP (COMMAND_NAME) <cr><lf> <pre> ~nn@HELP.cmd name:<cr><lf> </lf></cr></pre></lf></cr> |                                                            |                                                        |
|                |                                                    | description <cr><lf></lf></cr>                                                                                        |                                                            |                                                        |
|                |                                                    | USAGE:usage <cr><lf></lf></cr>                                                                                        |                                                            |                                                        |
| LOCK-EDID      | Lock last read EDID.                               | COMMAND                                                                                                    | in_index - Number that indicates                           | Lock the last read EDID from                           |
|                |                                                    | #LOCK-EDID_in_index,lock_mode <cr></cr>                                                                               | 1 - IN 1                                                   | #LOCK-EDID_2,1 <cr></cr>                               |
|                |                                                    | ~nn@LOCK-EDID_in_index,lock_mode <cr><lf></lf></cr>                                                                   | 2-IN 2<br>3-IN 3                                           |                                                        |
|                |                                                    |                                                                                                    | lock_mode - On/Off                                         |                                                        |
|                |                                                    |                                                                                                    | 0 – Off unlocks EDID                                       |                                                        |
| LOCK-          | Get EDID lock state.                               | COMMAND                                                                                                    | in_index - Number that indicates                           | Get EDID lock state for Input                          |
| EDID?          |                                                    | #LOCK-EDID?_in_index, <cr></cr>                                                                                       | the specific input:                                        | 2:<br>#LOCK-EDID: 3/CD                                 |
|                |                                                    | FEEDBACK                                                                                                    | 2– IN 2                                                    | HTOCK-FDID ( Z <ck)< td=""></ck)<>                     |
|                |                                                    | "Inglock-EDID_IN_INGEX, IOCK_MODE <ck>LE&gt;</ck>                                                                     | 3-IN 3                                                     |                                                        |
|                |                                                    |                                                                                                    | 0- Off unlocks EDID                                        |                                                        |
|                |                                                    |                                                                                                    | 1– On locks EDID                                           |                                                        |

| Function | Description                                       | Syntax                                                                  | Parameters/Attributes                                    | Example                                   |
|----------|---------------------------------------------------|-------------------------------------------------------------------------|----------------------------------------------------------|-------------------------------------------|
| LOGIN    | Set protocol                                      | COMMAND                                                                 | login_level - Level of                                   | Set the protocol permission               |
|          | permission.                                       | <pre>#LOGIN_login_level,password<cr></cr></pre>                         | permissions required (User or<br>Admin)                  | password defined in the                   |
|          | The permission     system works only if           | <pre>FEEDBACK ~nn@LOGIN_login level,password_ok<cr><lf></lf></cr></pre> | password – Predefined password                           | PASS command is 33333):                   |
|          | security is enabled with                          | or                                                                      | password is an empty string                              | >                                         |
|          | the "SECUR"                                       | ~nn@LOGIN_err_004 <cr><lf></lf></cr>                                    |                                                          |                                           |
|          | LOCIN allows the upor                             | (if bad password entered)                                               |                                                          |                                           |
|          | to run commands with                              |                                                                         |                                                          |                                           |
|          | an End User or                                    |                                                                         |                                                          |                                           |
|          | permission level.                                 |                                                                         |                                                          |                                           |
|          | When the permission<br>system is enabled.         |                                                                         |                                                          |                                           |
|          | LOGIN enables running                             |                                                                         |                                                          |                                           |
|          | User or Administrator                             |                                                                         |                                                          |                                           |
|          | permission level                                  |                                                                         |                                                          |                                           |
|          | be performed upon                                 |                                                                         |                                                          |                                           |
|          | each connection                                   |                                                                         |                                                          |                                           |
|          | It is not mandatory to<br>enable the permission   |                                                                         |                                                          |                                           |
|          | system in order to use                            |                                                                         |                                                          |                                           |
|          | the device                                        |                                                                         |                                                          |                                           |
|          | In each device, some                              |                                                                         |                                                          |                                           |
|          | logging in to different                           |                                                                         |                                                          |                                           |
|          | levels. Some do not<br>work with security at all. |                                                                         |                                                          |                                           |
|          | Connection may logout                             |                                                                         |                                                          |                                           |
|          | after timeout.                                    |                                                                         |                                                          |                                           |
| LOGIN?   | Get current protocol<br>permission level.         | COMMAND<br>#LOGIN2 <cr></cr>                                            | login_level - Level of<br>permissions required (User or  | Get current protocol<br>permission level: |
|          | The normination                                   | FEEDBACK                                                                | Admin)                                                   | #LOGIN? <cr></cr>                         |
|          | system works only if                              | ~nn@LOGIN_login_level <cr><lf></lf></cr>                                |                                                          |                                           |
|          | security is enabled with<br>the "SECUR"           |                                                                         |                                                          |                                           |
|          | command.                                          |                                                                         |                                                          |                                           |
|          | For devices that                                  |                                                                         |                                                          |                                           |
|          | LOGIN allows the user                             |                                                                         |                                                          |                                           |
|          | to run commands with                              |                                                                         |                                                          |                                           |
|          | Administrator                                     |                                                                         |                                                          |                                           |
|          | permission level.                                 |                                                                         |                                                          |                                           |
|          | In each device, some                              |                                                                         |                                                          |                                           |
|          | logging in to different                           |                                                                         |                                                          |                                           |
|          | levels. Some do not<br>work with security at all. |                                                                         |                                                          |                                           |
|          | Connection may locout                             |                                                                         |                                                          |                                           |
|          | after timeout.                                    |                                                                         |                                                          |                                           |
|          |                                                   |                                                                         |                                                          |                                           |
| LOGOUT   | Cancel current<br>permission level.               | COMMAND<br>#LOGOUT <cr></cr>                                            |                                                          | #LOGOUT <cr></cr>                         |
|          | (i) Logs out from End                             | FEEDBACK                                                                |                                                          |                                           |
|          | User or Administrator                             | ~nn@LOGOUT_ok <cr><lf></lf></cr>                                        |                                                          |                                           |
|          | Secure.                                           |                                                                         |                                                          |                                           |
| MODEL?   | Get device model.                                 |                                                                         | model_name – String of up to 19<br>printable ASCII chars | Get the device model:                     |
|          | This command                                      | FEEDBACK                                                                | printable ricen endro                                    |                                           |
|          | connected to KIT-400                              | ~nn@MODEL_model_name <cr><lf></lf></cr>                                 |                                                          |                                           |
|          | and notifies of identity<br>changes to the        |                                                                         |                                                          |                                           |
|          | connected equipment.                              |                                                                         |                                                          |                                           |
|          | data in memory to                                 |                                                                         |                                                          |                                           |
|          | answer REMOTE-INFO                                |                                                                         |                                                          |                                           |
| MUTE     | Set audio mute.                                   | COMMAND                                                                 | out_index - Number that                                  | Set Output 1 to mute:                     |
|          |                                                   | <pre>#MUTE_out_index,mute_mode<cr></cr></pre>                           | 1 – AUDIO OUT                                            | #MUTE_1,1 <cr></cr>                       |
|          |                                                   | <pre>~nn@MUTE_out_index,mute_mode<cr><lf></lf></cr></pre>               | mute_mode - On/Off                                       |                                           |
|          |                                                   |                                                                         | 1 – On                                                   |                                           |
| MUTE?    | Get audio mute.                                   | COMMAND                                                                 | out_index - Number that                                  | Get mute status of output 1               |
|          |                                                   | FEEDBACK                                                                | 1 – AUDIO OUT                                            |                                           |
|          |                                                   | ~nn@MUTE_out_index,mute_mode <cr><lf></lf></cr>                         | mute_mode - Un/Uff<br>0-Off                              |                                           |
|          |                                                   |                                                                         | 1 – On                                                   |                                           |

| Function       | Description                                                   | Syntax                                                                               | Parameters/Attributes                                                           | Example                                                |
|----------------|---------------------------------------------------------------|--------------------------------------------------------------------------------------|---------------------------------------------------------------------------------|--------------------------------------------------------|
| NAME           | Set machine (DNS)                                             | COMMAND                                                                              | machine_name - String of up to 15                                               | Set the DNS name of the                                |
|                | name.                                                         | <pre>#NAME_machine_name<cr></cr></pre>                                               | alpha-numeric chars (can include hyphen, not at the beginning or end)           | #NAME_room-442 <cr></cr>                               |
|                | is not the same as the                                        | <pre>~nn@NAME_machine_name<cr><lf></lf></cr></pre>                                   |                                                                                 |                                                        |
|                | model name. The<br>machine name is used                       |                                                                                      |                                                                                 |                                                        |
|                | to identify a specific                                        |                                                                                      |                                                                                 |                                                        |
|                | use (with DNS feature                                         |                                                                                      |                                                                                 |                                                        |
| NAME?          | Get machine (DNS)                                             | COMMAND                                                                              | machine_name - String of up to 15                                               | Get the DNS name of the                                |
|                | name.                                                         |                                                                                      | alpha-numeric chars (can include<br>hyphen, not at the beginning or end)        | device:<br>#NAME?_ <cr></cr>                           |
|                | (i) The machine name<br>is not the same as the                | <pre>recoddack ~nn@NAME_machine_name<cr><lf></lf></cr></pre>                         |                                                                                 | _                                                      |
|                | model name. The                                               |                                                                                      |                                                                                 |                                                        |
|                | to identify a specific                                        |                                                                                      |                                                                                 |                                                        |
|                | use (with DNS feature                                         |                                                                                      |                                                                                 |                                                        |
| NAME-RST       | Reset machine (DNS)                                           | COMMAND                                                                              |                                                                                 | Reset the machine name                                 |
|                | name to factory default.                                      | #NAME-RST <cr></cr>                                                                  |                                                                                 | (S/N last digits are 0102):<br>#NAME-                  |
|                | (i) Factory default of machine (DNS) name is                  | ~nn@NAME-RST_ok <cr><lf></lf></cr>                                                   |                                                                                 | RST_kramer_0102 <cr></cr>                              |
|                | "KRAMER_" + 4 last<br>digits of device serial<br>number.      |                                                                                      |                                                                                 |                                                        |
| NET-<br>CONFIG | Set a network<br>configuration.                               | COMMAND                                                                              | netw_id - Network ID-the device                                                 | Set the device network<br>parameters to IP address     |
| 001110         |                                                               | ] <cr></cr>                                                                          | than one). Counting is 0 based,                                                 | 192.168.113.10, net mask                               |
|                | <pre>O Parameters [DNS1] and [DNS2]are</pre>                  | FEEDBACK                                                                             | additional ports are 1,2,3                                                      | 192.168.0.1:                                           |
|                | optional.                                                     | ~nngNET-CONFIG_netw_id,net_ip,net_mask,gateway <ck>CLF&gt;</ck>                      | <pre>net_ip - Network IP net_mask - Network mask</pre>                          | <b>#NET-CONFIG_</b> 0,192.168<br>.113.10,255.255.0.0,1 |
|                | For Backward                                                  |                                                                                      | gateway - Network gateway                                                       | 92.168.0.1 <cr></cr>                                   |
|                | parameter can be                                              |                                                                                      |                                                                                 |                                                        |
|                | omitted. In this case,<br>the Network ID, by                  |                                                                                      |                                                                                 |                                                        |
|                | default, is 0, which is<br>the Ethernet control               |                                                                                      |                                                                                 |                                                        |
|                | port.                                                         |                                                                                      |                                                                                 |                                                        |
|                | address is not                                                |                                                                                      |                                                                                 |                                                        |
|                | mask used for the host                                        |                                                                                      |                                                                                 |                                                        |
|                | return an error. Subnet                                       |                                                                                      |                                                                                 |                                                        |
|                | and gateway<br>compliancy specified by                        |                                                                                      |                                                                                 |                                                        |
| NET-           | RFC950.<br>Get a network                                      | COMMAND                                                                              | netw_id - Network ID-the device                                                 | Get network configuration:                             |
| CONFIG?        | configuration.                                                | <pre>#NET-CONFIG?_netw_id<cr></cr></pre>                                             | network interface (if there are more than one). Counting is 0 based,            | #NET-CONFIG?_id <cr></cr>                              |
|                |                                                               | <pre>FEEDBACK ~nn@NET-CONFIG_netw_id,net_ip,net_mask,gateway<cr><lf></lf></cr></pre> | meaning the control port is '0',<br>additional ports are 1.2.3                  |                                                        |
|                |                                                               |                                                                                      | net_ip - Network IP                                                             |                                                        |
|                |                                                               |                                                                                      | gateway - Network gateway                                                       |                                                        |
| NET-DHCP       | Set DHCP mode.                                                | COMMAND<br>#NET-DHCP.netw id.dbcp state <cr></cr>                                    | <pre>netw_id - Network ID-the device network interface (if there are more</pre> | Enable DHCP mode for port<br>1, if available:          |
|                | Only 1 is relevant<br>for the mode value. To                  | FEEDBACK                                                                             | than one). Counting is 0 based,                                                 | <pre>#NET-DHCP_1,1<cr></cr></pre>                      |
|                | disable DHCP, the user                                        | ~nn@NET-DHCP_netw_id,dhcp_state <cr><lf></lf></cr>                                   | additional ports are 1,2,3                                                      |                                                        |
|                | IP address for the                                            |                                                                                      | 1 – Try to use DHCP. (If                                                        |                                                        |
|                | device.                                                       |                                                                                      | unavailable, use the IP<br>address set by the factory or                        |                                                        |
|                | Connecting Ethernet to<br>devices with DHCP                   |                                                                                      | the net-ip command).                                                            |                                                        |
|                | may take more time in some networks.                          |                                                                                      |                                                                                 |                                                        |
|                | To connect with a                                             |                                                                                      |                                                                                 |                                                        |
|                | by DHCP, specify the                                          |                                                                                      |                                                                                 |                                                        |
|                | available) using the                                          |                                                                                      |                                                                                 |                                                        |
|                | NAME command. You<br>can also get an                          |                                                                                      |                                                                                 |                                                        |
|                | assigned IP by direct                                         |                                                                                      |                                                                                 |                                                        |
|                | RS-232 protocol port, if available.                           |                                                                                      |                                                                                 |                                                        |
|                | For proper settings<br>consult your network<br>administrator. |                                                                                      |                                                                                 |                                                        |
|                | (i) For Pooleword                                             |                                                                                      |                                                                                 |                                                        |
|                | compatibility, the id                                         |                                                                                      |                                                                                 |                                                        |
|                | parameter can be<br>omitted. In this case,                    |                                                                                      |                                                                                 |                                                        |
|                | the Network ID, by<br>default, is 0, which is                 |                                                                                      |                                                                                 |                                                        |
|                | the Ethernet control<br>port.                                 |                                                                                      |                                                                                 |                                                        |

| Function          | Description                                                                                                    | Syntax                                                                                                    | Parameters/Attributes                                                                                                    | Example                                                                                                    |
|-------------------|----------------------------------------------------------------------------------------------------|----------------------------------------------------------------------------------------------------|----------------------------------------------------------------------------------------------------|----------------------------------------------------------------------------------------------------|
| NET-DHCP?         | Get DHCP mode.<br>(i) For Backward<br>compatibility, the id<br>parameter can be<br>omitted. In this case,<br>the Network ID, by<br>default, is 0, which is<br>the Ethernet control<br>port.<br>Set gateway IP.<br>(i) A network gateway | COMMAND<br>#NET-DHCPnetw_id <cr><br/>FEEDBACK<br/>~nn@NET-DHCP_netw_id,dhcp_mode<cr><lf><br/>COMMAND<br/>#NET-GATE_ip_address<cr></cr></lf></cr></cr> | <pre>netw_id - Network ID-the device<br/>network interface (if there are more<br/>than one). Counting is 0 based,<br/>meaning the control port is '0',<br/>additional ports are 1,2,3<br/>dhcp_mode -<br/>0 - Do not use DHCP. Use the IP<br/>set by the factory or using the<br/>net-ip 0r net-config<br/>command.<br/>1 - Try to use DHCP. If<br/>unavailable, use the IP set by<br/>the factory or using the net-<br/>ip 0r net-config command.<br/>ip_address - Format:<br/>xxx.xxx.xxx</pre> | Get DHCP mode for port 1:<br>#NET-DHCP?_1 <cr><br/>Set the gateway IP address<br/>to 192.168.0.1:<br/>#NET-</cr> |
|                   | connects the device via<br>another network and<br>maybe over the<br>Internet. Be careful of<br>security issues. For<br>proper settings consult<br>your network<br>administrator.                                                        | FEEDBACK<br>~nn@NET-GATE_ip_address <cr><lf></lf></cr>                                                                                                |                                                                                                    | GATE_192.168.000.001<<br>CR>                                                                                     |
| NET-GATE?         | Get gateway IP.<br>(i) A network gateway<br>connects the device via<br>another network and<br>maybe over the<br>Internet. Be aware of<br>security problems.                                                                             | COMMAND<br>#NET-GATE?_ <cr><br/>FEEDBACK<br/>~nn@NET-GATE_ip_address<cr><lf></lf></cr></cr>                                                           | ip_address - Format:<br>xxx.xxx.xxx.xxx                                                                                                    | Get the gateway IP address:<br>#NET-GATE?_ <cr></cr>                                                             |
| NET-IP            | Set IP address.<br>(i) For proper settings<br>consult your network<br>administrator.                                                                                                    | COMMAND<br>#NET-IP_ip_address <cr><br/>FEEDBACK<br/>~nn@NET-IP_ip_address<cr><lf></lf></cr></cr>                                                      | ip_address - Format:<br>xxx.xxx.xxx.xxx                                                                                                    | Set the IP address to<br>192.168.1.39:<br>#NET-<br>IP_192.168.001.039 <cr<br>&gt;</cr<br>                        |
| NET-IP?           | Get IP address.                                                                                                    | COMMAND<br>#NET-IP?_ <cr><br/>FEEDBACK<br/>~nn@NET-IP_ip_address<cr><lf></lf></cr></cr>                                                               | ip_address - Format:<br>xxx.xxx.xxx.xxx                                                                                                    | Get the IP address:<br>#NET-IP?_ <cr></cr>                                                                       |
| NET-MAC?          | Get MAC address.<br>To backward<br>compatibility, the id<br>parameter can be<br>omitted. In this case,<br>the Network ID, by<br>default, is 0, which is<br>the Ethernet control<br>port.                                                | COMMAND<br>#NET-MAC?_id <cr><br/>FEEDBACK<br/>~nn@NET-MAC_id,mac_address<cr><lf></lf></cr></cr>                                                       | id – Network IDthe device<br>network interface (if there are more<br>than one). Counting is 0 based,<br>meaning the control port is '0',<br>additional ports are 1,2,3<br>mac_address - Unique MAC<br>address. Format: XX-XX-XX-<br>XX-XX where X is hex digit                                                                                                    | #NET-MAC?_id <cr></cr>                                                                                           |
| NET-MASK          | Set subnet mask.<br>(i) For proper settings<br>consult your network<br>administrator.                                                                                                    | COMMAND<br>#NET-MASK_net_mask <cr><br/>FEEDBACK<br/>~nn@NET-MASK_net_mask<cr><lf></lf></cr></cr>                                                      | net_mask - Format:<br>xxx.xxx.xxx.xxx                                                                                                    | Set the subnet mask to<br>255.255.0.0:<br>#NET-<br>MASK_255.255.000.000<<br>CR>                                  |
| NET-MASK?         | Get subnet mask.                                                                                                    | COMMAND<br>#NET-MASK?_ <cr><br/>FEEDBACK<br/>~nn@NET-MASK_net_mask<cr><lf></lf></cr></cr>                                                             | net_mask - Format:<br>xxx.xxx.xxx.xxx                                                                                                    | Get the subnet mask:<br>#NET-MASK? <cr></cr>                                                                     |
| PASS              | Set password for login<br>level.<br>(i) The default<br>password is an empty<br>string.                                                                                                    | COMMAND<br>#PASS_login_level,password <cr><br/>FEEDBACK<br/>~nn@PASS_login_level,password<cr><lf></lf></cr></cr>                                      | login_level – Level of login to<br>set (End User or Administrator).<br>password – Password for the<br>login_level. Up to 15 printable ASCII<br>chars                                                                                                    | Set the password for the<br>Admin protocol permission<br>level to 33333:<br><b>#PASS_</b> admin,33333 <cr></cr>  |
| PASS?             | Get password for login<br>level.<br>(i) The default<br>password is an empty<br>string.                                                                                                    | COMMAND<br>#PASS?_login_level <cr><br/>FEEDBACK<br/>~nn@PASS_login_level,password<cr><lf></lf></cr></cr>                                              | login_level – Level of login to<br>set (End User or Administrator),<br>password – Password for the<br>login_level. Up to 15 printable ASCII<br>chars                                                                                                    | Get the password for the<br>Admin protocol permission<br>level:<br>#PASS?_admin <cr></cr>                        |
| PROG-BTN-<br>MOD  | Set programmable<br>button mode.                                                                                                    | COMMAND<br>#PROG-BTN-MOD_mode <cr><br/>FEEDBACK<br/>~nn@PROG-BTN-MOD_mode<cr><lf></lf></cr></cr>                                                      | mode – On/Off<br>0– Default behavior<br>1 – Programmable                                                                                                    | Set programmable button to<br>default behavior:<br>#PROG-BTN-MOD_0 <cr></cr>                                     |
| PROG-BTN-<br>MOD? | Get programmable button mode.                                                                                                    | COMMAND<br>#PROG-BTN-MOD?_ <cr><br/>FEEDBACK<br/>~nn@PROG-BTN-MOD_mode<cr><lf></lf></cr></cr>                                                         | mode – On/Off<br>0– Default behavior<br>1– Programmable                                                                                                    | Get programmable button<br>state:<br>#PROG-BTN-MOD_? <cr></cr>                                                   |
| PROT-VER?         | Get device protocol<br>version.                                                                                                    | COMMAND<br>#prot-ver?_ <cr><br/>FEEDBACK<br/>~nn@PROT-VER_3000:version<cr><lf></lf></cr></cr>                                                         | version – XX.XX where X is a decimal digit                                                                                                    | Get the device protocol<br>version:<br>#PROT-VER?_ <cr></cr>                                                     |

| Addit         Prest for doing         Doing for a subscription<br>prind to a subscription<br>prind to a subscription<br>prind to a subscription<br>prind to a subscription<br>interaction during<br>interaction during<br>int                                                                                                    | Function | Description                             | Syntax                                                     | Parameters/Attributes                    | Example                                      |
|----------------------------------------------------------------------------------------------------|----------|-----------------------------------------|------------------------------------------------------------|------------------------------------------|----------------------------------------------|
| Display with a second lateral production of the second lateral production of the s                                                                                                    | RESET    | Reset device.                           | COMMAND                                                    |                                          | Reset the device:                            |
| By Park as to state in the state is the state is the state i                                                                                                    |          | To avoid locking the                    | #RESET <cr></cr>                                           |                                          | #RESET <cr></cr>                             |
| In Votices, factors in Control         Implementation         Implementation <thimplementation< th="">         Implementation</thimplementation<>                                                                                                    |          | port due to a USB bug                   | FEEDBACK                                                   |                                          |                                              |
| Interaction year<br>Account of the designed<br>designed of the designed<br>designed of the designed<br>designed designed<br>registers at Green<br>registers at Green<br>registers at G                                                                                                    |          | in Windows, disconnect                  | ~nn@RESET_ok <cr><lf></lf></cr>                            |                                          |                                              |
| Botter         Description         Description <thdescription< th=""> <thdescription< th=""> <thd< td=""><td></td><td>immediately after</td><td></td><td></td><td></td></thd<></thdescription<></thdescription<>                                                                                                    |          | immediately after                       |                                                            |                                          |                                              |
| Income         Control         Control <thcontrol< th=""> <thcontrol< th=""> <thco< td=""><td></td><td>running this command.</td><td></td><td></td><td></td></thco<></thcontrol<></thcontrol<>                                                                                                    |          | running this command.                   |                                                            |                                          |                                              |
| Incomparing the control the control of the control of the                                                                                                    |          | disconnect and                          |                                                            |                                          |                                              |
| BOTE         Satisfyric maining<br>(DOTE)         Satisfyric maining<br>(DOTE)         Construction<br>(DOTE)         Construction<br>(DOTE) <thconstruction<br>(DOTE)         <thconstruction<br>(DOTE)</thconstruction<br></thconstruction<br>                                                                                                    |          | reconnect the cable to                  |                                                            |                                          |                                              |
| Image: Second and the second and the second and t                                                                                                    | ROUTE    | Set layer routing.                      | COMMAND                                                    | layer_type Layer Enumeration             | Route video IN 2 to video                    |
| nelston at striker<br>making scentrate.         IEEE 01002<br>                                                                                                    |          | (i) This command                        | <pre>#ROUTE_layer_type,out_index,in_index<cr></cr></pre>   | 1 – Video                                | HDBT OUT:                                    |
| NOTIG CONTRIDES.     International status (STATUS) (STATUS)     International status (STATUS)     International status (STATUS)       NOTICE     On layer routing.     DOUMAND     DOUMAND     International status (STATUS)       NOTICE     On layer routing.     DOUMAND     DOUMAND     International status (STATUS)       NOTICE     On layer routing.     DOUMAND     DOUMAND     International status (STATUS)       NOTICE     On layer routing.     DOUMAND     DOUMAND     International status (STATUS)       NOTICE     On layer routing.     DOUMAND     DOUMAND     International status (STATUS)       NOTICE     On layer routing.     DOUMAND     DOUMAND     International status (STATUS)       NOTICE     On layer routing.     DOUMAND     DOUMAND     International status (STATUS)       Notice case at the mount of the layer routing.     DOUMAND     International status (STATUS)     Doumand status (STATUS)       Notice case at the mount of the layer routing.     DOUMAND     International status (STATUS)     Doumand status (STATUS)       Notice case at the mount of the layer routing.     Doumand status (STATUS)     Doumand status (STATUS)     Doumand status (STATUS)       Notice case at the mount of the layer routing (STATUS)     Doumand status (STATUS)     Doumand status (STATUS)     Doumand status (STATUS)       Notice case at the mount of the layer routing (STATUS) <td></td> <td>replaces all other</td> <td>FEEDBACK</td> <td>out_index</td> <td></td>                                                                                                    |          | replaces all other                      | FEEDBACK                                                   | out_index                                |                                              |
| BOTZE 1     Cet layer routing.     Community of the layer routing.     Cet layer routing.     Cet layer r                                                                                                    |          | routing commands.                       | "Intervolte_tayet_type, out_index.ck/ hr                   | for video layer:                         |                                              |
| BOTEP     Cell layer (undig)     ColUMAND     Cell layer (undig)     Cell layer (undig)       BOTEP     Cell layer (undig)     ColUMAND     Cell layer (undig)     Cell layer (undig)       BOTEP     Cell layer (undig)     Cell layer (undig)     Cell layer (undig)     Cell layer (undig)       BOTEP     Cell layer (undig)     Cell layer (undig)     Cell layer (undig)     Cell layer (undig)       BOTEP     Cell layer (undig)     Cell layer (undig)     Cell layer (undig)     Cell layer (undig)       BOTEP     Cell layer (undig)     Cell layer (undig)     Cell layer (undig)     Cell layer (undig)       BOTEP     Cell layer (undig)     Cell layer (undig)     Cell layer (undig)     Cell layer (undig)       BOTEP     Cell layer (undig)     Cell layer (undig)     Cell layer (undig)     Cell layer (undig)       BOTEP     Cell layer (undig)     Cell layer (undig)     Cell layer (undig)     Cell layer (undig)       BOTEP     Cell layer (undig)     Cell layer (undig)     Cell layer (undig)     Cell layer (undig)       BOTEP     Cell layer (undig)     Cell layer (undig)     Cell layer (undig)     Cell layer (undig)       BOTEP     Cell layer (undig)     Cell layer (undig)     Cell layer (undig)     Cell layer (undig)       BOTEP     Cell layer (undig)     Cell layer (undig)     Cell layer (undig) <td></td> <td></td> <td></td> <td>for video layer:</td> <td></td>                                                                                                    |          |                                         |                                                            | for video layer:                         |                                              |
| Borna     Set Hyper routing<br>- set Hyper routing<br>- set Hyper                                                                                                    |          |                                         |                                                            | 1-HDBT OUT                               |                                              |
| Baccase     Cell light fourier     Exclusion     Exclusion <t< td=""><td></td><td></td><td></td><td>3 – KIT-400 data port</td><td></td></t<>                                                                                                    |          |                                         |                                                            | 3 – KIT-400 data port                    |                                              |
| BOUTETY     Out layer routing<br>The someway<br>routing commands     Commands     Commands <td></td> <td></td> <td></td> <td>in_index - Source id</td> <td></td>                                                                                                    |          |                                         |                                                            | in_index - Source id                     |                                              |
| BRCDER     Get layer routing,<br>This cannot be approximation of point<br>a - KT 400 tasks point<br>- KT 400 tasks point<br>- KT 400 tasks poi                                                                                                    |          |                                         |                                                            | for video layer:                         |                                              |
| Bit Control     Control     Set Set System Control     Set Set System Control     Set                                                                                                    |          |                                         |                                                            | 2– IN 2                                  |                                              |
| BIODIE         Contract Control and point         Control and point           ROUTEZ         Get layer routing:         Control Control and point         3- KH-30 data point         Cet the layer routing:           Image: type layer Extension of the point of the point of the poi                                                                                                    |          |                                         |                                                            | 3– IN 3                                  |                                              |
| ROUTR2     Get days of the score and my places at other my places at othermy places at other my places at other my places at other my place                                                                                                    |          |                                         |                                                            | for video layer:<br>1 – HDBT OUT         |                                              |
| Bott Hyer Fouling.     DistMAND     Bit Hyer Fouling.     Cell Hyer Fouling.     Cell Hyer Fouling.                                                                                                    |          |                                         |                                                            | 2- KIT-400 data port                     |                                              |
| above     Det upy in fundamental<br>replace all other<br>modify commands.     Det upy in fundamental<br>replace all other<br>mode of the period<br>replace all other<br>mode of the period<br>replace all other<br>replace all other<br>mode of the period<br>replace all other<br>mode of the period<br>replace all other<br>replace all other<br>replace<br>replace all other<br>replace all other<br>replace all other<br>replace all other<br>replace all other<br>replace all other<br>replace<br>replace all other<br>replace all other<br>replace<br>replace all other<br>replace<br>replace all other<br>replace<br>replace all other<br>replace<br>replace all other<br>replace<br>replace<br>repla |          | Catlouar routing                        | COMMAND                                                    | 3- KIT-400 internal control port         | Cat the layer reuting                        |
| Image: Second and provide and provide                                                                                                    | ROUTE?   | Get layer routing.                      | #ROUTE?_layer type,out index <cr></cr>                     | 1-Video                                  | #ROUTE?_1,1 <cr></cr>                        |
| Indiang commands.     Image of the perimeter of the perimeter of                                                                                                    |          | (i) This command                        | FEEDBACK                                                   | 3 – Data                                 | - /                                          |
| secure version     StarVetop security,<br>memory is on which of the<br>promission<br>of the permission<br>of the permission                                                                                                    |          | routing commands.                       | ~nn@ROUTE_layer_type,out_index,in_index <cr><lf></lf></cr> | out_index<br>for video laver:            |                                              |
| secure     Sart/stop security     COMMAND     Secure (CD)     Sart/stop security     Sart/stop security     Sart/stop s                                                                                                    |          |                                         |                                                            | 1– HDBT OUT                              |                                              |
| secure     Secure     Security state     Security state     Security state     Security state       SECUR     Satisfue permission<br>system works only if<br>security is enabled with<br>security is enabled with<br>with with with security is enabled with<br>with with with security is enabled with<br>with with with security is enabled with<br>with with with with<br>security is enabled with security is                                                                                                    |          |                                         |                                                            | for data layer:                          |                                              |
| secure in the state     Startistic security     Startistic security     Startistic security     Startistic security       secure in the state     Startistic security     Startistic security     Startistic security     Startistic security       secure in the state     Startistic security     Startistic security                                                                                                    |          |                                         |                                                            | 2- KIT-400 data port                     |                                              |
| status     Start/stop security.     COMMAND     COMMAND     Enable the permission system works only if security _state <cr>     Security _state - Security state      Enable the permission system works only if security _state <cr>     COMMAND     Enable the permission system works only if security _state <cr>     COMMAND     Enable the permission system works only if security _state <cr>     Command.     Command.     Command.     Enable the permission system works only if security _state <cr>     Command.     Command.     Command.     Enable the permission system works only if security _state <cr>     Command.     Command.</cr></cr></cr></cr></cr></cr>                                                                                                    |          |                                         |                                                            | 3- KIT-400 internal control port         |                                              |
| SECUR     Start/stop security.     COMMAND     COMMAND     Start/stop security.     Finable the permission       SECUR     Start/stop security.     COMMAND     Start/stop security.     Finable the permission       SECUR     The permission is security.     Start/stop security.     Start/stop security     Start/stop security     Start/stop securit                                                                                                    |          |                                         |                                                            | in_index - Source Id<br>for video laver: |                                              |
| SECUR     Statistop security.     COMMAND     Enable the permission system works only if memory states      Statistop security.     Enable the permission system works only if memory states      Enable the permission system works only if memory states      Enable the permission system works only if memory states      Enable the permission system works only if memory states      Enable the permission system.     Enable the permission system.     Enable the permissio                                                                                                    |          |                                         |                                                            | 1– IN 1                                  |                                              |
| Image: Startistic product layer: 1                                                                                                    |          |                                         |                                                            | 2-IN 2<br>3 IN 3                         |                                              |
| secure     Start/stop security.     COMMAND     Secure security.     Enable the permission system works only if an exception security state COP     Field Security state Security state Security State Security State Security Security Security State Security State Security Security Securi                                                                                                    |          |                                         |                                                            | for video layer:                         |                                              |
| SECUR     Start/stop security.     0.2- NI -400 data port     Start/stop security.     Start/stop security.     St                                                                                                    |          |                                         |                                                            | 1-HDBT OUT                               |                                              |
| SECUR       Start/stop security:       Start/stop security:       Start/stop sec                                                                                                    |          |                                         |                                                            | 3- KIT-400 data port                     |                                              |
| Image: State Construction of the security state Construction of the security state construction of the security state construction of the security construction of the security constructing state constructing states constructing state constructi                                                                                                    | SECUR    | Start/stop security.                    | COMMAND                                                    | security_state - Security state          | Enable the permission                        |
| system works only if<br>security security security_state     IPEEDBACK<br>-nm8SECUR;_security_state     IPEEDBACK<br>-nm8SECUR;_security_state     Get current security state:<br>9ECUR;_security_state     Get current security state:<br>9ECUR;_security_state     Get current security state:<br>9ECUR;_security_state     Get current security state:<br>9ECUR;_security_state     Get current security state:<br>9ECUR;_security_state     Get current security state:<br>9ECUR;_security_state     Get current security state:<br>9ECUR;_security_state     Get current security state:<br>9ECUR;_security_state     Get current security state:<br>9ECUR;_security_state     Get current security state:<br>9EEDBACK<br>-ma8SECUR;_security_state     Get current security state:<br>9EEDBACK<br>-ma8SECUR;_security_state     Get current security state:<br>9EEDBACK<br>-ma8SECUR;_security_state     Get the input signal lock<br>status     Get the input signal lock<br>status of IN 1:<br>1 - ON (enables security)     Get the input signal lock<br>status of IN 1:<br>1 - ON (enables security)     Get the input signal lock<br>status of IN 1:<br>1 - ON (enables security)     Get the input signal lock<br>status of IN 1:<br>1 - ON (enables security)     Get the input signal lock<br>status of IN 1:<br>1 - ON (enables security)     Get the input signal lock<br>status of IN 1:<br>1 - ON (enables security)     Get the input signal lock<br>status of IN 1:<br>1 - ON (enables security)     Get the input signal lock<br>status of IN 1:<br>1 - ON (enables security)     Get the input signal lock<br>status of IN 1:<br>1 - ON (enables security)     Get the input signal lock<br>status of IN 1:<br>1 - ON (enables security)     Get the input signal lock<br>status of IN 1:<br>1 - ON (enables security)     Get the input signal lock<br>status of IN 1:<br>1 - ON (enables security)     Get the input signal lock<br>status of IN 1:<br>1 - ON (e                                                                                                    |          | (i) The permission                      | #SECUR_security_state <cr></cr>                            | 0-OFF (disables security)                | system:<br>#SECUB 0 <cb></cb>                |
| security setabed win<br>he "SECUR"                                                                                                    |          | system works only if                    | FEEDBACK                                                   | T - ON (enables security)                |                                              |
| command.         command.         count yestate         Security state         count yestate         Security state         Security state                                                                                                    |          | the "SECUR"                             |                                                            |                                          |                                              |
| SECUR?       Out cutterit security       Command         istate       Image: Command       SECUR?_CE>       Image: Command       Security state       Security state       Security state       Security state       Security state       Security state       Security state       Security state       Security state       Security       Security                                                                                                    |          | command.                                | COMMAND                                                    |                                          |                                              |
| Image: The permission system works only if security is enabled with the "SECUR" security_state <cr><lf>       1 - ON (enables security)       Image: Current security is a constrained with the "SECUR" security is a constrained with the "SECUR" security is a constrained with the</lf></cr>                                                                                                    | SECUR?   | state.                                  | #SECUR? <cr></cr>                                          | 0-OFF (disables security)                | #SECUR? <cr></cr>                            |
| System works only if security is enabled with command.       -nn@SECUR_security_state <cr><lf>       SIGNAL?       Get input signal states.       COMMAND #SIGNALin_index<cr>       in_index - Number that indicates the specific input:       Get the input signal lock status of IN 1:       #SIGNAL?I = N 2       I = N 1       SIGNAL?       Get device serial numer, in index, status       Get the input signal lock status of IN 1:       #SIGNAL?I = N 2       I = N 1       I = N 1       I = N 2       I = N 2       I = N 1       I = N 2       I = N 1       I = N 1       I = N 2       I = N 1       I = N 2       I = N 1       I = N 1       I = N 1       I = N 1       I = N 1       I = N 1       I = N 2       I = N 2       I = N 1       I = N 1       I = N 1       I = N 1       I = N 1       I = N 1       I = N 1       I = N 1       I = N 2       I = N 1       I = N 1       I = N 2       I = N 2       I = N 2       I = N 1       I = N 1       I = N 1       I = N 1       I = N 1       I = N 1       I = N 2       I = N 1       I = N 2       I = N 2       I = N 2       I = N 1       I = N 1       I = N 2       I = N 2       I = N 2       I = N 2       I = N 2       I = N 2       I = N 2       I = N 2       I = N 2       I = N 2       I = N 2       I = N 2       I = N 2       I = N 2       I = N 2       I = N 2       I = N 2<td></td><td></td><td>FEEDBACK</td><td>1 – ON (enables security)</td><td></td></cr></lf></cr>                                                                                                    |          |                                         | FEEDBACK                                                   | 1 – ON (enables security)                |                                              |
| security is enabled with<br>the "SECUR"<br>command.       Image: Security is enabled with<br>the "SECUR"<br>command.       Image: Security is enabled with<br>the "SECUR"<br>command.       Image: Security is enabled with<br>the "SECUR"<br>(Image: Security is enabled with<br>the "SECUR"<br>(Image: Security is enabled with<br>the "SECUR"<br>(Image: Security is enabled with<br>the "SECUR"<br>(Image: Security is enabled with<br>the "SECUR"<br>(Image: Security is enabled with<br>the "SECUR"<br>(Image: Security is enabled with<br>the "SECUR"<br>(Image: Security is enabled with<br>the "SECUR"<br>(Image: Security is enabled with<br>the "Security is enabled with<br>the specific input:<br>I = In I<br>2 = In I<br>3 = In Image: Security is enabled with<br>the "SECUR"<br>(Image: Security is enabled with<br>the "SECUR"<br>(Image: Security is enabled with<br>the "SECUR"<br>(Image: Security is enabled with<br>the "SECUR"<br>(Image: Security is enabled with<br>the "SECUR"<br>(Image: Security is enabled with<br>the "SECUR"<br>(Image: Security is enabled with<br>the "SECUR"<br>(Image: Security is enabled with<br>the "SECUR"<br>(Image: Security is enabled with<br>the "SECUR"<br>(Image: Security is enabled with<br>the "SECUR"<br>(Image: Security is enabled with<br>the "SECUR"<br>(Image: Security is enabled with<br>the security is enabled with<br>the security is enabled with<br>the security is enabled with<br>the security is enabled with<br>the security is enabled with<br>the security is enabled with<br>the security is enabled with<br>the security is enabled with<br>the security is enabled with the security is enabled with the security is enabled with the security is enabled with the security is enabled with the security is enabled with the security is enabled with the security is enabled with the security is enabled with the security is enabled with the security is enabled with the security is enabled with the security                                                                                                    |          | system works only if                    | ~nn@SECUR_security_state <cr><lf></lf></cr>                |                                          |                                              |
| SIGNAL?       COMMAND       FEEDBACK       Get the input signal status according to signal valuation:       Get the input signal status according to signal valuation:       Get the input signal lock       status of IN 1:         SIGNAL?       Get device serial number.       FEEDBACK       -nn@SIGNAL_in_index,status       Get the input signal valuation:       -nn@SIGNAL?_in_index,status       Get the input signal lock       status of IN 1:       #SIGNAL?_incex       #SIGNAL?_incex       feetback       feetback       feetback       -nn@SIGNAL?_incex       feetback       feetback       f                                                                                                    |          | security is enabled with<br>the "SECUR" |                                                            |                                          |                                              |
| SIGNAL?       Get input signal status.       I COMMAND<br>#SIGNAL?in_index <cr>       in_index - Number that indicates<br/>the specific input:<br/>1 - IN 1<br/>2 - IN 2<br/>3 - IN 3<br/>status - Signal status according<br/>to signal validation:<br/>0 - Off<br/>1 - On       Get the input signal lock<br/>status of IN 1:<br/>2 - IN 2<br/>3 - IN 3<br/>status - Signal status according<br/>to signal validation:<br/>0 - Off<br/>1 - On       Get the input signal lock<br/>status of IN 1:<br/>2 - IN 2<br/>3 - IN 3<br/>status - Signal status according<br/>to signal validation:<br/>0 - Off<br/>1 - On       Get the input signal lock<br/>status of IN 1:<br/>2 - IN 2<br/>3 - IN 3       Get the input signal lock<br/>status of IN 1:<br/>2 - IN 2<br/>3 - IN 3         SN?       Get device serial<br/>number:       I COMMAND<br/>#SN?       Get the device Serial<br/>number:       Get the device serial<br/>number:       Get the device serial<br/>number:       Get the device serial<br/>number:         TIME       Set device time and<br/>date.       I COMMAND<br/>#TIME_day_of_week,date,date       I COMMAND<br/>#TIME_day_of_week,date,date       day of_week - One of<br/>(SUN,MON,TUE,WED,THU,FR,SA<br/>The device does not<br/>validate the day of<br/>week from the date.       Set device time and date to<br/>December 5, 2018 at<br/>2:30pm:<br/>m = minutes<br/>ss = seconds       Set device time and date to<br/>December 5, 2018 at<br/>2:30pm:<br/>0 = 0 &lt; CR&gt;</cr>                                                                                                    |          | command.                                |                                                            |                                          |                                              |
| SN?       Get device serial<br>number.       COMMAND<br>#SN?_       COMMAND<br>#SN?_       Get device serial<br>number.       COMMAND<br>#SN?_       Set island       Get device serial<br>number.       Get device serial<br>number.       Get device serial<br>number.       Get device serial<br>number.       Get device serial<br>number.       Get device serial<br>number.       Get device serial<br>number.       Get device serial<br>number.       Get device serial<br>number.       Get device serial<br>number.       Get device serial<br>number.       Get the device serial<br>number.       Get the device serial<br>number.         TIME       Set device time and<br>date.       COMMAND<br>#TIME_day_of_week, date, data <cr>       Gay_of_week - One of<br/>(SUN,MON,TUE,WED,THU,FRI,SA<br/>Time format: DD-MM-YYYY.<br/>data = Format: DD-MM-YYY.<br/>data = Format: DD-MM-YYY.<br/>data = Format: DD-MM-YYY.<br/>data = Format: DD-MM-YYY.<br/>data = Format: DD-MM-YYY.<br/>data = Format: DD-MM-YYY.<br/>data = Format: DD-MM-YYY.<br/>data = Format: DD-MM-YYY.<br/>data = Format: DD-MM-YYY.<br/>data = Format: DD-MM-YYY.<br/>data = Format: DD-MM-YYY.<br/>data = Format: DD-MM-YYY.<br/>data = Format: DD-MM-YYY.<br/>data = Format: DD-MM-YYY.       Set device time and date to<br/>December 5, 2018 at<br/>2018, 14: 30: 00<cr>         Date format - 24 hours.<br/>Date format - 24 hours.<br/>Date format - Day,<br/>Month Yar       Date format - Day,<br/>Month Yar       Set format - Day,<br/>Month Yar       Set format - Day,<br/>Month Yar       Set format - Day,<br/>Month Yar       Set format - Day,<br/>Month Yar       Set format - Day,<br/>Month Yar       Set format - Day,<br/>Month Yar</cr></cr>                                                                                                    | SIGNAL?  | Get input signal status.                | COMMAND                                                    | in_index – Number that indicates         | Get the input signal lock<br>status of IN 1: |
| SN?       Get device serial number.       COMMAND #SN?_ <cr>       Serial_num - 14 decimal digits, factory assigned       Get the device serial number:         TIME       Set device time and date.       COMMAND #SN?_<cr>       Set device time and date.       Get the y of week, date, data<cr>       Set device time and date.       Set device does not validate the day of week, date, data<cr>       Get data&lt;</cr></cr></cr></cr>                                                                                                    |          |                                         | #SIGNAL . III IIIdex CK                                    | 1 - IN 1                                 | #SIGNAL?_1 <cr></cr>                         |
| SN?       Get device serial<br>number.       COMMAND<br>#SN?_ <ccp< td="">       Set all_num - 14 decimal digits,<br/>factory assigned       Get the device serial<br/>number.         TIME       Set device time and<br/>date.       COMMAND<br/>#SN?_<ccp< td="">       Set device time and<br/>date.       Get the device serial<br/>number.       Get the device serial<br/>number.         TIME       Set device time and<br/>date.       COMMAND<br/>#TIME_day_of_week,date,data<ccp>       day_of_week - One of<br/>(SUN,MON,TUE,WED,THU,FRI,SA<br/>The device does not<br/>validate the day of<br/>week from the date.       Set device time and date to<br/>pecember 5, 2018 at<br/>2:30pm:<br/>#TIME_day_of_week,date,data<ccp>         The device does not<br/>validate the day of<br/>week from the date.       Time format - 24 hours.       December 5, 2018 at<br/>2:30pm:<br/>#TIME_mon_05-12-<br/>2018,14:30:00       Set device time and date to<br/>Becember 5, 2018 at<br/>2:30pm:<br/>#TIME_mon_05-12-<br/>2018,14:30:00         Date format - Day,<br/>Month Year       Date format - Day,<br/>Month Year       Set device time and date (CP)       Set device time and date (CP)</ccp></ccp></ccp<></ccp<>                                                                                                    |          |                                         | ~nn@SIGNAL_in index,status <cr><lf></lf></cr>              | 2-IN 2                                   |                                              |
| SN?       Get device serial<br>number.       COMMAND<br>#SN?_ <cr>       Get the device serial<br/>number.       Set device serial<br/>number.       Get the device serial<br/>number.       Get the device serial<br/>number.         TIME       Set device time and<br/>date.       COMMAND       Set device time and<br/>date.       Get the data CR&gt;       Set device time and<br/>date.       Set device time and<br/>date.       Set device time and<br/>date.       Set device time and<br/>date.       Set device time and date to<br/>pecember 5, 2018 at<br/>2:30pm:<br/>"TIME_day_of_week,date,data<cr>       Set device time and date to<br/>pecember 5, 2018 at<br/>2:30pm:<br/>"TIME_day_of_week,date,data<cr>       Set device time and date to<br/>pecember 5, 2018 at<br/>2:30pm:<br/>"TIME_day_of_week,date,data<cr>       December 5, 2018 at<br/>2:30pm:<br/>"TIME_day_of_week,date,data<cr>       December 5, 2018 at<br/>2:30pm:<br/>"TIME_day_of_week,date,data<cr>       The device does not<br/>validate the day of<br/>week from the date.       Set device time and date to<br/>pecember 5, 2018 at<br/>2:30pm:<br/>"TIME_day_of_week,date,data<cr>       December 5, 2018 at<br/>2:30pm:<br/>"TIME_day_of_week,date,data<cr>       December 5, 2018 at<br/>2:30pm:<br/>"TIME_day_of_week,date,data<cr>         The device does not<br/>validate the day of<br/>week from the date.       Time format - 24 hours.       Set device time and date (AD)       Set device time and (AD)         Date format - Day,<br/>Month Y Year       Date format - Day,<br/>Month Y Year       Date format - Day,<br/>Month Y Year       Set format - Day       Set format - Day</cr></cr></cr></cr></cr></cr></cr></cr></cr>                                                                                                    |          |                                         |                                                            | status – Signal status according         |                                              |
| SN?       Get device serial<br>number.       COMMAND<br>#SN?_ <cr>       Serial_num - 14 decimal digits,<br/>factory assigned       Get the device serial<br/>number:<br/>#SN?_<cr>         TIME       Set device time and<br/>date.       COMMAND<br/>#TIME_day_of_week, date, data<cr>       day_of_week - One of<br/>{SUN,MON,TUE,WED,THU,FRI,SA<br/>Time_day_of_week, date, data<cr>       Set device time and date to<br/>December 5, 2018 at<br/>2:30pm:<br/>#TIME_day_of_week, date, data<cr>       Set device time and date to<br/>December 5, 2018 at<br/>2:30pm:<br/>#TIME_day_of_week, date, data<cr>       Set device time and date to<br/>December 5, 2018 at<br/>2:30pm:<br/>#TIME_mon_05-12-<br/>2:018, 14:30:00<cr>         The device does not<br/>validate the day of<br/>week from the date.       Time format - 24 hours.       Date format - Day,<br/>Month Y ear       Anors       Set device time and date to<br/>December 5, 2018 at<br/>2:30pm:<br/>#TIME_day_of_week, date, data<cr>       Set device time and date to<br/>December 5, 2018 at<br/>2:30pm:<br/>#TIME_mon_05-12-<br/>2:018, 14:30:00<cr></cr></cr></cr></cr></cr></cr></cr></cr></cr>                                                                                                    |          |                                         |                                                            | to signal validation:                    |                                              |
| SN?       Get device serial number.       COMMAND #SN?_ <ccp< td="">       Serial_num - 14 decimal digits, factory assigned       Get the device serial number: #SN?_<ccp< td="">         TIME       Set device time and date.       COMMAND #TIME_day_of_week,date,data<ccp>       day_of_week - One of {SUN,MON,TUE,WED,THU,FRI,SA}       Set device time and date to December 5, 2018 at 2:30pm: #TIME_day_of_week,date,data<ccp>         Image: The device does not validate the day of week from the date.       Time format - 24 hours.       Date format - 24 hours.       Set device.       Set seconds       Set seconds</ccp></ccp></ccp<></ccp<>                                                                                                    |          |                                         |                                                            | 0– 0π<br>1– On                           |                                              |
| number.       #SN?_ <cr>       factory assigned       number:         FEEDBACK       ~nn@SN_serial_num<cr><lf>       factory assigned       number:         TIME       Set device time and date.       formaging figure (CR)       day_of_week - One of (SUN,MON,TUE,WED,THU,FRI,SA)       Set device time and date to December 5, 2018 at 2:30pm:         (i) The year must be 4 digits.       #TIME_day_of_week, date, data<cr>       FEEDBACK       Set device time and date to December 5, 2018 at 2:30pm:         The device does not validate the day of week from the date.       Time format - 24 hours.       Set device.       Set seconds         Date format - Day, Monty Year, Mark Yang, Yang, Y</cr></lf></cr></cr>                                                                                                    | SN?      | Get device serial                       | COMMAND                                                    | serial_num - 14 decimal digits,          | Get the device serial                        |
| TIME       Set device time and date.       COMMAND       #TIME_day_of_week,date,data <cr>       day_of_week - One of (SUN,MON,TUE,WED,THU,FRI,SA)       Set device time and date to December 5, 2018 at 2:30pm:         #TIME       Image: Time_day_of_week,date,data<cr>       FEEDBACK       date - Format: DD-MM-YYYY.       date - Format: hh:mm:ss where him he hours mm = minutes ss = seconds       Set device time and date to December 5, 2018 at 2:30pm:         Time format - 24 hours.       Date format - Day, Monty Year, data       Date format - Day, Monty Year, data       Set device time and be added to the date of the top of the top of the top of the top of the top of the top of the top of the top of the top of the top of top of the top of the top of top of</cr></cr>                                                                                                    |          | number.                                 | #SN?_ <cr></cr>                                            | factory assigned                         | number:                                      |
| TIME     Set device time and date.     COMMAND     Set device time and date to date to date.       (i) The year must be 4 digits.     #TIME_day_of_week,date,data <cr>     FEEDBACK     Set device time and date.     Set device time and date to date to date.       The device does not validate the day of week, form the date.     Time format - 24 hours.     Date format - Day, Month Year, data     Set device time and date.     Set device time and date to date.</cr>                                                                                                    |          |                                         | FEEDBACK                                                   |                                          |                                              |
| TIME       Get device time and date       COMMAND       Gay_or_week = One of date.       Set device time and date to date to date.         (i) The year must be 4 digits.       #TIME_day_of_week,date,data <cr>       FEEDBACK       Set device time and date to date to date.         The device does not validate the day of week from the date.       -nn@TIME_day_of_week,date,data<cr>       FeeDback       #TIME_mon_05-12-         Date format - Day, Month Year       Date format - Day,       Date format - Day,       Non Year</cr></cr>                                                                                                    |          | Sat davias time and                     |                                                            | day of week One of                       | Pot dovice time and date to                  |
| Image: The year must be 4 digits.       Image: The device does not validate the day of week, date, data       Image: The device does not validate the day of week from the date.       Image: Time format - 24 hours.       Image: Time format - Day, Month Year       Image: Time format - Day, Month Year                                                                                                    | TIME     | date.                                   | #TIME_day of week,date,data <cr></cr>                      | {SUN,MON,TUE,WED,THU,FRI,SA              | December 5, 2018 at                          |
| digits.       ~nn@TIME_day_of_week,date,data <cr><lf>       date = Format: bb:mm:ss where hh = hours mm = minutes ss = seconds       2018,14:30:00<cr>         Time format - Day, Month Year       Date format - Day, Month Year      </cr></lf></cr>                                                                                                    |          | (i) The year must be 4                  | FEEDBACK                                                   | T}                                       | 2:30pm:                                      |
| The device does not validate the day of week from the date.     hh = hours mm = minutes ss = seconds       Time format - 24 hours.     Date format - Day, Month Year                                                                                                    |          | digits.                                 | ~nn@TIME_day_of_week,date,data <cr><lf></lf></cr>          | data – Format: hh:mm:ss where            | #11ME_mon_05-12-<br>2018,14:30:00 <cr></cr>  |
| validate the day of<br>week from the date.     Immediate       Time format - 24 hours.     Ss = seconds       Date format - Day,<br>Month Xear     Immediate                                                                                                    |          | The device does not                     |                                                            | hh = hours                               |                                              |
| Time format - 24 hours. Date format - Day, Month. Year                                                                                                    |          | validate the day of                     |                                                            | ss = seconds                             |                                              |
| Time format - 24 hours. Date format - Day, Month. Year                                                                                                    |          | week nom the date.                      |                                                            |                                          |                                              |
| Date format - Day,<br>Month Year                                                                                                    |          | Time format - 24 hours.                 |                                                            |                                          |                                              |
| manul, 1501.                                                                                                    |          | Date format - Day,<br>Month, Year       |                                                            |                                          |                                              |

| Function  | Description                                       | Syntax                                                                                                    | Parameters/Attributes                                                             | Example                                                     |
|-----------|---------------------------------------------------|----------------------------------------------------------------------------------------------------|-----------------------------------------------------------------------------------|-------------------------------------------------------------|
| TIME?     | Get device time and date.                         |                                                                                                    | day_of_week - One of<br>{SUN MON TUE WED THU FRI SA                               | Get device time and date:                                   |
|           | (i) The year must be 4                            | FEEDBACK                                                                                                    | T}                                                                                |                                                             |
|           | digits.                                           | ~nn@TIME_day_of_week,date,data <cr><lf></lf></cr>                                                                                                    | where                                                                             |                                                             |
|           | The device does not validate the day of           |                                                                                                    | MM = Month                                                                        |                                                             |
|           | week from the date.                               |                                                                                                    | data – Format: hh:mm:ss where                                                     |                                                             |
|           | Time format - 24 hours.                           |                                                                                                    | hh = hours<br>mm = minutes                                                        |                                                             |
|           | Date format - Day,<br>Month, Year.                |                                                                                                    | ss = seconds                                                                      |                                                             |
| TIME-LOC  | Set local time offset<br>from UTC/GMT.            | COMMAND                                                                                                    | utc_off - Offset of device time<br>from UTC/GMT (without daylight                 | Set local time offset to 3 with<br>no daylight-saying time: |
|           | (i) If the time server is                         | FEEDBACK                                                                                                    | time correction)                                                                  | #TIME-LOC_3,0 <cr></cr>                                     |
|           | configured, device time                           | ~nn@TIME-LOC_utc_off,dst_state< <cr><lf></lf></cr>                                                                                                    | state                                                                             |                                                             |
|           | UTC_off to UTC time<br>(that it got from the time |                                                                                                    | 1 – daylight saving time                                                          |                                                             |
|           | server) + 1 hour if                               |                                                                                                    |                                                                                   |                                                             |
|           | in effect.                                        |                                                                                                    |                                                                                   |                                                             |
|           | TIME command sets                                 |                                                                                                    |                                                                                   |                                                             |
|           | considering these                                 |                                                                                                    |                                                                                   |                                                             |
| TIME-LOC? | Get local time offset                             | COMMAND                                                                                                    | utc_off - Offset of device time                                                   | Get local time offset from                                  |
|           | I If the time server is                           | #TIME-LOC?_ <cr></cr>                                                                                                    | time correction)                                                                  | #TIME-LOC? <cr></cr>                                        |
|           | configured, device time                           | ~nn@TIME-LOC_utc_off,dst_state <cr><lf></lf></cr>                                                                                                    | dst_state - Daylight saving time state                                            |                                                             |
|           | calculates by adding<br>UTC_off to UTC time       |                                                                                                    | 0- no daylight saving time<br>1- daylight saving time                             |                                                             |
|           | (that it got from the time<br>server) + 1 hour if |                                                                                                    |                                                                                   |                                                             |
|           | daylight savings time is<br>in effect.            |                                                                                                    |                                                                                   |                                                             |
|           | TIME command sets                                 |                                                                                                    |                                                                                   |                                                             |
|           | considering these                                 |                                                                                                    |                                                                                   |                                                             |
| TIME-SRV  | settings.<br>Set time server.                     | COMMAND                                                                                                    | mode - On/Off                                                                     | Set time server with IP                                     |
|           | (i) This command is                               | <pre>#TIME-SRV_mode,time_server_ip,sync_hour<cr></cr></pre>                                                                                                    | 0 – Off<br>1 – On                                                                 | address of 128.138.140.44 to ON:                            |
|           | needed for setting UDP<br>timeout for the current | <pre>recoded.<br/>~nn@TIME-SRV_mode,time_server_ip,sync_hour,server_status</pre>                                                                                                    | time_server_ip - Time server IP                                                   | #TIME-<br>SRV_1,128.138.140.44,                             |
|           | client list.                                      | <cr><lf></lf></cr>                                                                                                    | sync_hour – Hour in day for time                                                  | 0,1 <cr></cr>                                               |
|           | 0.17                                              |                                                                                                    | server_status - On/Off                                                            |                                                             |
| TIME-SRV? | Get time server.                                  | #TIME-SRV?_ <cr></cr>                                                                                                    | 0 – Off                                                                           | Get time server:<br>#TIME-SRV? <cr></cr>                    |
|           | needed for setting UDP                            | FEEDBACK                                                                                                    | 1 - On<br>time_server_ip - Time server IP                                         |                                                             |
|           | client list.                                      | <pre><cr><cr<<td><cr<<td><cr< td=""><cr<<td><cr< td=""><cr< td=""><!--</td--><td>address<br/>sync hour - Hour in day for time</td><td></td></cr<></cr<<td></cr<></cr<<td></cr<<td></cr></cr></pre> | address<br>sync hour - Hour in day for time                                       |                                                             |
|           |                                                   |                                                                                                    | server sync<br>server status - On/Off                                             |                                                             |
| TUNNEL-   | Send an asynchronous                              | COMMAND                                                                                                    | stage id -1                                                                       | Set the receiver relay state                                |
| CIKI      | device.                                           | FEEDBACK                                                                                                    | "command" – command to send to                                                    | #TUNNEL-                                                    |
|           |                                                   | <pre>~nn@TUNNEL-CTRL_stage,stage_id,"command"<cr><lf></lf></cr></pre>                                                                                                    | the receiver                                                                      | STATE 1, 0" <cr></cr>                                       |
|           |                                                   |                                                                                                    |                                                                                   | Send a command from the transmitter to the receiver's       |
|           |                                                   |                                                                                                    |                                                                                   | RS-232 port (using the receiver command TUNNEL-             |
|           |                                                   |                                                                                                    |                                                                                   | 232):<br>#TUNNET -                                          |
|           |                                                   |                                                                                                    |                                                                                   | CTRL_1,1,"TUNNEL-                                           |
|           |                                                   |                                                                                                    |                                                                                   | arg, arg'9600" <b><cr></cr></b>                             |
| VERSION?  | Get firmware version number.                      | COMMAND<br>#VERSION? <cr></cr>                                                                                                    | firmware_version -<br>XX.XX.XXXX where the digit groups                           | Get the device firmware<br>version number:                  |
|           |                                                   | FEEDBACK                                                                                                    | are: major.minor.build version                                                    | #VERSION? <cr></cr>                                         |
|           |                                                   | ~nn@VERSION_firmware_version <cr><lf></lf></cr>                                                                                                    |                                                                                   |                                                             |
| VGA-PHASE | sampling phase.                                   | #VGA-PHASE_in_id,value <cr></cr>                                                                                                    | in_id - indicates the ID of the input:                                            | the ADC (VGA) sampling                                      |
|           | () Response answers                               | FEEDBACK                                                                                                    | 3- IN 3<br>value - Phase parameter in LSB                                         | pnase:<br>#VGA-PHASE_3,++ <cr></cr>                         |
|           | with absolute value<br>after decreasing or        | "Interor FIRSELIN_IC, VALUE(CK/LE/                                                                                                    | units (1 to 30)<br>++ increase current value                                      |                                                             |
| VCA-      | Increasing value.                                 |                                                                                                    | <ul> <li>decrease current value</li> <li>ind - Indicates the ID of the</li> </ul> | Get ADC (V/GA) compliant                                    |
| PHASE?    | sampling phase.                                   | #VGA-PHASE?_in_id <cr></cr>                                                                                                    | input:                                                                            | phase:                                                      |
|           | (i) Response answers                              | FEEDBACK                                                                                                    | 3- IN 3<br>value - Phase parameter in LSB                                         | #VGA-PHASE?_3 <cr></cr>                                     |
|           | after decreasing or                               |                                                                                                    | units (1 to 30)<br>++ increase current value                                      |                                                             |
|           | increasing value.                                 |                                                                                                    | <ul> <li>decrease current value</li> </ul>                                        |                                                             |

| Function | Description                                                                                                   | Syntax                                                                                                | Parameters/Attributes                                                                                                    | Example                                                       |
|----------|----------------------------------------------------------------------------------------------------|----------------------------------------------------------------------------------------------------|----------------------------------------------------------------------------------------------------|---------------------------------------------------------------|
| VMUTE    | Set enable/disable<br>video on output.<br>i Video mute<br>parameter 2 (blank<br>picture) is not<br>supported. | <pre>COMMAND #VMUTE_out_index,flag<cr> FEEDBACK ~nn@VMUTE_out_index,flag<cr><lf></lf></cr></cr></pre> | out_index - Number that<br>indicates the specific output:<br>1-N (N= the total number of outputs)<br>flag - Video Mute<br>0 - Video disabled<br>1 - Video enabled<br>2 - Blank picture       | Disable the video output on<br>OUT 2:<br>#VMUTE_2,0 <cr></cr> |
| VMUTE?   | Get video on output<br>status.<br>(i) Video mute<br>parameter 2 (blank<br>picture) is not<br>supported.       | COMMAND<br>#VMUTE?_out_index <cr><br/>FEEDBACK<br/>~nn@VMUTE_out_index,flag<cr><lf></lf></cr></cr>    | out_index - Number that         indicates the specific output:         1 - HDBT OUT         flag - Video Mute         0 - Video disabled         1 - Video enabled         2 - Blank picture | Get video on output status:<br>#vmute?_2 <cr></cr>            |

## **KIT-400R Protocol Commands**

| Function  | Description                                                                 | Syntax                                                                                                    | Parameters/Attributes                | Example                     |
|-----------|-----------------------------------------------------------------------------|----------------------------------------------------------------------------------------------------|--------------------------------------|-----------------------------|
| #         | Protocol handshaking.                                                       | COMMAND                                                                                                    |                                      | # <cr></cr>                 |
|           | (i) Validates the                                                           | # <cr></cr>                                                                                                    |                                      |                             |
|           | Protocol 3000                                                               | FEEDBACK                                                                                                    |                                      |                             |
|           | connection and gets the machine number.                                     | ~nn@_ok <cr><lf></lf></cr>                                                                                                    |                                      |                             |
|           | Step-in master products<br>use this command to<br>identify the availability |                                                                                                    |                                      |                             |
| AUD-LVL   | Set volume level.                                                           | COMMAND                                                                                                    | io mode - Input/Output               | Set audio level to 50:      |
|           |                                                                             | <b>#AUD-LVL</b> io mode, io index, vol level <cr></cr>                                                                                                    | 1 – Output                           | #AUD-LVL_1,1,50 <cr></cr>   |
|           |                                                                             | FEEDBACK                                                                                                    | io_index – Number that indicates     |                             |
|           |                                                                             | <pre>~nn@AUD-LVL_io_mode,io_index,vol_level<cr><lf></lf></cr></pre>                                                                                                    | the specific input or output port: 1 |                             |
|           |                                                                             |                                                                                                    | ++ (increase current value by 1dB);  |                             |
|           |                                                                             |                                                                                                    | (decrease current value by 1dB)      |                             |
| AUD-LVL?  | Get volume level.                                                           | COMMAND                                                                                                    | io_mode - Input/Output               | Get audio output level      |
|           |                                                                             | #AUD-LVL?_lo_mode, lo_lndex <cr></cr>                                                                                                    | io index – Number that indicates     | #AUD-LVL?_1,1 <cr></cr>     |
|           |                                                                             | FEEDBACK                                                                                                    | the specific input or output port: 1 |                             |
|           |                                                                             | -interop-hvh_io_mode,io_index,voi_iever(crvhrv                                                                                                    | vol_level - Volume level 0 to 100    |                             |
| AV-SW-    | mode (per output).                                                          | The second second secon | indicates the signal type:           | (per output) to Manual:     |
|           |                                                                             |                                                                                                    | 1 – Video                            | #AV-SW-MODE_1,1,0 <cr></cr> |
|           |                                                                             | ~nn@AV-SW-MODE.laver type.out index.connection mode <cr></cr>                                                                                                    | out_index - Number that              |                             |
|           |                                                                             | LF>                                                                                                    | indicates the specific output: 1     |                             |
|           |                                                                             |                                                                                                    | mode                                 |                             |
|           |                                                                             |                                                                                                    | 0 – manual                           |                             |
| AV-SW-    | Get input auto switch                                                       | COMMAND                                                                                                    | 2-last connected switch              | Get the input audio switch  |
| MODE?     | mode (per output).                                                          | #AV-SW-MODE?_layer type,out index <cr></cr>                                                                                                    | indicates the signal type:           | mode:                       |
|           |                                                                             | FEEDBACK                                                                                                    | 1 – Video                            | #AV-SW-MODE?_1,1 <cr></cr>  |
|           |                                                                             | ~nn@AV-SW-MODE_layer_type,out_index,connection_mode <cr>&lt;</cr>                                                                                                    | out_index - Number that              |                             |
|           |                                                                             | LF>                                                                                                    | connection mode – Connection         |                             |
|           |                                                                             |                                                                                                    | mode                                 |                             |
|           |                                                                             |                                                                                                    | 2 – last connected switch            |                             |
| BUILD-    | Get device build date.                                                      | COMMAND                                                                                                    | date – Format: YYYY/MM/DD            | Get the device build date:  |
| DATE?     |                                                                             | #BUILD-DATE?_ <cr></cr>                                                                                                    | where                                | #BUILD-DATE? <cr></cr>      |
|           |                                                                             | FEEDBACK                                                                                                    | YYYY = Year<br>MM - Month            |                             |
|           |                                                                             | ~nn@BUILD-DATE_date,time <cr><lf></lf></cr>                                                                                                    | DD = Day                             |                             |
|           |                                                                             |                                                                                                    | time - Format: hh:mm:ss where        |                             |
|           |                                                                             |                                                                                                    | hh = hours                           |                             |
|           |                                                                             |                                                                                                    | ss = seconds                         |                             |
| CEC       | Set display to ON/OFF                                                       | COMMAND                                                                                                    | state - CEC state                    | Set display to OFF via CEC: |
|           |                                                                             | #CEC_state <cr></cr>                                                                                                    | 0 – Off                              | #CEC-ON <cr></cr>           |
|           |                                                                             | FEEDBACK                                                                                                    | 1 – On                               |                             |
|           |                                                                             | ~nn@CEC_state <cr><lf></lf></cr>                                                                                                    |                                      |                             |
| CEC-PASS  | Set CEC device bypass.                                                      | COMMAND                                                                                                    | state – CEC state                    | Set bypass device state:    |
|           |                                                                             | #CEC-PASS_state <cr></cr>                                                                                                    |                                      | #CEC-PASS_1 <cr></cr>       |
|           |                                                                             |                                                                                                    |                                      |                             |
|           |                                                                             | THECEC-FASESULUESCRACE                                                                                                    |                                      |                             |
| CEC-PASS? | Get CEC device bypass                                                       | COMMAND                                                                                                    | state - CEC state                    | Get bypass device state:    |
|           | state.                                                                      | #CEC-PASS?_ <cr></cr>                                                                                                    | 0 – Off                              | #CEC-PASS?_ <cr></cr>       |
|           |                                                                             | FEEDBACK                                                                                                    | 1 – On                               |                             |
|           |                                                                             | ~nn@CEC-PASS_state <cr><lf></lf></cr>                                                                                                    |                                      |                             |

| Function  | Description                                                                                                    | Syntax                                                                                                    | Parameters/Attributes                                                                                                    | Example                                                                                                    |
|-----------|----------------------------------------------------------------------------------------------------|----------------------------------------------------------------------------------------------------|----------------------------------------------------------------------------------------------------|----------------------------------------------------------------------------------------------------|
| CPEDID    | Copy EDID data from<br>the output to the input<br>EEPROM.<br>Destination bitmap<br>size depends on device<br>properties (for 64 inputs<br>it is a 64-bit word).<br>Example: bitmap<br>0x0013 means inputs<br>1,2 and 5 are loaded<br>with the new EDID.<br>In certain products<br>Safe_mode is an<br>optional parameter. See<br>the HELP command for<br>its availability.                                                                                                    | COMMAND<br>#CPEDID_edid_io,src_id,edid_io,dest_bitmap <cr><br/>Or<br/>#CPEDID_edid_io,src_id,edid_io,dest_bitmap,safe_mode<cr><br/>FEEDBACK<br/>~nn@CPEDID_edid_io,src_id,edid_io,dest_bitmap<cr><lf><br/>~nn@CPEDID_edid_io,src_id,edid_io,dest_bitmap,safe_mode&lt;<br/>CR&gt;<lf></lf></lf></cr></cr></cr> | edid_io - EDID source type<br>(usually output)<br>1 - Output<br>src_id - Number of chosen<br>source stage<br>For HDBT:<br>1 - Def. 1080P<br>2 - Def. 4K2K(3G)<br>3 - Def. 4K2K(3G-4:2:0)<br>4 - User1<br>5 - User2<br>6 - Output<br>For HDMI:<br>1 - Def. 1080P<br>2 - Def. 4K2K(3G)<br>3 - Def. 4K2K(3G)<br>3 - Def. 4K2K(3G-4:2:0)<br>4 - Def. 4K2K(3G-4:2:0)<br>4 - Def. 4K2K(3G-4:2:0)<br>4 - Def. 4K2K(3G-4:2:0)<br>5 - User1<br>6 - User2<br>7 - Output<br>edid_io - EDID destination type<br>(usually input)<br>0 - Input<br>dest_bitmap - Bitmap<br>representing destination IDs.<br>Format: XXXXX, where X is hex<br>digit represents corresponding<br>destinations.<br>0x01 - for HDBT.<br>0x02 - for HDMI<br>safe_mode - Safe mode<br>0 - device accepts the EDID as is<br>without trying to adjust<br>1 - device tries to adjust the EDID<br>(default value if no parameter<br>is sent) | Copy the EDID data from the<br>Output 1 (EDID source) to<br>the Input:<br>#CPEDID_1,1,0,0x1 <cr><br/>Copy the EDID data from the<br/>default EDID source to the<br/>Input:<br/>#CPEDID_2,0,0,0x1<cr></cr></cr> |
| DISPLAY?  | Get output HPD status.                                                                                                    | COMMAND<br>#DISPLAY?_out_index <cr><br/>FEEDBACK<br/>~nn@DISPLAY_out_index,status<cr><lf></lf></cr></cr>                                                                                                    | out_index - Number that<br>indicates the specific output: 1<br>status - HPD status according to<br>signal validation<br>0 - Signal or sink is not valid<br>1 - Signal or sink is valid                                                                                                    | Get the output HPD status of<br>Output 1:<br>#DISPLAY?_1 <cr></cr>                                                                                                    |
| HDCP-MOD  | Set HDCP mode.                                                                                                    | COMMAND                                                                                                    | stage - Input/Output                                                                                                    | Set the HDBT input HDCP-                                                                                                    |
|           | (•) Set HDCP working mode on the device input:<br>HDCP supported -<br>HDCP_ON [default].<br>HDCP not supported -<br>HDCP of the support changes following detected sink -<br>MIRROR OUTPUT.<br>When you define 3 as the mode, the HDCP status is defined according to the connected output in the following priority: OUT 1, OUT 2. If the connected display on OUT 2 supports HDCP, but OUT 1 does not, then HDCP is defined as not supported. If OUT 1 is not connected, then HDCP is defined according the the Connected, then HDCP is defined as not supported. If OUT 1 is not connected, then HDCP is defined by OUT 2. | <pre>#HDCP-MOD_stage, stage_id,mode<cr> FEEDBACK ~nn@HDCP-MOD_stage, stage_id,mode<cr><lf></lf></cr></cr></pre>                                                                                                    | 0 - Input<br>1 - Output<br>stage_id -<br>Input number:<br>1 - HDBT IN<br>2 - HDMI IN<br>Output number<br>1 - HDMI OUT<br>mode - HDCP mode<br>Input:<br>0 - Off<br>1 - On<br>Output:<br>2 - Follow input<br>3 - Follow output                                                                                                    | HDCP-MOD_0,1,0 <cr></cr>                                                                                                    |
| HDCP-MOD? | Get HDCP mode.                                                                                                    | #HDCP-MOD? stage.stage id <cr></cr>                                                                                                    | stage – Input/Output<br>0 – Input                                                                                                    | Get the input HDCP-MODE<br>of HDMI input:                                                                                                    |
|           | <ul> <li>Set HDCP working<br/>mode on the device<br/>input:</li> <li>HDCP supported -<br/>HDCP_ON [default].</li> <li>HDCP not supported -<br/>HDCP OFF.</li> <li>HDCP support changes<br/>following detected sink -<br/>MIRROR OUTPUT.</li> </ul>                                                                                                    | FEEDBACK<br>~nn@HDCP-MOD_stage,stage_id,mode <cr><lf></lf></cr>                                                                                                    | 1 – Output<br>stage_id –<br>Input number:<br>1 – HDBT IN<br>2 – HDMI IN<br>Output number<br>1 – HDMI OUT<br>mode – HDCP mode<br>Input:<br>0 – Off<br>1 – On<br>Output:<br>2 – Follow input<br>3 – Follow output                                                                                                    | #HDCP-MOD?_0,2 <cr></cr>                                                                                                    |

| Function        | Description                                    | Syntax                                                              | Parameters/Attributes                                       | Example                                                |
|-----------------|------------------------------------------------|---------------------------------------------------------------------|-------------------------------------------------------------|--------------------------------------------------------|
| HELP            | Get command list or                            | COMMAND                                                             | cmd_name - Name of a specific                               | Get the command list:                                  |
|                 | help for specific command.                     | #HELP <cr></cr>                                                     | command                                                     | #HELP <cr></cr>                                        |
|                 |                                                | #HELP_cmd_name <cr></cr>                                            |                                                             | To get help for                                        |
|                 |                                                | 1. Multi-line:                                                      |                                                             | AV-SW-TIMEOUT:<br>HELP av-sw-timeout <cr< td=""></cr<> |
|                 |                                                | <pre>~nn@Device_cmd_name.,_cmd_name<cr><lf></lf></cr></pre>         |                                                             | >                                                      |
|                 |                                                | To get help for command use: HELP (COMMAND_NAME) <cr><lf></lf></cr> |                                                             |                                                        |
|                 |                                                | description <cr><lf></lf></cr>                                      |                                                             |                                                        |
|                 |                                                | USAGE:usage <cr><lf></lf></cr>                                      |                                                             |                                                        |
| IMAGE-          | Set the image size.                            | COMMAND                                                             | scaler_index - Scaler number: 1                             | Set the image size to                                  |
| PROP            |                                                | #IMAGE-PROP_scaler_index,prop <cr></cr>                             | 0- Overscan                                                 | #IMAGE-PROP_1,4 <cr></cr>                              |
|                 |                                                | <pre>rn@IMAGE-PROP_scaler_index,prop<cr><lf></lf></cr></pre>        | 1 – Full                                                    |                                                        |
|                 |                                                |                                                                     | 3 – Panscan                                                 |                                                        |
|                 |                                                |                                                                     | 4-Letterbox                                                 |                                                        |
|                 |                                                |                                                                     | 6– Underscan 2                                              |                                                        |
|                 | Ostillasimanasima                              |                                                                     | 7– Follow in                                                |                                                        |
| IMAGE-<br>PROP? | Get the image size.                            | COMMAND<br>#IMAGE-PROP?_scaler index <cr></cr>                      | scaler_index - Scaler number: 1<br>prop -                   | #IMAGE-PROP?1 <cr></cr>                                |
|                 |                                                | FEEDBACK                                                            | 0-Overscan                                                  | _                                                      |
|                 |                                                | <pre>~nn@IMAGE-PROP_scaler_index,prop<cr><lf></lf></cr></pre>       | 2 – Best fit                                                |                                                        |
|                 |                                                |                                                                     | 3– Panscan                                                  |                                                        |
|                 |                                                |                                                                     | 4 – Letterbox<br>5 – Underscan 2                            |                                                        |
|                 |                                                |                                                                     | 6– Underscan 1                                              |                                                        |
| LOCK-ED         | Lock the front panel                           | COMMAND                                                             | 7 – Follow in                                               | Lock front panel buttons:                              |
| LOCK-FF         | Look the none punct.                           | #LOCK-FP_lock/unlock <cr></cr>                                      | 0– Unlock                                                   | #LOCK-FP_1 <cr></cr>                                   |
|                 |                                                | FEEDBACK                                                            | 1 – Lock                                                    |                                                        |
|                 |                                                | ~nn@LOCK-FP_lock/unlock <cr><lf></lf></cr>                          |                                                             |                                                        |
| LOCK-FP?        | state.                                         | #LOCK-FP? <cr></cr>                                                 | 0-Unlocked                                                  | #LOCK-FP?_ <cr></cr>                                   |
|                 |                                                | FEEDBACK                                                            | 1 – Locked                                                  |                                                        |
|                 |                                                | ~nn@LOCK-FP_lock/unlock <cr><lf></lf></cr>                          |                                                             |                                                        |
| MODEL?          | Get device model.                              | COMMAND<br>#MODEL? <cr></cr>                                        | model_name – String of up to 19<br>printable ASCII chars    | Get the device model:<br>#MODEL? <cr></cr>             |
|                 | (i) This command                               | FEEDBACK                                                            |                                                             |                                                        |
|                 | connected to KIT-400                           | ~nn@MODEL_model_name <cr><lf></lf></cr>                             |                                                             |                                                        |
|                 | changes to the                                 |                                                                     |                                                             |                                                        |
|                 | connected equipment.<br>The Matrix saves this  |                                                                     |                                                             |                                                        |
|                 | data in memory to                              |                                                                     |                                                             |                                                        |
|                 | requests.                                      |                                                                     |                                                             |                                                        |
| MUTE            | Set audio mute.                                | COMMAND<br>#MUTE out index.mute mode <cr></cr>                      | out_index - Number that<br>indicates the specific output: 1 | Set the output to mute:<br>#MUTE 1.1 <cr></cr>         |
|                 |                                                | FEEDBACK                                                            | mute_mode - On/Off                                          |                                                        |
|                 |                                                | ~nn@MUTE_out_index,mute_mode <cr><lf></lf></cr>                     | 1 – On                                                      |                                                        |
| MUTE?           | Get audio mute.                                | COMMAND                                                             | out_index - Number that                                     | Get mute status of the output                          |
|                 |                                                | #MUTE?_out_index <cr></cr>                                          | mute_mode - On/Off                                          | #MUTE?_1 <cr></cr>                                     |
|                 |                                                | <pre>~nn@MUTE_out_index,mute_mode<cr><lf></lf></cr></pre>           | 0-Off<br>1-Op                                               |                                                        |
| PROT-VER?       | Get device protocol                            | COMMAND                                                             | version – XX.XX where X is a                                | Get the device protocol                                |
|                 | version.                                       | #PROT-VER?_ <cr></cr>                                               | decimal digit                                               | version:<br>#PROT-VER? <cr></cr>                       |
|                 |                                                | FEEDBACK ~nn@PROT-VER.3000:version <cr><lf></lf></cr>               |                                                             |                                                        |
| RELAY-          | Set relay state.                               | COMMAND                                                             | relay id - Relay number: 1                                  | Set relay 1 to closed:                                 |
| STATE           |                                                | <pre>#RELAY-STATE_relay_id,state<cr></cr></pre>                     | state - Relay state                                         | #RELAY-STATE_1,1 <cr></cr>                             |
|                 |                                                | FEEDBACK                                                            | 1 – (close)                                                 |                                                        |
| RELAY-          | Get relay state                                |                                                                     | relay id - Relay number 1                                   | Get relay state:                                       |
| STATE?          | Sor rolay state.                               | <pre>#RELAY-STATE?_relay_id<cr></cr></pre>                          | relay_state - Relay state                                   | #RELAY-STATE?_1 <cr></cr>                              |
|                 |                                                | FEEDBACK                                                            | 0- (open)<br>1- (close)                                     |                                                        |
|                 | Popot device                                   | <pre>~nn@RELAY-STATE_relay_id,relay_state</pre>                     | (,                                                          | Popot the devices                                      |
| RESET           | reset device.                                  | #RESET <cr></cr>                                                    |                                                             | RESET (CR)                                             |
|                 | (i) To avoid locking the port due to a USB bug | FEEDBACK                                                            |                                                             |                                                        |
|                 | in Windows, disconnect                         | ~nn@RESET_ok <cr><lf></lf></cr>                                     |                                                             |                                                        |
|                 | USB connections<br>immediately after           |                                                                     |                                                             |                                                        |
|                 | running this command.                          |                                                                     |                                                             |                                                        |
|                 | disconnect and                                 |                                                                     |                                                             |                                                        |
|                 | reconnect the cable to reopen the port.        |                                                                     |                                                             |                                                        |

| Function        | Description              | Syntax                                                               | Parameters/Attributes                 | Example                                            |
|-----------------|--------------------------|----------------------------------------------------------------------|---------------------------------------|----------------------------------------------------|
| ROUTE           | Set layer routing.       | COMMAND                                                              | layer_type Layer Enumeration          | Route HDBT to the output:                          |
|                 | (i) This command         | <pre>#ROUTE_layer_type,out_index,in_index<cr></cr></pre>             | 1 – Video                             | #ROUTE_1,1,1 <cr></cr>                             |
|                 | replaces all other       | FEEDBACK                                                             | out_index<br>1.* - Output             |                                                    |
|                 | routing commands.        | <pre>~nn@ROUTE_layer_type,out_index<cr><lf></lf></cr></pre>          | in_index - Source id                  |                                                    |
|                 |                          |                                                                      | 1–HDBT Input                          |                                                    |
| ROUTE?          | Get layer routing.       | COMMAND                                                              | layer type Layer Enumeration          | Get the layer routing:                             |
|                 | This command             | <pre>#ROUTE?_layer_type,out_index<cr></cr></pre>                     | 1 – Video                             | <pre>#ROUTE?_1, *<cr></cr></pre>                   |
|                 | replaces all other       | FEEDBACK                                                             | out_index<br>1 * - Output             |                                                    |
|                 | routing commands.        | <pre>~nn@ROUTE_layer_type,out_index,in_index<cr><lf></lf></cr></pre> | in_index - Source id                  |                                                    |
|                 |                          |                                                                      | 1 – HDBT Input                        |                                                    |
| SCLR-AS         | Set auto-sync features.  | COMMAND                                                              | scaler index – Scaler Number:         | Set auto-sync features:                            |
|                 | Sata the oute owne       | <b>#SCLR-AS_</b> scaler_index,sync_speed< <b>CR&gt;</b>              | 1 – Scaler                            | #SCLR-AS_1,1 <cr></cr>                             |
|                 | features for the         | FEEDBACK                                                             | sync_speed = 0, 1 or 2<br>0 - off     |                                                    |
|                 | selected scaler.         | <pre>~nn@SCLR-AS_scaler_index,sync_speed</pre>                       | 1 – fast                              |                                                    |
|                 |                          |                                                                      | 2-slow                                |                                                    |
| SCLR-AS?        | Get auto-sync features.  | COMMAND<br>#SCLR-AS? scaler index <cr></cr>                          | 1 – Scaler                            | Get auto-sync features:<br>#SCLR-AS? 1 <cr></cr>   |
|                 | Gets the auto sync       | FEEDBACK                                                             | sync_speed - 0, 1 or 2                |                                                    |
|                 | selected scaler.         | ~nn@SCLR-AS_scaler_index,sync_speed <cr><lf></lf></cr>               | 0-off<br>1-fast                       |                                                    |
|                 |                          |                                                                      | 2- slow                               |                                                    |
| SCLR-           | Set the scaler audio     | COMMAND                                                              | scaler_index - Audio output           | Set the scaler audio delay to                      |
| AUDIO-<br>DELAY | delay.                   | <pre>#SCLR-AUDIO-DELAY_scaler_index,delay<cr></cr></pre>             | number<br>1 – Scaler                  | 40ms:<br>#SCLB-AUDIO-DELAY 1.1                     |
|                 | Sets the audio delay     | FEEDBACK                                                             | delay -                               | <cr></cr>                                          |
|                 | output.                  | "Inteschk-Robio-Delari_Scate1_Index, delay CK Chr                    | 0-Off                                 |                                                    |
|                 |                          |                                                                      | 2– 110ms                              |                                                    |
|                 |                          |                                                                      | 3–150ms                               |                                                    |
| SCLR-           | Get the scaler audio     | COMMAND                                                              | scaler_index - Audio output           | Get the scaler audio delay:                        |
| DELAY?          | delay.                   | #SCLR-AUDIO-DELAY?_scaler_index <cr></cr>                            | 1 – Scaler                            | #SCLR-AUDIO-DELAY?_1<                              |
|                 | (i) Gets the audio       | FEEDBACK                                                             | delay-                                |                                                    |
|                 | audio output.            |                                                                      | 0 - Off<br>1 - 40ms                   |                                                    |
|                 |                          |                                                                      | 2–110ms                               |                                                    |
|                 |                          |                                                                      | 3– 150ms                              |                                                    |
| SIGNAL?         | Get input signal status. | COMMAND<br>#STENDIA in index CP                                      | in_index – Number that indicates      | Get the input signal lock<br>status of IN 1.       |
|                 |                          | FEEDBACK                                                             | 1–HDBT Input                          | #SIGNAL?_1 <cr></cr>                               |
|                 |                          | ~nn@SIGNAL_in_index,status <cr><lf></lf></cr>                        | 2-HDMI Input                          |                                                    |
|                 |                          |                                                                      | to signal validation:                 |                                                    |
|                 |                          |                                                                      | 0 – Off (signal or sink is not valid) |                                                    |
| SN2             | Get device serial        | COMMAND                                                              | serial num – 14 decimal digits.       | Get the device serial                              |
| SIT:            | number.                  | #SN?_ <cr></cr>                                                      | factory assigned                      | number:                                            |
|                 |                          | FEEDBACK                                                             |                                       | #SN?_ <cr></cr>                                    |
|                 |                          | ~nn@SN_serial_num <cr><lf></lf></cr>                                 |                                       |                                                    |
| TUNNEL-         | Send a command to        | COMMAND                                                              | payload – the data that will be       | Send a command to the                              |
| 232             | RS-232 port.             | #TUNNEL-232_' payload' baud <cr></cr>                                | port.                                 | receiver to output the data                        |
|                 |                          | reeDBACK                                                             | baud – 9600, 19200, 38400, 57600,     | "disp_off" on its RS-232 port                      |
|                 |                          |                                                                      | 115200                                | #TUNNEL-                                           |
|                 |                          |                                                                      |                                       | CTRL_1,1, "TUNNEL-232_<br>disp_off'9600" <cb></cb> |
| VERSION?        | Get firmware version     | COMMAND                                                              | firmware_version -                    | Get the device firmware                            |
|                 | number.                  | #VERSION?_ <cr></cr>                                                 | XX.XX.XXXX where the digit groups     | version number:                                    |
|                 |                          | FEEDBACK                                                             | are. major.minor.build version        | #VERSION ? CR>                                     |
|                 |                          | ~nn@version_rirmware_version <cr><lr></lr></cr>                      | Novel and bat                         |                                                    |
| VFRZ            | output.                  | #VFRZ.out index, freeze flag <cr></cr>                               | indicates the specific output: 1      | Set treeze on the output:<br>#VFRZ,1,1 <cr></cr>   |
|                 |                          | FEEDBACK                                                             | freeze_flag-                          |                                                    |
|                 |                          | ~nn@VFRZ_out_index,freeze_flag <cr><lf></lf></cr>                    | U – Οπ<br>1 – Οn                      |                                                    |
|                 |                          |                                                                      | 2– Freeze Only                        |                                                    |
|                 |                          |                                                                      | 3- Freeze and Mute                    |                                                    |
| VEDGO           | Get output froozo        |                                                                      | 4- Mute Only                          | Get output froozo statua:                          |
| VER4?           | status.                  | #VFRZ?_out_index <cr></cr>                                           | indicates the specific output: 1      | #VFRZ?_1 <cr></cr>                                 |
|                 |                          | FEEDBACK                                                             | freeze_flag -                         |                                                    |
|                 |                          | ~nn@VFRZ_out_index,freeze_flag <cr><lf></lf></cr>                    | 1 – On                                |                                                    |
|                 |                          |                                                                      | 2- Freeze Only                        |                                                    |
|                 |                          |                                                                      | 3- Freeze and Mute                    |                                                    |
|                 |                          |                                                                      | 4 – Mute Only                         |                                                    |

| Function | Description                                    | Syntax                                                                                 | Parameters/Attributes                                  | Example                          |
|----------|------------------------------------------------|----------------------------------------------------------------------------------------|--------------------------------------------------------|----------------------------------|
| VID-RES  | Set output resolution.                         | COMMAND                                                                                | io_mode - Input/Output                                 | Set output resolution:           |
|          | (i) "Set" command with                         | <b>#VID-RES_</b> io_mode, io_index, is_native, resolution <cr></cr>                    | 1 – Output                                             | <b>#VID-RES_1,1,1,1<cr></cr></b> |
|          | is_native=ON sets                              | FEEDBACK                                                                               | is native – Native resolution flag                     |                                  |
|          | native resolution on<br>selected output        | > Index, is native, resolution CAChe                                                   | 1– On                                                  |                                  |
|          | (resolution index sent =                       |                                                                                        | resolution – Resolution index:                         |                                  |
|          | 0). Device sends as<br>answer actual VIC ID of |                                                                                        | 1 – 640x480 60                                         |                                  |
|          | native resolution.                             |                                                                                        | 2-800x600 60                                           |                                  |
|          | To use "custom                                 |                                                                                        | 3-1024x768 60                                          |                                  |
|          | resolutions" (entries                          |                                                                                        | 4-1280x768 60<br>5-1280x800 60                         |                                  |
|          | 100-105 In View<br>Modes), define them         |                                                                                        | 6-1280x1024 60                                         |                                  |
|          | using the DEF-RES                              |                                                                                        | 7-1360x768 60                                          |                                  |
|          | command.                                       |                                                                                        | 9-1440x900.60                                          |                                  |
|          |                                                |                                                                                        | 10 - 1600x1200 60                                      |                                  |
|          |                                                |                                                                                        | 11 - 1680x1050 60                                      |                                  |
|          |                                                |                                                                                        | 12 – 1920x1200 60 RB<br>13 – 2560x1600 60 RB           |                                  |
|          |                                                |                                                                                        | 14 – 1920x1080 60                                      |                                  |
|          |                                                |                                                                                        | 15 - 1280x720 60                                       |                                  |
|          |                                                |                                                                                        | $16 - 2048 \times 108050$<br>$17 - 2048 \times 108060$ |                                  |
|          |                                                |                                                                                        | 18 – 2560x1440 60 RB                                   |                                  |
|          |                                                |                                                                                        | 19 – 3440x1440 30                                      |                                  |
|          |                                                |                                                                                        | 20 – 3440x1440 60<br>21 – 720x480P 60                  |                                  |
|          |                                                |                                                                                        | 22 – 720x576P 50                                       |                                  |
|          |                                                |                                                                                        | 23 – 1280x720P 50                                      |                                  |
|          |                                                |                                                                                        | 24 - 1280x720P 60                                      |                                  |
|          |                                                |                                                                                        | 25 - 1920x1080P 24<br>26 - 1920x1080P 25               |                                  |
|          |                                                |                                                                                        | 27 – 1920x1080P 30                                     |                                  |
|          |                                                |                                                                                        | 28 - 1920x1080P 50                                     |                                  |
|          |                                                |                                                                                        | 29 - 1920x1080P 80<br>30 - 2560x1080P 50               |                                  |
|          |                                                |                                                                                        | 31 – 2560x1080P 60                                     |                                  |
|          |                                                |                                                                                        | 32 - 3840x2160P 24                                     |                                  |
|          |                                                |                                                                                        | 33 – 3840x2160P 25<br>34 – 3840x2160P 30               |                                  |
|          |                                                |                                                                                        | 35 – 3840x2160P 50                                     |                                  |
|          |                                                |                                                                                        | 36 - 3840x2160P 60                                     |                                  |
| VID-RES? | Get output resolution.                         | <b>VID-RES</b> ? io mode, io index, is native <cr></cr>                                | 0 – Input                                              | #VID-RES? 1,1,1 <cr></cr>        |
|          | (i) "Get" command with                         | FEEDBACK                                                                               | 1 – Output                                             | "····                            |
|          | native resolution VIC,                         | <pre>~nn@VID-RES?_io_mode,io_index,is_native,resolution<cr><l< pre=""></l<></cr></pre> | io_index – Number that indicates                       |                                  |
|          | with is_native=OFF                             | F>                                                                                     | 1-N (N= the total number of input or                   |                                  |
|          | resolution.                                    |                                                                                        | output ports)                                          |                                  |
|          | To use "custom                                 |                                                                                        | 1-On                                                   |                                  |
|          | 100-105 In View                                |                                                                                        | resolution – Resolution index:                         |                                  |
|          | Modes), define them                            |                                                                                        | 0 - NATIVE<br>1 - 640x480 60                           |                                  |
|          | command.                                       |                                                                                        | 2-800x600 60                                           |                                  |
|          |                                                |                                                                                        | 3-1024x768 60                                          |                                  |
|          |                                                |                                                                                        | 4-1280x768 60<br>5-1280x800 60                         |                                  |
|          |                                                |                                                                                        | 6-1280x1024 60                                         |                                  |
|          |                                                |                                                                                        | 7-1360x768 60                                          |                                  |
|          |                                                |                                                                                        | 8-1400x105060<br>9-1440x90060                          |                                  |
|          |                                                |                                                                                        | 10 – 1600x1200 60                                      |                                  |
|          |                                                |                                                                                        | 11 - 1680x1050 60                                      |                                  |
|          |                                                |                                                                                        | 12 – 1920X1200 60 RB<br>13 – 2560x1600 60 RB           |                                  |
|          |                                                |                                                                                        | 14 – 1920x1080 60                                      |                                  |
|          |                                                |                                                                                        | 15 - 1280x720 60                                       |                                  |
|          |                                                |                                                                                        | 17 - 2048x1080 50                                      |                                  |
|          |                                                |                                                                                        | 18 – 2560x1440 60 RB                                   |                                  |
|          |                                                |                                                                                        | 19 - 3440x1440 30                                      |                                  |
|          |                                                |                                                                                        | 20 - 3440x 1440 60<br>21 - 720x480P 60                 |                                  |
|          |                                                |                                                                                        | 22 – 720x576P 50                                       |                                  |
|          |                                                |                                                                                        | 23 - 1280x720P 50                                      |                                  |
|          |                                                |                                                                                        | 24 - 1200X/20P 60<br>25 - 1920x1080P 24                |                                  |
|          |                                                |                                                                                        | 26 – 1920x1080P 25                                     |                                  |
|          |                                                |                                                                                        | 27 - 1920x1080P 30                                     |                                  |
|          |                                                |                                                                                        | 28 - 1920X1080P 50<br>29 - 1920x1080P 60               |                                  |
|          |                                                |                                                                                        | 30 – 2560x1080P 50                                     |                                  |
|          |                                                |                                                                                        | 31 - 2560×1080P 60                                     |                                  |
|          |                                                |                                                                                        | 32 - 3840x2160P 24<br>33 - 3840x2160P 25               |                                  |
|          |                                                |                                                                                        | 34 – 3840x2160P 30                                     |                                  |
|          |                                                |                                                                                        | 35 - 3840x2160P 50                                     |                                  |
| 1        |                                                |                                                                                        | 36 - 3840X2160P 60                                     | 1                                |

| Function  | Description                                        | Syntax                                                                                                    | Parameters/Attributes                                                                | Example                       |
|-----------|----------------------------------------------------|----------------------------------------------------------------------------------------------------|--------------------------------------------------------------------------------------|-------------------------------|
| VMUTE     | Set enable/disable                                 | COMMAND                                                                                                    | out index – Number that                                                              | Disable the video output:     |
| VHOIL     | video on output.                                   | #VMUTE_out index,flag <cr></cr>                                                                                                    | indicates the specific output: 1                                                     | #VMUTE_1, 0 <cr></cr>         |
|           | (i) Video mute                                     | FEEDBACK                                                                                                    | flag – Video Mute                                                                    |                               |
|           | parameter 2 (blank                                 | ~nn@VMUTE_out_index,flag <cr><lf></lf></cr>                                                                                                    | 0-Video disabled+5V low                                                              |                               |
|           | picture) is not                                    |                                                                                                    | 2– Blank picture + 5V high                                                           |                               |
| VMUTE?    | Get video on output                                | COMMAND                                                                                                    | out index – Number that                                                              | Get video on output status:   |
|           | status.                                            | #VMUTE?_out_index <cr></cr>                                                                                                    | indicates the specific output: 1                                                     | #VMUTE?_1 <cr></cr>           |
|           | (i) Video mute                                     | FEEDBACK                                                                                                    | flag – Video Mute                                                                    |                               |
|           | parameter 2 (blank                                 | <pre>~nn@VMUTE_out_index,flag<cr><lf></lf></cr></pre>                                                                                                    | 1 – Video disabled                                                                   |                               |
|           | supported.                                         |                                                                                                    | 2-Blank picture                                                                      |                               |
| X-AUD-LVL | Set audio level of a                               | COMMAND                                                                                                    | The following attributes comprise                                                    | Set the output audio level to |
|           | specific signal.                                   | <b>#X-AUD-LVL_</b> <direction_type>.<port_format>.<port_index>.</port_index></port_format></direction_type>                                                              | <pre></pre>                                                                          | TU:<br>#X-AUD-LVL out.hdmi.1  |
|           | (i) This is an Extended                            | FEEDBACK                                                                                                    | Direction of the port:                                                               | .audio.1,10 <cr></cr>         |
|           | command.                                           | ~nn@X-AUD-LVL_ <direction_type>.<port_format>.</port_format></direction_type>                                                                                            | • OUT – Output                                                                       |                               |
|           |                                                    | <pre><port_index>.<signal_type>.<index>,audio_level<cr><lf></lf></cr></index></signal_type></port_index></pre>                                                           | signal on the port:                                                                  |                               |
|           |                                                    |                                                                                                    | ∘ HDMI                                                                               |                               |
|           |                                                    |                                                                                                    | ANALOG_AUDIO                                                                         |                               |
|           |                                                    |                                                                                                    | <pre>• <port_index> - The port<br/>number as printed on the front</port_index></pre> |                               |
|           |                                                    |                                                                                                    | or rear panel:1                                                                      |                               |
|           |                                                    |                                                                                                    | <pre>signal_type&gt; - Signal ID</pre>                                               |                               |
|           |                                                    |                                                                                                    |                                                                                      |                               |
|           |                                                    |                                                                                                    | - <index> – Indicates a specific</index>                                             |                               |
|           |                                                    |                                                                                                    | channel number when there                                                            |                               |
|           |                                                    |                                                                                                    | are multiple channels of the same type                                               |                               |
|           |                                                    |                                                                                                    | audio_level – Audio level (range                                                     |                               |
|           |                                                    |                                                                                                    | between 0 to +100) depending of                                                      |                               |
| X-AUD-    | Get audio level of a                               | COMMAND                                                                                                    | The following attributes comprise                                                    | Get the audio level of a      |
| LVL?      | specific signal.                                   | <b>#X-AUD-LVL?</b> _ <direction_type>.<port_format>.<port_index>.</port_index></port_format></direction_type>                                                            | the signal ID:                                                                       | specific signal:              |
|           | (i) This is an Extended                            | <signal_type>.<index><cr></cr></index></signal_type>                                                                                                    | <pre> direction_type&gt; - Direction of the port: </pre>                             | #X-AUD-LVL?_out.hdmi.         |
|           | Protocol 3000                                      | FEEDBACK                                                                                                    | <ul> <li>OUT – Output</li> </ul>                                                     | 1.44410.1440                  |
|           | command.                                           | <pre><pre><pre><pre><pre><pre><pre>cont_index&gt;.<signal_type>.<index>,audio_level<cr><lf></lf></cr></index></signal_type></pre></pre></pre></pre></pre></pre></pre>    | <pre>ort_format&gt; - Type of</pre>                                                  |                               |
|           |                                                    |                                                                                                    | signal on the port:                                                                  |                               |
|           |                                                    |                                                                                                    | <ul> <li>ANALOG_AUDIO</li> </ul>                                                     |                               |
|           |                                                    |                                                                                                    | <pre>• <port_index> - The port</port_index></pre>                                    |                               |
|           |                                                    |                                                                                                    | number as printed on the front<br>or rear papel:1                                    |                               |
|           |                                                    |                                                                                                    | <pre>signal_type&gt; - Signal ID</pre>                                               |                               |
|           |                                                    |                                                                                                    | attribute:                                                                           |                               |
|           |                                                    |                                                                                                    | <ul> <li>AUDIO</li> <li><index> - Indicates a specific</index></li> </ul>            |                               |
|           |                                                    |                                                                                                    | channel number when there                                                            |                               |
|           |                                                    |                                                                                                    | are multiple channels of the same type                                               |                               |
|           |                                                    |                                                                                                    | audio level – Audio level (range                                                     |                               |
|           |                                                    |                                                                                                    | between 0 to +100) depending of                                                      |                               |
| X-ROUTE   | Send routing command                               | COMMAND                                                                                                    | The following attributes comprise                                                    | Route HDBT IN to HDMI         |
|           | to matrix.                                         | <b>#X-ROUTE_</b> <direction_typel>.<port_typel>.<port_index1>.</port_index1></port_typel></direction_typel>                                                              | the signal ID:                                                                       | OUT:                          |
|           | (i) It is recommended                              | <pre><signal_type1>.<index1>,<direction_type2> <port_type2>. <pre>signal_type2&gt; <index2>.</index2></pre></port_type2></direction_type2></index1></signal_type1></pre> | <pre> direction_type&gt; - Direction of the port: </pre>                             | <b>#X-ROUTE</b> out.hdmi.1.v  |
|           | to use the command                                 | FEEDBACK                                                                                                    | • IN – Input                                                                         | 0.1 <cr></cr>                 |
|           | #SIGNALS-LIST to get<br>the list of all signal IDs | <pre>~nn@X-ROUTE_<direction type1="">.<port type1="">.</port></direction></pre>                                                                                          | ○ OUT – Output                                                                       |                               |
|           | available in the system                            | <pre><pre><pre><pre><pre><pre><pre><pre></pre></pre></pre></pre></pre></pre></pre></pre>                                                                                 | <pre>• <port_format> - Type of signal on the port;</port_format></pre>               |                               |
|           | and which can be used                              | <pre><index2><cr><lf></lf></cr></index2></pre>                                                                                                    | <ul> <li>HDMI</li> </ul>                                                             |                               |
|           |                                                    |                                                                                                    | • HDBT                                                                               |                               |
|           | port in this command                               |                                                                                                    | <pre>• <port_index> - The port pumber as printed on the front</port_index></pre>     |                               |
|           | and is implied even if                             |                                                                                                    | or rear panel:                                                                       |                               |
|           | not written:<br>#x-                                |                                                                                                    | For inputs:                                                                          |                               |
|           | ROUTE_out.sdi.5,i                                  |                                                                                                    | 1-HDBT Input                                                                         |                               |
|           | n.sdi.1 <cr></cr>                                  |                                                                                                    | For output:                                                                          |                               |
|           | is interpreted as:                                 |                                                                                                    | 1-HDMI Output                                                                        |                               |
|           | ROUTE_out.sdi.5.v                                  |                                                                                                    | <pre>• <signal_type> - Signal ID attribute:</signal_type></pre>                      |                               |
|           | ideo.1,in.sdi.1.v                                  |                                                                                                    | o VIDEO                                                                              |                               |
|           | LGEO.1 <cr></cr>                                   |                                                                                                    | - Indicates a specific                                                               |                               |
|           | This is an Extended                                |                                                                                                    | channel number when there                                                            |                               |
|           | command.                                           |                                                                                                    | same type: 1                                                                         |                               |

| Function  | Description                                                                                                    | Syntax                                                                                                    | Parameters/Attributes                                                                                                    | Example                                                                                |
|-----------|----------------------------------------------------------------------------------------------------|----------------------------------------------------------------------------------------------------|----------------------------------------------------------------------------------------------------|----------------------------------------------------------------------------------------|
| X-ROUTE?  | Get routing status.<br>(1) It is recommended<br>to use the command<br>#SIGNALS-LIST to get<br>the list of all signal IDs<br>available in the system<br>and which can be used<br>in this command.<br>VIDE0.1 are the default<br><signal_type> and<br/><index> in this<br/>command and are<br/>implied even if not<br/>written:<br/>#x-<br/>ROUTE_out.sdi.5,i<br/>n.sdi.1<cr><br/>is interpreted as:<br/>#x-<br/>ROUTE_out.sdi.5.v<br/>ide0.1,in.sdi.1.v<br/>ide0.1<cr><br/>This is an Extended<br/>Protocol 3000<br/>command</cr></cr></index></signal_type> | <pre>COMMAND #X-ROUTE?.<direction_typel>.<port_typel>.<port_indexl>. <signal_typel>.<indexl><cr> FEEDBACK ~nn@X-ROUTE.<direction_typel>.<port_typel>.<port_indexl>.<signal_typel>.<indexl>,<direction_type2>.</direction_type2></indexl></signal_typel></port_indexl></port_typel></direction_typel></cr></indexl></signal_typel></port_indexl></port_typel></direction_typel></pre> <pre>cport_type2&gt;.<port_index2>.<signal_type2>.</signal_type2></port_index2></pre> | The following attributes comprise<br>the signal ID:<br>• <direction_type> -<br/>Direction of the port:<br/>• IN - Input<br/>• OUT - Output<br/>• <port_format> - Type of<br/>signal on the port:<br/>• HDMI<br/>• HDBT<br/>• <port_index> - The port<br/>number as printed on the front<br/>or rear panel:<br/>For inputs:<br/>1 -HDBT Input<br/>2 -HDMI Input<br/>For output:<br/>1 -HDMI Output<br/>• <signal_type> - Signal ID<br/>attribute:<br/>• VIDEO<br/>• <index> - Indicates a specific<br/>channel number when there<br/>are multiple channels of the<br/>same type: 1</index></signal_type></port_index></port_format></direction_type> | Get the routing status:<br>#x-ROUTE?_out.hdmi.1.<br>video.l <cr></cr>                  |
| X-SIGNAL? | Get input signal status.<br>This is an Extended<br>Protocol 3000<br>command.                                                                                                    | <pre>COMMAND #x-sIGNAL?_<direction_type>.<port_format>.<port_index>. <signal_type>.<index><cr> FEEDBACK ~nn@x-SIGNAL_<direction_type>.<port_format>. <port_index>.<signal_type>.<index>,status<cr><lf></lf></cr></index></signal_type></port_index></port_format></direction_type></cr></index></signal_type></port_index></port_format></direction_type></pre>                                                                                                    | The following attributes comprise<br>the signal ID:<br><ul> <li><direction_type> -<br/>Direction of the port:</direction_type></li> <li>IN - Input</li> <li><port_format> - Type of<br/>signal on the port:</port_format></li> <li>HDMI</li> <li>HDBT</li> <li><port_index> - The port<br/>number as printed on the front<br/>or rear panel:</port_index></li> <li>HDBT Input</li> <li><signal_type> - Signal ID<br/>attribute:</signal_type></li> <li>VIDEO</li> <li><index> - Indicates a specific<br/>channel number when there<br/>are multiple channels of the<br/>same type: 1</index></li> </ul>                                             | Get the HDMI input signal<br>status:<br>#x-<br>SIGNAL?_in.hdmi.2.vid<br>eo.1 <cr></cr> |

# **Result and Error Codes**

### **Syntax**

In case of an error, the device responds with an error message. The error message syntax:

- ~NN@ERR XXX<CR><LF> when general error, no specific command
- ~NN@CMD ERR XXX<CR><LF> for specific command
- NN machine number of device, default = 01
- XXX error code

### **Error Codes**

| Error Name                 | Error Code | Description                                   |
|----------------------------|------------|-----------------------------------------------|
| P3K_NO_ERROR               | 0          | No error                                      |
| ERR_PROTOCOL_SYNTAX        | 1          | Protocol syntax                               |
| ERR_COMMAND_NOT_AVAILABLE  | 2          | Command not available                         |
| ERR_PARAMETER_OUT_OF_RANGE | 3          | Parameter out of range                        |
| ERR_UNAUTHORIZED_ACCESS    | 4          | Unauthorized access                           |
| ERR_INTERNAL_FW_ERROR      | 5          | Internal FW error                             |
| ERR_BUSY                   | 6          | Protocol busy                                 |
| ERR_WRONG_CRC              | 7          | Wrong CRC                                     |
| ERR_TIMEDOUT               | 8          | Timeout                                       |
| ERR_RESERVED               | 9          | (Reserved)                                    |
| ERR_FW_NOT_ENOUGH_SPACE    | 10         | Not enough space for data (firmware, FPGA)    |
| ERR_FS_NOT_ENOUGH_SPACE    | 11         | Not enough space – file system                |
| ERR_FS_FILE_NOT_EXISTS     | 12         | File does not exist                           |
| ERR_FS_FILE_CANT_CREATED   | 13         | File can't be created                         |
| ERR_FS_FILE_CANT_OPEN      | 14         | File can't open                               |
| ERR_FEATURE_NOT_SUPPORTED  | 15         | Feature is not supported                      |
| ERR_RESERVED_2             | 16         | (Reserved)                                    |
| ERR_RESERVED_3             | 17         | (Reserved)                                    |
| ERR_RESERVED_4             | 18         | (Reserved)                                    |
| ERR_RESERVED_5             | 19         | (Reserved)                                    |
| ERR_RESERVED_6             | 20         | (Reserved)                                    |
| ERR_PACKET_CRC             | 21         | Packet CRC error                              |
| ERR_PACKET_MISSED          | 22         | Packet number isn't expected (missing packet) |
| ERR_PACKET_SIZE            | 23         | Packet size is wrong                          |
| ERR_RESERVED_7             | 24         | (Reserved)                                    |
| ERR_RESERVED_8             | 25         | (Reserved)                                    |
| ERR_RESERVED_9             | 26         | (Reserved)                                    |
| ERR_RESERVED_10            | 27         | (Reserved)                                    |
| ERR_RESERVED_11            | 28         | (Reserved)                                    |
| ERR_RESERVED_12            | 29         | (Reserved)                                    |
| ERR_EDID_CORRUPTED         | 30         | EDID corrupted                                |
| ERR_NON_LISTED             | 31         | Device specific errors                        |
| ERR_SAME_CRC               | 32         | File has the same CRC – not changed           |
| ERR_WRONG_MODE             | 33         | Wrong operation mode                          |
| ERR_NOT_CONFIGURED         | 34         | Device/chip was not initialized               |

The warranty obligations of Kramer Electronics Inc. ("Kramer Electronics") for this product are limited to the terms set forth below:

### What is Covered

This limited warranty covers defects in materials and workmanship in this product.

### What is Not Covered

This limited warranty does not cover any damage, deterioration or malfunction resulting from any alteration, modification, improper or unreasonable use or maintenance, misuse, abuse, accident, neglect, exposure to excess moisture, fire, improper packing and shipping (such claims must be presented to the carrier), lightning, power surges, or other acts of nature. This limited warranty does not cover any damage, deterioration or malfunction resulting from the installation or removal of this product from any installation, any unauthorized tampering with this product, any repairs attempted by anyone unauthorized by Kramer Electronics to make such repairs, or any other cause which does not relate directly to a defect in materials and/or workmanship of this product. This limited warranty does not cover cartons, equipment enclosures, cables or accessories used in conjunction with this product.

Without limiting any other exclusion herein, Kramer Electronics does not warrant that the product covered hereby, including, without limitation, the technology and/or integrated circuit(s) included in the product, will not become obsolete or that such items are or will remain compatible with any other product or technology with which the product may be used.

### How Long this Coverage Lasts

The standard limited warranty for Kramer products is seven (7) years from the date of original purchase, with the following exceptions:

- All Kramer VIA hardware products are covered by a standard three (3) year warranty for the VIA hardware and a standard three (3) year warranty for firmware and software updates; all Kramer VIA accessories, adapters, tags, and dongles are covered by a standard one (1) year warranty.
- Kramer fiber optic cables, adapter-size fiber optic extenders, pluggable optical modules, active cables, cable retractors, ring mounted adapters, portable power chargers, Kramer speakers, and Kramer touch panels are covered by a standard one (1) year warranty. Kramer 7-inch touch panels purchased on or after April 1st, 2020 are covered by a standard two (2) year warranty.
- 3. All Kramer Calibre products, all Kramer Minicom digital signage products, all HighSecLabs products, all streaming, and all wireless products are covered by a standard three (3) year warranty.
- 4. All Sierra Video MultiViewers are covered by a standard five (5) year warranty.
- 5. Sierra switchers & control panels are covered by a standard seven (7) year warranty (excluding power supplies and fans that are covered for three (3) years).
- 6. K-Touch software is covered by a standard one (1) year warranty for software updates.
- 7. All Kramer passive cables are covered by a lifetime warranty.

### Who is Covered

Only the original purchaser of this product is covered under this limited warranty. This limited warranty is not transferable to subsequent purchasers or owners of this product.

### What Kramer Electronics Will Do

Kramer Electronics will, at its sole option, provide one of the following three remedies to whatever extent it shall deem necessary to satisfy a proper claim under this limited warranty:

- Elect to repair or facilitate the repair of any defective parts within a reasonable period of time, free of any charge for the necessary parts and labor to complete the repair and restore this product to its proper operating condition. Kramer Electronics will also pay the shipping costs necessary to return this product once the repair is complete.
- Replace this product with a direct replacement or with a similar product deemed by Kramer Electronics to perform substantially the same function as the original product. If a direct or similar replacement product is supplied, the original product's end warranty date remains unchanged and is transferred to the replacement product.
- 3. Issue a refund of the original purchase price less depreciation to be determined based on the age of the product at the time remedy is sought under this limited warranty.

#### What Kramer Electronics Will Not Do Under This Limited Warranty

If this product is returned to Kramer Electronics or the authorized dealer from which it was purchased or any other party authorized to repair Kramer Electronics products, this product must be insured during shipment, with the insurance and shipping charges prepaid by you. If this product is returned uninsured, you assume all risks of loss or damage during shipment. Kramer Electronics will not be responsible for any costs related to the removal or re-installation of this product from or into any installation. Kramer Electronics will not be responsible for any setting up this product, any adjustment of user controls or any programming required for a specific installation of this product.

#### How to Obtain a Remedy Under This Limited Warranty

To obtain a remedy under this limited warranty, you must contact either the authorized Kramer Electronics reseller from whom you purchased this product or the Kramer Electronics office nearest you. For a list of authorized Kramer Electronics resellers and/or Kramer Electronics authorized service providers, visit our web site at www.kramerav.com or contact the Kramer Electronics office nearest you.

In order to pursue any remedy under this limited warranty, you must possess an original, dated receipt as proof of purchase from an authorized Kramer Electronics reseller. If this product is returned under this limited warranty, a return authorization number, obtained from Kramer Electronics, will be required (RMA number). You may also be directed to an authorized reseller or a person authorized by Kramer Electronics to repair the product.

If it is decided that this product should be returned directly to Kramer Electronics, this product should be properly packed, preferably in the original carton, for shipping. Cartons not bearing a return authorization number will be refused.

#### Limitation of Liability

THE MAXIMUM LIABILITY OF KRAMER ELECTRONICS UNDER THIS LIMITED WARRANTY SHALL NOT EXCEED THE ACTUAL PURCHASE PRICE PAID FOR THE PRODUCT. TO THE MAXIMUM EXTENT PERMITTED BY LAW, KRAMER ELECTRONICS IS NOT RESPONSIBLE FOR DIRECT, SPECIAL, INCIDENTAL OR CONSEQUENTIAL DAMAGES RESULTING FROM ANY BREACH OF WARRANTY OR CONDITION, OR UNDER ANY OTHER LEGAL THEORY. Some countries, districts or states do not allow the exclusion or limitation of relief, special, incidental, consequential or indirect damages, or the limitation of liability to specified amounts, so the above limitations or exclusions may not apply to you.

### Exclusive Remedy

TO THE MAXIMUM EXTENT PERMITTED BY LAW, THIS LIMITED WARRANTY AND THE REMEDIES SET FORTH ABOVE ARE EXCLUSIVE AND IN LIEU OF ALL OTHER WARRANTIES, REMEDIES AND CONDITIONS, WHETHER ORAL OR WRITTEN, EXPRESS OR IMPLIED. TO THE MAXIMUM EXTENT PERMITTED BY LAW, KRAMER ELECTRONICS SPECIFICALLY DISCLAIMS ANY AND ALL IMPLIED WARRANTIES, INCLUDING, WITHOUT LIMITATION, WARRANTIES OF MERCHANTABILITY AND FITNESS FOR A PARTICULAR PURPOSE. IF KRAMER ELECTRONICS CANNOT LAWFULLY DISCLAIM OR EXCLUDE IMPLIED WARRANTIES UNDER APPLICABLE LAW, THEN ALL IMPLIED WARRANTIES COVERING THIS PRODUCT, INCLUDING WARRANTIES OF MERCHANTABILITY AND FITNESS FOR A PARTICULAR PURPOSE, SHALL APPLY TO THIS PRODUCT AS PROVIDED UNDER APPLICABLE LAW. IF ANY PRODUCT TO WHICH THIS LIMITED WARRANTY APPLIES IS A "CONSUMER PRODUCT" UNDER THE MAGNUSON-MOSS WARRANTY ACT (15 U.S.C.A. §2301, ET SEQ.) OR OTHER APPLICABLE LAW, THE FOREGOING DISCLAIMER OF IMPLIED WARRANTIES SHALL NOT APPLY TO YOU, AND ALL IMPLIED WARRANTIES ON THIS PRODUCT, INCLUDING WARRANTIES OF MERCHANTABILITY AND FITNESS FOR THE PARTICULAR PURPOSE, SHALL APPLY AS PROVIDED UNDER THE MAGNUSON-MOSS WARRANTY ACT (15 U.S.C.A. §2301, ET SEQ.) OR OTHER APPLICABLE LAW, THE FOREGOING DISCLAIMER OF IMPLIED WARRANTIES SHALL NOT APPLY TO YOU, AND ALL IMPLIED WARRANTIES ON THIS PRODUCT, INCLUDING WARRANTIES OF MERCHANTABILITY AND FITNESS FOR THE PARTICULAR PURPOSE, SHALL APPLY AS PROVIDED UNDER APPLICABLE LAW.

### Other Conditions

This limited warranty gives you specific legal rights, and you may have other rights which vary from country to country or state to state. This limited warranty is void if (i) the label bearing the serial number of this product has been removed or defaced, (ii) the product is not distributed by Kramer Electronics or (iii) this product is not purchased from an authorized Kramer Electronics reseller. If you are unsure whether a reseller is an authorized Kramer Electronics reseller, visit our web site at www.kramerav.com or contact a Kramer Electronics office from the list at the end of this document. Your rights under this limited warranty are not diminished if you do not complete and return the product registration form or complete and submit the online product registration form. Kramer Electronics thanks you for purchasing a Kramer Electronics product. We hope it will give you years of satisfaction.

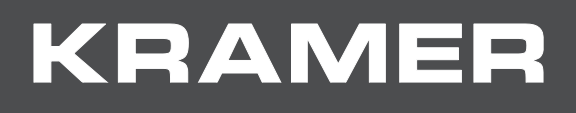

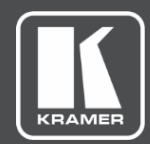

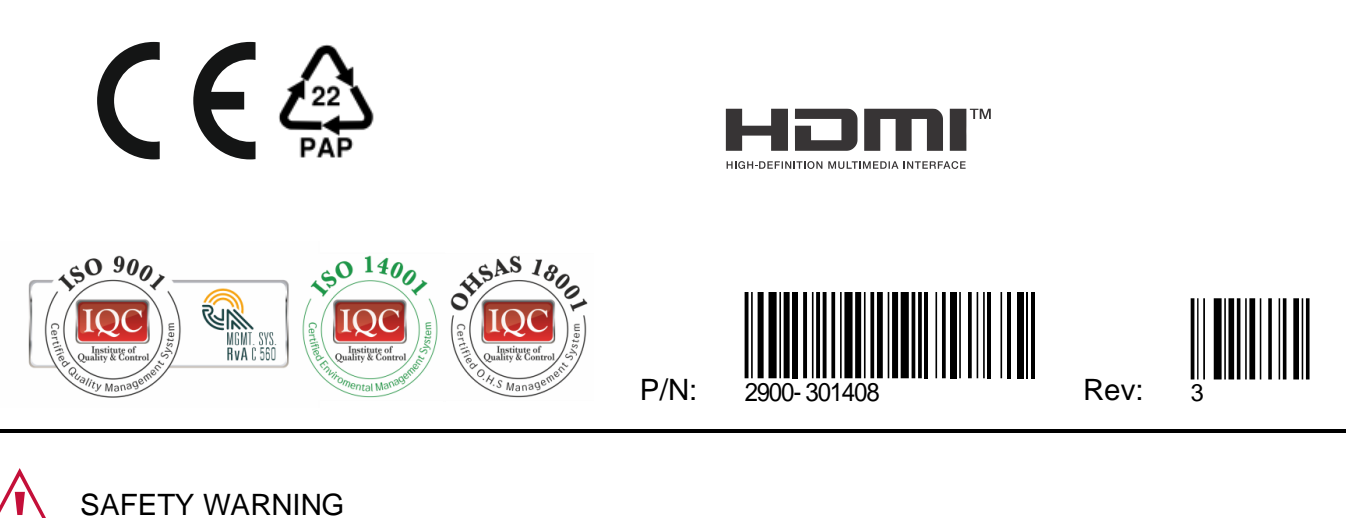

SAFETY WARNING Disconnect the unit from the power supply before opening and servicing

For the latest information on our products and a list of Kramer distributors, visit our website where updates to this user manual may be found.

We welcome your questions, comments, and feedback.

The terms HDMI, HDMI High-Definition Multimedia Interface, and the HDMI Logo are trademarks or registered trademarks of HDMI Licensing Administrator, Inc. All brand names, product names, and trademarks are the property of their respective owners.